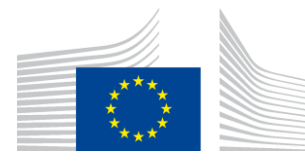

## EUROPEAN COMMISSION

DIGIT Connecting Europe Facility

# **Access Point**

# **Administration Guide**

# Domibus 3.3 RC1

Version [0.03]

Status [Validated]

Date: 18/07/2017

## Document Approver(s):

| Approver Name | Role                 |  |  |
|---------------|----------------------|--|--|
| Adrien FERIAL | CEF Technical Office |  |  |
|               |                      |  |  |
|               |                      |  |  |

#### **Document Reviewers:**

| Reviewer Name | Role                 |  |  |  |
|---------------|----------------------|--|--|--|
| Yves ADAM     | CEF Technical Office |  |  |  |
|               |                      |  |  |  |
|               |                      |  |  |  |

## Summary of Changes:

| Version | Date       | Created by                                                                          | Short Description of Changes       |
|---------|------------|-------------------------------------------------------------------------------------|------------------------------------|
| 0.01    | 30/05/2017 | Yves ADAM                                                                           | Initial Document                   |
| 0.02    | 26/06/2017 | Chaouki BERRAH<br>Ioana DRAGUSANU<br>Thomas DUSSART<br>Tiago MIGUEL<br>Cosmin BACIU | Draft (Merged Documents)           |
| 0.03    | 06/07/2017 | Chaouki BERRAH                                                                      | Mysql Schema line added for Tomcat |

# **Table of Contents**

| 1. INTRODUCTION                                | 6  |
|------------------------------------------------|----|
| 1.1. Purpose                                   | 6  |
| 1.2. References                                | 6  |
| 2. CONVENTIONS                                 |    |
| 2.1. Example 1: Sample Oracle Statement        | 8  |
| 2.2. Example 2: Sample Configuration file      | 8  |
| 3. PREREOUISITES                               |    |
| 2.1. Binarios repository                       | 0  |
|                                                |    |
| 4. DOMIBUS DEPLOYMENT                          | 10 |
| 4.1. Database Configuration                    | 10 |
| 4.1.1. MySQL configuration                     | 10 |
| 4.1.2. Oracle configuration                    | 11 |
| 4.2. Domibus on WebLogic 12.1.3                | 12 |
| 4.2.1. Single Server Deployment                | 12 |
| 4.2.2. Clustered Deployment                    | 22 |
| 4.3. Domibus on Tomcat                         | 32 |
| 4.3.1. Pre-Configured Single Server Deployment | 32 |
| 4.3.2. Single Server Deployment                | 35 |
| 4.3.3. Clustered Deployment                    | 37 |
| 4.4. Domibus on WildFly                        | 39 |
| 4.4.1. Pre-Configured Single Server Deployment | 39 |
| 4.4.2. Single Server Deployment                | 44 |
| 4.4.3. Clustered Deployment                    | 50 |
| 5. DOMIBUS CONFIGURATION                       | 53 |
| 5.1. Security Configuration                    | 54 |
| 5.1.1. Security Policies                       | 54 |
| 5.1.2. Certificates                            | 54 |
| 5.2. Domibus Properties                        | 55 |
| 6. PLUGIN MANAGEMENT                           | 61 |
| 6.1. Default Plugins                           | 61 |
| 6.1.1. JMS Plugin                              | 61 |
| 6.1.2. WS Plugin                               | 61 |
| 6.1.2.1. Domibus authentication                | 61 |
| 6.1.2.2. Domibus Authorization                 | 62 |
| 6.1.2.3. Enable the authentication in Domibus  | 62 |
| 6.2. Custom Plugin                             | 63 |
| 6.2.1. Plugin registration                     | 63 |

| 6.2.1.1. Tomcat                                                                | 63  |
|--------------------------------------------------------------------------------|-----|
| 6.2.1.2. WebLogic                                                              | 63  |
| 6.2.1.3. WildFly                                                               | 63  |
| 6.3. PMode Configuration                                                       | 64  |
| 6.3.1. Configuration                                                           | 64  |
| 6.3.2. Adding a new participant                                                | 65  |
| 6.3.3. Sample PMode file                                                       | 65  |
| 6.3.4. Domibus PMode configuration to ebMS3 PMode Mapping                      | 69  |
| 6.3.5. Upload new Configuration                                                | 75  |
| 6.3.5.1. Upload the PMode file                                                 | 75  |
| 6.3.5.2. Upload the Truststore                                                 | 79  |
| 6.4. Administration Tools                                                      | 81  |
| 6.4.1. Administration Console                                                  | 81  |
| 6.4.1.1. Changing passwords                                                    | 81  |
| 6.4.1.2. Adding new users                                                      | 82  |
| 6.4.1.3. Message Filtering                                                     | 82  |
| 6.4.2. Message Log                                                             | 86  |
| 6.4.3. Application Logging                                                     | 87  |
| 6.4.3.1. Domibus log files                                                     | 87  |
| 6.4.3.2. Logging properties                                                    | 87  |
| 6.4.3.3. Error Log page                                                        | 89  |
| 6.4.4. Queue Monitoring                                                        | 89  |
| 6.4.5. Configuration of the queues                                             | 98  |
| 6.4.5.1. Tomcat                                                                | 98  |
| 6.4.5.2. WebLogic                                                              | 98  |
| 6.4.5.3. WildFly                                                               | 98  |
| 7. DATA ARCHIVING                                                              |     |
| 7.1. What's archiving?                                                         |     |
| 7.2. Data Retention Policy                                                     |     |
| 7.3. Data Extraction                                                           |     |
| 8. NON REPUDIATION                                                             |     |
| 9 TROUBLESHOOTING                                                              | 101 |
|                                                                                | 101 |
| 9.1. Failed to obtain DB connection from datasource                            |     |
| 9.2. Exception sending context initialized event to listener instance of class |     |
| 9.3. Neither the JAVA_HOME nor the JRE_HOME environment variable is defined    |     |
| 9.4. Cannot access Admin Console                                               |     |
| 9.5. Handsnake Fallure                                                         | 102 |
| 10. ANNEX 1 – TLS CONFIGURATION                                                | 106 |
| 10.1. TLS Configuration                                                        | 106 |
| 10.1.1. Transport Layer Security in Domibus                                    |     |

| 10.1.2. Client side configuration (One Way SSL)                     |     |
|---------------------------------------------------------------------|-----|
| 10.1.3. Client side configuration (Two Way SSL)                     | 107 |
| 10.1.4. Server side configuration                                   | 108 |
| 10.1.4.1. Tomcat 8                                                  |     |
| 10.1.4.2. WebLogic                                                  | 109 |
| 10.1.4.3. Wildfly 9                                                 | 110 |
| 10.1.4.4. Configure Basic and Certificates authentication in SoapUI | 111 |
| 10.1.4.5. PMode update                                              |     |
| 11. DYNAMIC DISCOVERY OF UNKNOWN PARTICIPANTS                       | 113 |
| 11.1. Overview                                                      | 113 |
| 11.2. Domibus configuration for PEPPOL                              |     |
| 11.3. PMode configuration for PEPPOL                                | 115 |
| 11.3.1. Sender PMode                                                | 115 |
| 11.3.2. Receiver PMode                                              | 116 |
| 11.4. Policy and certificates for PEPPOL                            | 117 |
| 11.5. Message format for PEPPOL                                     | 117 |
| 11.6. SMP entry                                                     | 118 |
| 11.7. Domibus configuration for OASIS                               | 119 |
| 11.8. PMode configuration for OASIS                                 | 120 |
| 11.8.1. Sender PMode                                                | 120 |
| 11.8.2. Receiver PMode                                              | 121 |
| 11.9. Policy and certificates for OASIS                             | 122 |
| 11.10. Message format for OASIS                                     |     |
| 12. MESSAGE PULLING                                                 | 124 |
| 12.1. Setup                                                         | 124 |
| 12.2. Configuration restriction                                     | 124 |
| 13. ANNEX 1 - USAGE OF CERTIFICATES IN PEPPOL AND OASIS             | 125 |
| 14. ANNEX 2 – DOCUMENT PARTS                                        | 126 |
| 15. LIST OF FIGURES                                                 | 127 |
| 16. LIST OF TABLES                                                  | 127 |
| 17. CONTACT INFORMATION                                             |     |

## **1. INTRODUCTION**

This Administration Guide is intended for Server Administrators in charge of installing, managing and troubleshooting an eDelivery Access Point.

## 1.1. Purpose

The purpose of this guide is to provide detailed information on how to deploy and configure Domibus 3.3 on WebLogic, Tomcat and WildFly with MySQL or Oracle. It also provides detailed descriptions of related Security Configurations (Policies, Certificates), Message Filtering, PMode Configuration, Application Monitoring, Custom Plugins Registration, JMS Monitoring, Data Archiving, Troubleshooting and TLS Configuration.

## **1.2. References**

| Ref.   | Document                                                                                                    | Content outline                                                                           |
|--------|----------------------------------------------------------------------------------------------------|-------------------------------------------------------------------------------------------|
| [REF1] | https://ec.europa.eu/cefdigital/artifact/#nexus-<br>search;gav~eu.domibus~domibus-distribution~3.3-RC1~~                                   | Location of the<br>release artefacts on<br>the Nexus<br>repository                        |
| [REF2] | http://downloads.mysql.com/archives/c-j/                                                                                                   | Location to<br>download the<br>MySQL JDBC driver<br>from the Official<br>website          |
| [REF3] | http://www.oracle.com/technetwork/database/features/jdbc/defa<br>ult-2280470.html                                                          | Location of the<br>Oracle JDBC driver<br>from the Official<br>website                     |
| [REF4] | https://docs.jboss.org/author/display/WFLY9/WildFly+9+Cluster+H<br>owto                                                                    | Location to the<br>Official<br>documentation on<br>how to setup a<br>cluster on WildFly 9 |
| [REF5] | https://ec.europa.eu/cefdigital/wiki/download/attachments/23003<br>408/%28CEF%20eDelivery%29.%28PKI%29.%28SOD%29.%28v2.5%<br>29.pdf?api=v2 | CEF Public Key<br>Infrastructure (PKI)<br>Service Offering<br>Document                    |

| Ref.    | Document                                                                                                    | Content outline                                                                                               |
|---------|----------------------------------------------------------------------------------------------------|----------------------------------------------------------------------------------------------------|
| [REF6]  | https://ec.europa.eu/cefdigital/wiki/display/CEFDIGITAL/Domibus+<br>-+v3.3+RC1                                                                                                    | Location of the<br>Domibus 3.3RC1<br>release on the<br>Single Web Portal                                      |
| [REF7]  | https://access.redhat.com/documentation/en-<br>US/Red_Hat_JBoss_Fuse/6.0/html/XML_Configuration_Reference/f<br>iles/cxf-http-conf-2_7_0_xsd_Element_http-<br>conf_tlsClientParameters.html | RedHat page for the<br>XML Configuration<br>Reference of the<br>http-<br>conf:tlsClientParam<br>eters element |
| [REF8]  | http://wiki.ds.unipi.gr/display/ESENSPILOTS/5.1.1+-<br>+Architecture+and+Use+of+BBs+-<br>+Dynamic+Discovery+In+AS4+Gateways                                                                | Website describing<br>further the Dynamic<br>Discovery in AS4<br>Gateways                                     |
| [REF9]  | http://wiki.ds.unipi.gr/display/ESENS/PR+-+SMP+-+1.7.0                                                                                                    | Space describing<br>the SMP (Service<br>Metadata<br>Publisher)                                                |
| [REF10] | http://wiki.ds.unipi.gr/display/ESENS/PR+-+AS4+-+1.11                                                                                                    | e-SENS AS4<br>Profile 1.11                                                                                    |

## **2.** CONVENTIONS

The Commands and Configuration files listed in this document usually contain a mix of reserved words (commands, instructions and system related special words) and user defined words (chosen by the user) as well as comments and preferred values for certain variables. The conventions used in this document, to distinguish between them, are the followings:

- To keep this document release agnostic as much as possible, the strings "x-y-z" or "x.y.z" are intended to refer to the version of Domibus discussed in this version of the document, in the present case "Domibus 3.3 RC1".
- **Bold** is used for "reserved" words and commands
- Normal italic together with a short description of the argument, is used for user-defined names (chosen by yourself to designate items like users, passwords, database etc..). Normally contains at least 2 words separated by "\_".
- **Bold and Italic** is used for advisable values which can be changed by the user depending on their infrastructure.
- Comments are sometimes added to describe the purpose of the commands, usually enclosed in brackets ().

By default, non-OS specific paths will be described using Linux patterns.

## **2.1. Example 1: Sample Oracle Statement**

create user edelivery\_user identified by edelivery\_password;

grant all privileges to edelivery\_user;

(Where *edelivery\_user* and *edelivery\_password* are names chosen by the user)

## 2.2. Example 2: Sample Configuration file

jdbc.datasource.0.driver.name=com.mysql.jdbc.Driver

jdbc.datasource.0.driver.url=jdbc:mysql://localhost:3306/domibus\_schema

jdbc.datasource.0.driver.password=edelivery\_password

jdbc.datasource.0.driver.username=edelivery\_user

(Where:

- edelivery\_user, domibus\_schema and edelivery\_password are names chosen by the user.

- *localhost:3306* represents hostname:port parameters of the MySQL database.)

## **3. PREREQUISITES**

Please install the following software on the target system. For further information and installation details, we kindly advise you to refer to the software owner's documentation.

• Java runtime environnement (JRE), version 7 or 8:

http://www.oracle.com/technetwork/java/javase/downloads/index.html

- One of the supported Database Management Systems :
  - MySQL 5,6 or above
  - Oracle 10g+
- If you don't plan to deploy Domibus according to the Pre-Configured Single Server Deployment method, you must also install one of the supported application/web servers:
  - WebLogic 12c
  - WildFly 9
  - Apache Tomcat 8.0.x
- All Domibus 3.3 installation resources, including full distributions and documentation can be found on the Single Web Portal :

https://ec.europa.eu/cefdigital/wiki/x/K33QAg

## **3.1. Binaries repository**

All the Domibus 3.3 artefacts can be directly download from the Nexus repository of CEF (cf.[REF1]).

## 4. DOMIBUS DEPLOYMENT

Remark:

The variable **cef\_edelivery\_path** referring to the folder where the package is installed will be used later in this document.

#### **4.1. Database Configuration**

For this step you will have to use the following resources (see section §3.1 - "*Binaries repository*" for the download location):

• domibus-distribution-X.Y.Z-sql-scripts.zip

#### 4.1.1. MySQL configuration

- 1. Unzip domibus-distribution-X.Y.Z-sql-scripts.zip in *cef\_edelivery\_path*/sql-scripts
- 2. Open a command prompt and navigate to this directory: *cef\_edelivery\_path/sql-scripts*.
- 3. (Optional) Storing messages in a database with payloads over 30 MB.

Domibus temporarily stores the messages in the database. They are not deleted before they are successfully transferred to the final recipient (see §6.3 –"PMode Configuration"). Therefore, it is required to increase the maximum allowed size of packets. Update the default properties of **my.ini** (Windows) or **my.cnf** (Linux).

max\_allowed\_packet property

```
# The maximum size of one packet or any generated or intermediate string,
or any
# parameter sent by the
# mysql_stmt_send_long_data() C API function.
max_allowed_packet=512M
```

innodb\_log\_file\_size property

```
# Size of each log file in a log group. You should set the combined size
# of log files to about 25%-100% of your buffer pool size to avoid
# unneeded buffer pool flush activity on log file overwrite. However,# note
that larger logfile size will increase the time needed for the recovery
process
innodb_log_file_size=5120M
```

Restart MySQL service (Windows):

| MSSQLServerADHelper 100 |      | SQL Active | Stopped | N/A       |
|-------------------------|------|------------|---------|-----------|
| MySQL56                 | 2708 | MySQL56    | Running | N/A       |
| napagent                |      | Network A  | Stopped | NetworkSe |
| A                       | 750  | AL 11      |         |           |

MySQL service

- 4. (Optional) For storing messages in a file system instead of a database see §5.2 "Domibus Properties)
- 5. Execute the following MySQL commands at the command prompt :

Remark:

User defined names like root\_password, domibus\_schema etc..., are in italic as described in the Convention section.

mysql -h localhost -u root\_user --password=root\_password -e "drop schema if exists domibus\_schema;create schema domibus\_schema;alter database domibus\_schema charset=utf8 collate=utf8\_bin; create user edelivery\_user@localhost identified by 'edelivery\_password';grant all on domibus\_schema.\* to edelivery\_user@localhost;"

The above creates a schema (*domibus\_schema*) and a user (*edelivery\_user*) having all the privileges on the schema.

mysql -h localhost -u root\_user --password=root\_password domibus\_schema <
mysql5innoDb-x.y.z.ddl</pre>

The above creates the required tables in *domibus\_schema*.

Remark:

If you are using Windows, make sure to have the parent directory of mysql.exe added to your PATH variable.

#### 4.1.2. Oracle configuration

- 1. Unzip domibus-distribution-X.Y.Z-sql-scripts.zip in cef\_edelivery\_path/sql-scripts
- 2. Open a command prompt and navigate to this directory: *cef\_edelivery\_path/sql-scripts*.
- 3. Open a command line session, log in and execute the following commands :

```
sqlplus sys as sysdba
                   (password should be the one assigned during the Oracle
installation )
Once logged in Oracle:
create user edelivery_user identified by edelivery_password;
grant all privileges to edelivery_user;
grant execute on dbms_xa to edelivery_user;
grant select on pending trans$ to edelivery user;
grant select on dba 2pc pending to edelivery user;
grant select on dba_pending_transactions to edelivery_user;
connect edelivery_user
show user; (should return : edelivery_user)
@oracle10g-x.y.z.ddl (run the scripts with the @ sign from the location of the
scripts)
exit
_____
```

## 4.2. Domibus on WebLogic 12.1.3

This section does not include the installation of WebLogic server 12.1.3. It is assumed that the WebLogic Server is installed and a Domain is created. Hereafter the domain location will be referred as *DOMAIN\_HOME* (user defined name).

#### 4.2.1. Single Server Deployment

For this step, you will have to use the following resources (see section §3.1 – "Binaries repository" for the download location):

- domibus-distribution-X.Y.Z-weblogic-war.zip
- domibus-distribution-X.Y.Z-weblogic-configuration.zip
- domibus-distribution-X.Y.Z-default-ws-plugin.zip (optional)
- domibus-distribution-X.Y.Z-default-jms-plugin.zip (optional)
- 1. Download and unzip **domibus-distribution- X.Y.Z-weblogic-configuration.zip** in the directory *DOMAIN\_HOME/conf/domibus*

| ø                  | OOMAIN_HOME>\domibus\conf\domibus\ |         |  |  |  |  |
|--------------------|------------------------------------|---------|--|--|--|--|
| Name               |                                    | Size    |  |  |  |  |
| 📗 in               | iternal                            | 9 895   |  |  |  |  |
| 📗 p                | lugins                             | 113 252 |  |  |  |  |
| 퉬 policies         |                                    | 17 634  |  |  |  |  |
| domibus.properties |                                    | 6 318   |  |  |  |  |
| 🔮 logback.xml      |                                    | 5 1 2 1 |  |  |  |  |
|                    |                                    |         |  |  |  |  |

- 2. Download and unzip **domibus-distribution- X.Y.Z-weblogic.war** in the directory *DOMAIN\_HOME/conf/domibus*
- 3. Configure your Keystore based on section §5.1.2 "Certificates"
- 4. Add the following lines in:
  - For Windows : DOMAIN\_HOME\bin\setDomainEnv.cmd
- Locate the set DOMAIN\_HOME statement and add the following lines after:

- For Linux : DOMAIN\_HOME/bin/setDomainEnv.sh
- Locate the export DOMAIN\_HOME statement and add the following lines after:

- 5. Run the WebLogic Scripting Tool (WLST) in order to create the JMS resources and the Database datasources from the command line
  - Download the WLST Package from the following location: <u>https://ec.europa.eu/cefdigital/artifact/content/repositories/eDelivery/eu/europa/e</u> <u>c/digit/ipcis/wslt-api/1.9.1/wslt-api-1.9.1.zip</u>
  - Configure the WSLT API tool
    - Unzip the wslt-api-1.9.1.zip
    - Define the WL\_HOME as a system environment variable to point to the WebLogic 'wlserver' directory as defined in the DOMAIN\_HOME/bin/SetDomainEnv.[cmd|sh]

e.g. WL\_HOME=/wls12130/wlserver

- Take the script WeblogicSingleServer.properties from domibus-distribution-X.Y.Z-weblogic-configuration.zip under the scripts directory and copy the
   WeblogicSingleServer.properties file into the wslt-api-1.9.1 directory and adapt the following properties :
  - Adapt the properties for connecting to the WebLogic domain

```
domain.loading.type=connect
domain.connect.url=t3://Localhost:7001
domain.connect.username=weblogic_name
domain.connect.password=weblogic_password
domain.name=my_domain1
```

Adapt the jdbc.datasource properties for the datasources

For Oracle database:

```
jdbc.datasource.0.name=eDeliveryDs
jdbc.datasource.0.driver.name=oracle.jdbc.xa.client.OracleXADataSource
jdbc.datasource.0.driver.url=jdbc:oracle:thin:@127.0.0.1:1521:xe
jdbc.datasource.0.driver.password=edelivery_password
jdbc.datasource.0.driver.username=edelivery_username
jdbc.datasource.1.name=eDeliveryNonXA
jdbc.datasource.1.driver.name=oracle.jdbc.OracleDriver
jdbc.datasource.1.driver.url=jdbc:oracle:thin:@127.0.0.1:1521:xe
jdbc.datasource.1.driver.url=gdbc:oracle:thin:@127.0.0.1:1521:xe
jdbc.datasource.1.driver.url=gdbc:oracle:thin:@127.0.0.1:1521:xe
```

#### Remark:

*MySQL* configuration is commented by default. To enable *MySQL*, remove the comment (#) from the lines below. Don't forget to add the comment (#) for Oracle to disable it.

For MySQL:

jdbc.datasource.0.driver.name=com.mysql.jdbc.Driver jdbc.datasource.0.driver.url=jdbc:mysql://localhost:3306/domibus\_schema jdbc.datasource.0.driver.password=edelivery\_password jdbc.datasource.0.driver.username=edelivery\_username jdbc.datasource.0.transaction.protocol=LoggingLastResource jdbc.datasource.0.pool.connection.test.onreserv.sql=SQL SELECT 1 jdbc.datasource.1.driver.name=com.mysql.jdbc.Driver jdbc.datasource.1.driver.url=jdbc:mysql://localhost:3306/domibus\_schema jdbc.datasource.1.driver.url=gbc:mysql://localhost:3306/domibus\_schema jdbc.datasource.1.driver.username=edelivery\_password jdbc.datasource.1.driver.username=edelivery\_username jdbc.datasource.1.transaction.protocol=None jdbc.datasource.1.pool.connection.test.onreserv.sql=SQL SELECT 1

 Adapt the property for location of the filestore persistent.filestore.0.location

e.g.

persistent.filestore.0.location=DOMAIN\_HOME/filestore

#### Remark:

*Make sure that the path for the filestore contains forward slashes (/).* 

o Adapt if necessary the JMX security configuration

```
e.g.
## Policy configuration
security.policies.0.mode = CREATE
security.policies.0.resource = type=<jmx>, operation=invoke,
application=,
mbeanType=weblogic.management.runtime.JMSDestinationRuntimeMBean
security.policies.0.realm = myrealm
security.policies.0.authorizer = XACMLAuthorizer
security.policies.0.expression=
Rol(Admin) | Grp(Administrators) | Grp(JMSManagers)
security.policies.items = 1
## Users configuration
security.users.0.realm=myrealm
security.users.0.name=jmsManager
security.users.0.password=jms Manager1
security.users.0.comment=
security.users.0.authenticator=DefaultAuthenticator
security.users.items=1
## Groups configuration
security.groups.0.realm=myrealm
security.groups.0.name=JMSManagers
security.groups.0.description=
security.groups.0.authenticator=DefaultAuthenticator
security.groups.items=1
```

• Start the WebLogic domain from within DOMAIN\_HOME

- For Windows startWebLogic.cmd
  - For Linux
- startWebLogic.sh
- Execute the following command from within the wlstapi-1.9.1/bin directory
  - For Windows

wlstapi.cmd ..\scripts\import.py --property ..\WeblogicSingleServer.properties

For Linux
 wlstapi.sh ../scripts/import.py --property ../WeblogicSingleServer.properties

**Expected Result:** 

```
Saving all your changes ...
Saved all your changes successfully.
Activating all your changes, this may take a while ...
The edit lock associated with this edit session is released
once the activation is completed.
Activation completed
Location changed to serverRuntime tree. This is a read-only tree with DomainMBean as the root.
For more help, use help('domainConfig')
Disconnected from weblogic server: AdminServer
```

Activate the use of the authorization providers to protect the JMX access

| Home L                     | og Out Preferences 📐                                  | Record Help            | Q                                           |               |               |                  |                |                   |                          |
|----------------------------|-------------------------------------------------------|------------------------|---------------------------------------------|---------------|---------------|------------------|----------------|-------------------|--------------------------|
| Home >Sum                  | mary of Security Realms >m                            | iyrealm                |                                             |               |               |                  |                |                   |                          |
| Messages                   |                                                       |                        |                                             |               |               |                  |                |                   |                          |
| 🛷 All char                 | iges have been activated.                             | However 1 items mu     | st be restarted for the cha                 | nges to take  | effect.       |                  |                |                   |                          |
| Settings for               | myrealm                                               |                        |                                             |               |               |                  |                |                   |                          |
| Configurat                 | ion Users and Groups                                  | Roles and Policies     | Credential Mappings                         | Providers     | Migration     |                  |                |                   |                          |
| General                    | RDBMS Security Store                                  | User Lockout Per       | formance                                    |               |               |                  |                |                   |                          |
| Click the <i>L</i>         | ock & Edit button in the                              | Change Center to mo    | dify the settings on this n                 | ane           |               |                  |                |                   |                          |
| Caus                       |                                                       | enange center to me    | any the sectings on this p                  | ugei          |               |                  |                |                   |                          |
| Save                       |                                                       |                        |                                             |               |               |                  |                |                   |                          |
| Use this pa<br>Note:<br>If | age to configure the gene<br>you are implementing sec | ral behavior of this s | ecurity realm.<br>/a Authorization Contract | for Container | rs as defined | in JSR 115), you | must use the D | D Only security m | nodel. Other WebLogic Se |
| Name:                      |                                                       |                        |                                             | myre          | alm           |                  |                |                   |                          |
| 街 Securi                   | ty Model Default:                                     |                        |                                             | DD            | Only          |                  | v              |                   |                          |
| 🗹 🕂 Con                    | nbined Role Mapping E                                 | nabled                 |                                             |               |               |                  |                |                   |                          |
| 🖉 👘 Use                    | Authorization Provide                                 | ers to Protect JMX     | Access                                      |               |               |                  |                |                   |                          |
| Save                       | ced                                                   |                        |                                             |               |               |                  |                |                   |                          |
| Click the L                | ock & Edit button in the                              | Change Center to mo    | dify the settings on this p                 | age.          |               |                  |                |                   |                          |
|                            |                                                       |                        |                                             |               |               |                  |                |                   |                          |
|                            |                                                       |                        |                                             |               |               |                  |                |                   |                          |

7. The database dialect is pre-configured to use the Oracle database. If you are using a MySQL database, you should adapt the dialect in

DOMAIN\_HOME/conf/domibus/domibus.properties as highlighted in the example below:

#EntityManagerFactory
domibus.entityManagerFactory.jpaProperty.hibernate.connection.driver\_class=
com.mysql.jdbc
.Driver
domibus.entityManagerFactory.jpaProperty.hibernate.dialect=
org.hibernate.dialect.MySQL5I
nnoDBDialect

8. Install the WS Plugin. For more details (see section §6.2.1.2 – "WebLogic").

## 9. Deploy domibus-distribution-X.Y.Z-weblogic.war

| <ul> <li>Click Install</li> </ul>                                                                                                    |                                                                                                    |     |  |  |  |  |
|----------------------------------------------------------------------------------------------------|----------------------------------------------------------------------------------------------------|-----|--|--|--|--|
| ORACLE WebLogic Server Administration Console 12c                                                                                                    |                                                                                                    |     |  |  |  |  |
| Change Center                                                                                                    | 🟦 Home Log Out Preferences 🗠 Record Help                                                                                                    | in3 |  |  |  |  |
| View changes and restarts                                                                                                    | Home >Summary of Deployments                                                                                                    | _   |  |  |  |  |
| Configuration editing is enabled. Future                                                                                                    | Summary of Deployments                                                                                                    |     |  |  |  |  |
| modify, add or delete items in this domain.                                                                                                    | Control Monitoring                                                                                                    |     |  |  |  |  |
| Domain Structure       mydomain3             Environment         Services         Security Realms         Interoperability         Diagnostics         Diagnostics         Diagnostics         Diagnostics        Diagnostics | This page displays a list of Java EE applications and stand-alone application modules that have been installed to this domain. Installed applications and modules can be started, stopped, updated (redeployed), or deleted from the domain by first selecting the application name and using the controls on this page.<br>To install a new application or module for deployment to targets in this domain, click the Install button. |     |  |  |  |  |
|                                                                                                    | Install Update Delete Start Stop Showing 0 to 0 of 0 Previous Next                                                                                                    |     |  |  |  |  |
|                                                                                                    | Name          State         Health         Type         Targets         Deployment Order                                                                                                    |     |  |  |  |  |
|                                                                                                    | There are no items to display                                                                                                    |     |  |  |  |  |
| How do I     Install an enterprise application                                                                                                    | Install Update Delete Start Stop Showing 0 to 0 of 0 Previous Next                                                                                                    |     |  |  |  |  |

#### $\circ$ ~ Navigate to the location of the .war file and click Next ~

|                                                                                                    | ministration Console 12c                                                                                                    |                                                                                                    | Ŏ                                                                                                    |  |  |  |
|----------------------------------------------------------------------------------------------------|----------------------------------------------------------------------------------------------------|----------------------------------------------------------------------------------------------------|----------------------------------------------------------------------------------------------------|--|--|--|
| Change Center                                                                                                    | 🙆 Home Log Out Prefer                                                                                                    | ences 🔤 Record Help                                                                                                    | Welcome, weblogic Connected to: mydomain3                                                                                   |  |  |  |
| View changes and restarts<br>Configuration editing is enabled. Future<br>changes will automatically be activated as you<br>modify, add or delete items in this domain.<br>Domain Structure<br>mydomain3<br>B-Environment<br>Deployments<br>B-Services | Home >Summary of Deployments Messages  The file domibus-distribution-x.y.z-weblogic.war has been uploaded successfully to C:\wls12130\user_projects\domains\mydomain3\servers\AdminServer\upload  Install Application Assistant Back Next Finish Cancel Locate deployment to install and prepare for deployment |                                                                                                    |                                                                                                    |  |  |  |
| ⊡Security Realms<br>⊕-Interoperability<br>⊕-Diagnostics                                                                                                    | Select the file path that<br>that you want to install.<br><b>Note:</b> Only valid file pat<br>application contains the                                                                                                    | represents the application root directory, archive file, exploded<br>You can also enter the path of the application directory or file i<br>hs are displayed below. If you cannot find your deployment file<br>required deployment descriptors. | archive directory, or application module descriptor<br>n the Path field.<br>s, upload your file(s) and/or confirm that your |  |  |  |
|                                                                                                    | Path:                                                                                                    | C:\wls12130\user_projects\domains\mydomain3\ser                                                                                                    | vers\AdminServer\upload\domibus-distribut                                                                                   |  |  |  |
|                                                                                                    | Recently Used Paths:<br>Current Location:                                                                                                    | C:\wls12130\user_projects\domains\mydomain3\servers\Adm<br>localhost \ C: \ wls12130 \ user_projects \ domains \ mydomai                                                                                                    | inServer\upload<br>in3 \ servers \ AdminServer \ upload                                                                     |  |  |  |
| How do I                                                                                                    | O domibus-dist Back Next Finish                                                                                                    | ribution-x.y.z-weblogic.war                                                                                                    |                                                                                                    |  |  |  |
| Start and stop a deployed enterprise     application                                                                                                    |                                                                                                    |                                                                                                    |                                                                                                    |  |  |  |

## o Choose Install this deployment as an application and click Next

|                                             | ninistration Console 12c Q                                                                                                    |  |  |  |  |  |  |
|---------------------------------------------|----------------------------------------------------------------------------------------------------|--|--|--|--|--|--|
| Change Center                               | 🏦 Home Log Out Preferences 🖾 Record Help                                                                                                    |  |  |  |  |  |  |
| View changes and restarts                   | Home >Summary of Deployments                                                                                                    |  |  |  |  |  |  |
| Configuration editing is enabled. Future    | Install Application Assistant                                                                                                    |  |  |  |  |  |  |
| modify, add or delete items in this domain. | Back Next Finish Cancel                                                                                                    |  |  |  |  |  |  |
| Domain Structure                            | Choose targeting style                                                                                                    |  |  |  |  |  |  |
| mydomain3                                   | Targets are the servers, clusters, and virtual hosts on which this deployment will run. There are several ways you can target an application.                                        |  |  |  |  |  |  |
| Deployments<br>⊞Services                    | Install this deployment as an application                                                                                                    |  |  |  |  |  |  |
| Security Realms<br>Interoperability         | The application and its components will be targeted to the same locations. This is the most common usage.                                                                            |  |  |  |  |  |  |
|                                             | Install this deployment as a library                                                                                                    |  |  |  |  |  |  |
|                                             | Application libraries are deployments that are available for other deployments to share. Libraries should be available on all of the targets running their referencing applications. |  |  |  |  |  |  |
|                                             | Back Next Finish Cancel                                                                                                    |  |  |  |  |  |  |

## o Accept the default options and click Next

|                                                                                                | ninistration Console 12c Q                                                                                                    |  |  |  |  |  |  |  |
|------------------------------------------------------------------------------------------------|----------------------------------------------------------------------------------------------------|--|--|--|--|--|--|--|
| Change Center                                                                                  | 🏦 Home Log Out Preferences 🔤 Record Help                                                                                                |  |  |  |  |  |  |  |
| View changes and restarts                                                                      | Home >Summary of Deployments                                                                                                    |  |  |  |  |  |  |  |
| Configuration editing is enabled. Future                                                       | Install Application Assistant           Back         Finish           Cancel         Cancel                                             |  |  |  |  |  |  |  |
| changes will automatically be activated as you<br>modify, add or delete items in this domain.  |                                                                                                    |  |  |  |  |  |  |  |
| Domain Structure                                                                               | Optional Settings                                                                                                    |  |  |  |  |  |  |  |
| mydomain3                                                                                      | You can modify these settings or accept the defaults                                                                                    |  |  |  |  |  |  |  |
| Deployments                                                                                    | * Indicates required fields                                                                                                    |  |  |  |  |  |  |  |
| Services                                                                                       | Consul                                                                                                    |  |  |  |  |  |  |  |
| D-Interoperability                                                                             | General                                                                                                    |  |  |  |  |  |  |  |
| ⊕-Diagnostics                                                                                  | what do you want to name this deproyment?                                                                                               |  |  |  |  |  |  |  |
|                                                                                                | * Name: domibus-distribution-x.y.z-weblogic                                                                                             |  |  |  |  |  |  |  |
|                                                                                                | - Security                                                                                                    |  |  |  |  |  |  |  |
|                                                                                                | What security model do you want to use with this application?                                                                           |  |  |  |  |  |  |  |
|                                                                                                | DD Only: Use only roles and policies that are defined in the deployment descriptors.                                                    |  |  |  |  |  |  |  |
| How do I                                                                                       |                                                                                                    |  |  |  |  |  |  |  |
| <ul> <li>Start and stop a deployed enterprise</li> </ul>                                       | O Custom Roles: Use roles that are defined in the Administration Console; use policies that are defined in the deployment descriptor.   |  |  |  |  |  |  |  |
| application                                                                                    |                                                                                                    |  |  |  |  |  |  |  |
| Configure an enterprise application                                                            | Custom Roles and Policies: Use only roles and policies that are defined in the Administration<br>Console.                               |  |  |  |  |  |  |  |
| Create a deployment plan                                                                       |                                                                                                    |  |  |  |  |  |  |  |
| Target an enterprise application to a server     Test the modules in an enterprise application | Advanced: Use a custom model that you have configured on the realm's configuration page.                                                |  |  |  |  |  |  |  |
|                                                                                                | - Source Accessibility                                                                                                    |  |  |  |  |  |  |  |
| System Status                                                                                  | How should the source files be made accessible?                                                                                         |  |  |  |  |  |  |  |
| Health of Running Servers                                                                      | Ise the defaults defined by the deployment's targets                                                                                    |  |  |  |  |  |  |  |
| Failed (0)<br>Critical (0)                                                                     | Recommended selection.                                                                                                    |  |  |  |  |  |  |  |
| Overloaded (0)<br>Warning (0)                                                                  | Copy this application onto every target for me                                                                                          |  |  |  |  |  |  |  |
| OK (1)                                                                                         | During deployment, the files will be copied automatically to the Managed Servers to which the application is targeted.                  |  |  |  |  |  |  |  |
|                                                                                                | I will make the deployment accessible from the following location                                                                       |  |  |  |  |  |  |  |
|                                                                                                | Location: C:\wls12130\user_projects\domains\mydomain3\servers\AdminSe                                                                   |  |  |  |  |  |  |  |
|                                                                                                | Provide the location from where all targets will access this application's files. This is often a shared directory. You must ensure the |  |  |  |  |  |  |  |

## $\circ$ ~ Select the following option and click $\mbox{Finish}$

|                                                                                                    | ninistration Console                                                                                                    | 120                                            | Q                                         |  |  |  |  |
|----------------------------------------------------------------------------------------------------|----------------------------------------------------------------------------------------------------|------------------------------------------------|-------------------------------------------|--|--|--|--|
| Change Center                                                                                                    | 🔒 Home Log Ou                                                                                                    | t Preferences 🔤 Record Help                    | Welcome, weblogic Connected to: mydomain3 |  |  |  |  |
| View changes and restarts                                                                                                    | Home >Summary of Deployments                                                                                                    |                                                |                                           |  |  |  |  |
| Configuration editing is enabled. Future<br>changes will automatically be activated as you<br>modify, add or delete items in this domain. | Install Application Assistant           Back         Next         Finish         Cancel                                                                                                    |                                                |                                           |  |  |  |  |
| Domain Structure                                                                                                    | Review your d                                                                                                    | hoices and click Finish                        |                                           |  |  |  |  |
| mydomain3                                                                                                    | Click Finish to complete the deployment. This may take a few moments to complete.  Additional configuration  In order to work successfully, this application may require additional configuration. Do you want to review this application's configuration after completing this assistant? |                                                |                                           |  |  |  |  |
| Printeroperability     Yes, take me to the deployment's configuration screen.     No, I will review the configuration later.     Summary  |                                                                                                    |                                                |                                           |  |  |  |  |
|                                                                                                    | Deployment: C:\vls12130\user_projects\domains\mydomain3\servers\AdminServer\upload\domibus-<br>distribution-x.y.z-weblogic.war                                                                                                    |                                                |                                           |  |  |  |  |
| How do I 🗉                                                                                                    | Name:                                                                                                    | domibus-distribution-x.y.z-weblogic            |                                           |  |  |  |  |
| <ul> <li>Start and stop a deployed enterprise<br/>application</li> </ul>                                                                  | Staging Mode:                                                                                                    | Use the defaults defined by the chosen targets |                                           |  |  |  |  |
| <ul><li>Configure an enterprise application</li><li>Create a deployment plan</li></ul>                                                    | Plan Staging<br>Mode:                                                                                                    | Use the same accessibilty as the application   |                                           |  |  |  |  |
| <ul> <li>Target an enterprise application to a server</li> <li>Test the modules in an enterprise application</li> </ul>                   | Security DDOnly: Use only roles and policies that are defined in the deployment descriptors.<br>Model:                                                                                                    |                                                |                                           |  |  |  |  |
|                                                                                                    | Target Summa                                                                                                    | ry                                             |                                           |  |  |  |  |
| Health of Running Servers                                                                                                    | Components                                                                                                    | ŵ                                              | Targets                                   |  |  |  |  |
| Failed (0)                                                                                                    | domibus-distrib                                                                                                    | ution-x.y.z-weblogic                           | AdminServer                               |  |  |  |  |
| Critical (0) Overloaded (0) Warning (0)                                                                                                   | Back Next                                                                                                    | Finish                                         |                                           |  |  |  |  |

- ORACLE WebLogic Server Administration Console 12c 🚹 Home Log Out Preferences 🔤 Record Help Welcome, weblogic Connected to: myde Q Change Center Home >Summary of Deployments >domibus-distribution-x.y.z-weblogic View changes and restarts Configuration editing is enabled. Future changes will automatically be activated as you modify, add or delete items in this domain. Settings for domibus-distribution-x.y.z-weblogic Overview Deployment Plan Configuration Security Targets Control Testing Monitoring Notes Domain Structure Save mydomain3 Environment Use this page to view the installed configuration of a Web application. --Deployments The name of this application deployment. More ---Security Realms domibus-distribution-x.v.z-weblogic Name: Context Root: /domibus-weblogic The specific path at which this Web application is found by a servlet. More Info... C:\wls12130\user\_projects\domains\mydomain3\servers\ AdminServer\upload\domibus-distribution-x. y. z-weblogic. The path to the source of the deployable unit on the Administration Server. More Info... Path: war Deployment Plan: (no plan specified) The path to the deployment plan document on the Administration Server. More Info... How do I... - Deploy Web applications Staging Mode: (not specified) Specifies whether an application's files are copied from a source on the Administration Server to the Managed Server's staging area during application preparation. More Info... Configure Web applications Create a deployment plan • Test the deployment Specifies whether a deployment plan's files are copied from a source on the Administration Server to the Plan Staging (not specified) Mode: Monitor Web applications and servlets
- Here is an overview of the resulting settings, you can now click Save

The expected positive response to the deployment request should be the following:

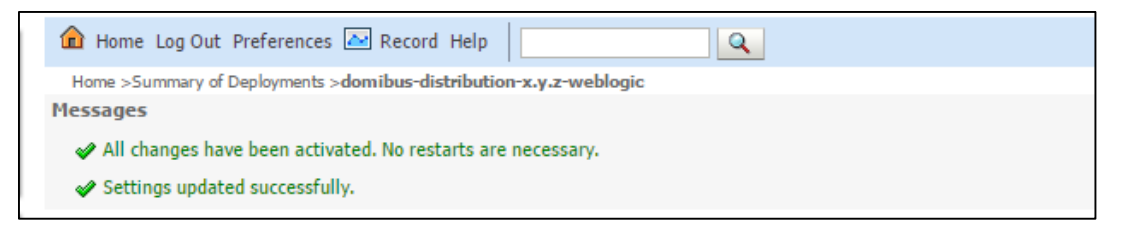

10. Verify the installation by navigating into your browser to <u>http://localhost:7001/domibus-</u> weblogic

If you can access the page it means the deployment was successful.

(by default: User = admin; Password = 123456)

Remark:

It is recommended to change the passwords for the default users. See §6.4.1 – "Administration " for further information.

Expected result:

|         | States A                             |                  | 10.00               | the second second second second second second second second second second second second second second second se |                 |                    | 1 - O X      |
|---------|--------------------------------------|------------------|---------------------|----------------------------------------------------------------------------------------------------|-----------------|--------------------|--------------|
| Domibus | ×                                    |                  |                     | And Inc.                                                                                                    | And Inc.        | -                  |              |
| ← → C ∆ | i localhost:8080/domibus/log         | in?returnUrl=%2F |                     |                                                                                                    |                 |                    | ☆ :          |
|         | Domibus<br>Administration<br>Console |                  |                     |                                                                                                    |                 |                    | ≡            |
| 📕 Mess  | sages                                |                  |                     |                                                                                                    |                 |                    |              |
| Ţ Mes   | sage Filter                          |                  |                     |                                                                                                    |                 |                    |              |
| 🖪 Erroi | r Log                                |                  |                     |                                                                                                    |                 |                    |              |
|         |                                      |                  |                     | Username *                                                                                                    |                 |                    |              |
|         |                                      |                  |                     | Password *                                                                                                    |                 |                    |              |
|         | CEF Digital                          |                  |                     | → Login                                                                                                    |                 |                    |              |
|         |                                      | domibus          | s-MSH Version [3.3- | SNAPSHOT] Build-                                                                                                | Time [2017-06-0 | 9 10:49 Central Eu | ropean Time] |

#### 4.2.2. Clustered Deployment

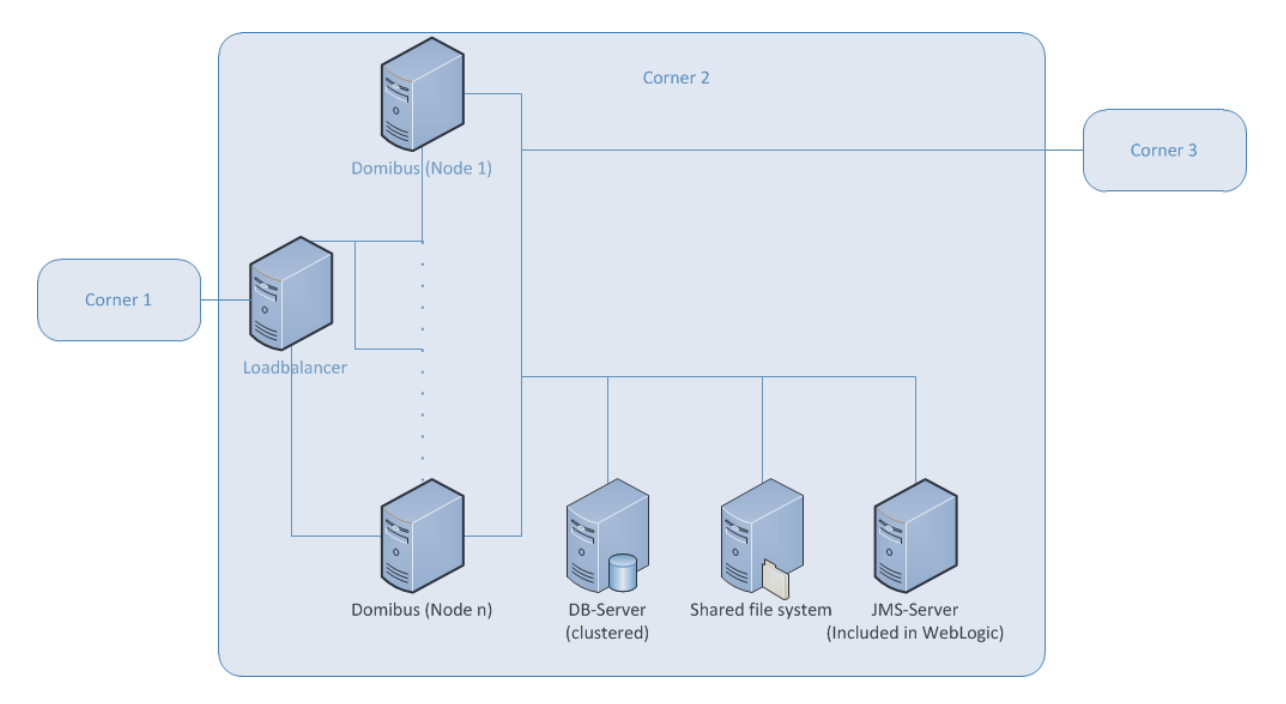

#### Figure 1 - Diagram representing the Deployment of Domibus in a Cluster on WebLogic

#### Remark:

In this section we assume that a Domain and a WebLogic Cluster is already setup.

For this step, you will have to use the following resources (see section §3.1 – "Binaries repository" for the download location):

- domibus-distribution-X.Y.Z-weblogic-war.zip
- domibus-distribution-X.Y.Z-weblogic-configuration.zip
- domibus-distribution-X.Y.Z-default-ws-plugin.zip (optional)
- domibus-distribution-X.Y.Z-default-jms-plugin.zip (optional)
- 1. Follow steps 1, 2, 3 and 4 from §4.2.1 "Single Server Deployment".
- 2. Run the WebLogic Scripting Tool (WLST) in order to create the necessary JMS resources and Database datasources from the command line
  - Download the WLST Package from the following location: <u>https://ec.europa.eu/cefdigital/artifact/content/repositories/eDelivery/eu/europa/e</u> <u>c/digit/ipcis/wslt-api/1.9.1/wslt-api-1.9.1.zip</u>
  - o Configure the WSLT API tool
    - Unzip the wslt-api-1.9.1.zip
    - Define the WL\_HOME (SET or export command depending on your operating system) environment variable to point to the WebLogic **wlserver** directory

e.g. WL\_HOME=/wls12130/wlserver

- Take the script WeblogicCluster.properties from domibus-distribution-X.Y.Z-weblogic-configuration.zip under the scripts directory and copy the
   WeblogicCluster.properties file into the wslt-api-1.9.1 directory and apply the following changes :
  - Adapt the properties for connecting to the WebLogic domain

```
domain.loading.type=connect
domain.connect.url=t3://localhost:7001
domain.connect.username=weblogic_user
domain.connect.password=weblogic_password
domain.name=mydomain1
```

Adapt the jdbc.datasource properties for the datasources

For Oracle database:

```
jdbc.datasource.0.name= eDeliveryDs
jdbc.datasource.0.driver.name=oracle.jdbc.xa.client.OracleXADataSource
jdbc.datasource.0.driver.url=jdbc:oracle:thin:@127.0.0.1:1521:xe
jdbc.datasource.0.driver.password=edelivery_password
jdbc.datasource.0.driver.username=edelivery_username
jdbc.datasource.0.targets=cluster_name
jdbc.datasource.1.name=edeliveryNonXA
jdbc.datasource.1.driver.name=oracle.jdbc.OracleDriver
jdbc.datasource.1.driver.url=jdbc:oracle:thin:@127.0.0.1:1521:xe
jdbc.datasource.1.driver.url=jdbc:oracle:thin:@127.0.0.1:1521:xe
jdbc.datasource.1.driver.username=edelivery_password
jdbc.datasource.1.driver.username=edelivery_password
jdbc.datasource.1.driver.username=edelivery_username
jdbc.datasource.1.targets=cluster_name
```

For MySQL database:

Remark:

MySQL configuration is commented by default. To enable MySQL, remove the comment (#) from the lines below. Don't forget to add the comment (#) for Oracle to disable it.

```
jdbc.datasource.0.name= eDeliveryDs
jdbc.datasource.0.driver.name=com.mysql.jdbc.Driver
jdbc.datasource.0.driver.url=jdbc:mysql://localhost:3306/domibus_schema
jdbc.datasource.0.driver.password=edelivery_password
jdbc.datasource.0.driver.username=edelivery_username
jdbc.datasource.0.targets=cluster_name
jdbc.datasource.0.transaction.protocol=LoggingLastResource
jdbc.datasource.0.pool.connection.test.onreserv.sql=SQL SELECT 1
jdbc.datasource.1.name= edeliveryNonXA
jdbc.datasource.1.driver.name=com.mysql.jdbc.Driver
jdbc.datasource.1.driver.url=jdbc:mysql://Localhost:3306/domibus schema
jdbc.datasource.1.driver.password=edelivery_password
jdbc.datasource.1.driver.username=edelivery username
jdbc.datasource.1.targets=cluster name
jdbc.datasource.1.transaction.protocol=None
jdbc.datasource.1.pool.connection.test.onreserv.sql=SQL SELECT 1
```

• Adapt the properties for target and location of the filestore

persistent.filestore.0.target=<a href="cluster\_name">cluster\_name</a> persistent.filestore.0.location=<a href="cluster\_name">DOMAIN\_HOME/filestores</a>

Remark:

If you are using Windows, make sure that the path for the filestore content forward slash (/).

• Adapt if necessary the JMX security configuration

```
e.g.
*********
## Policy configuration
security.policies.0.mode = CREATE
security.policies.0.resource = type=<jmx>, operation=invoke,
application=,
mbeanType=weblogic.management.runtime.JMSDestinationRuntimeMBean
security.policies.0.realm = myrealm
security.policies.0.authorizer = XACMLAuthorizer
security.policies.0.expression=
Rol(Admin) | Grp(Administrators) | Grp(JMSManagers)
security.policies.items = 1
## Users configuration
security.users.0.realm=myrealm
security.users.0.name=jmsManager
security.users.0.password=jms Manager1
security.users.0.comment=
security.users.0.authenticator=DefaultAuthenticator
security.users.items=1
## Groups configuration
security.groups.0.realm=myrealm
security.groups.0.name=JMSManagers
security.groups.0.description=
security.groups.0.authenticator=DefaultAuthenticator
security.groups.items=1
## Groups Membership configuration
security.group.member.0.user=jmsManager
security.group.member.0.groups=JMSManagers
security.group.member.0.realm=myrealm
security.group.member.0.authenticator=DefaultAuthenticator
security.group.member.items=1
```

Adapt the property for JMS Server

e.g.

jms.server.0.target=cluster\_name

Adapt the property for JMS Module

e.g.

jms.module.0.targets=cluster\_name

• Start the WebLogic domain from within DOMAIN\_HOME

• For Windows

startWebLogic.cmd

• For Linux

startWebLogic.sh

• Execute the following command from within the **wlstapi-1.9.1/bin** directory

• For Windows
wlstapi.cmd ..\scripts\import.py -property ..\WeblogicCluster.properties

• For Linux

wlstapi.sh ../scripts/import.py -property ../WeblogicCluster.properties

Expected Result:

| Saving all your changes                                                                        |
|------------------------------------------------------------------------------------------------|
| Saved all your changes successfully.                                                           |
| Activating all your changes, this may take a while                                             |
| The edit lock associated with this edit session is released                                    |
| once the activation is completed.                                                              |
| Activation completed                                                                           |
| Location changed to serverRuntime tree. This is a read-only tree with DomainMBean as the root. |
| For more help, use help('domainConfig')                                                        |
|                                                                                                |
| Disconnected from weblogic server: AdminServer                                                 |
|                                                                                                |

3. Activate the use of the authorization providers to protect the JMX access

| Home Log O                         | ut Preferences 🔤 F                              | Record Help                                     | Q                                           |               |                |                  |                |                 |                            |
|------------------------------------|-------------------------------------------------|-------------------------------------------------|---------------------------------------------|---------------|----------------|------------------|----------------|-----------------|----------------------------|
| Home >Summary                      | of Security Realms >my                          | yrealm                                          |                                             |               |                |                  |                |                 |                            |
| Messages                           |                                                 |                                                 |                                             |               |                |                  |                |                 |                            |
| 🛷 All changes                      | have been activated. I                          | However 1 items mu                              | st be restarted for the cha                 | inges to take | effect.        |                  |                |                 |                            |
| Settings for my                    | realm                                           |                                                 |                                             |               |                |                  |                |                 |                            |
| Configuration                      | Users and Groups                                | Roles and Policies                              | Credential Mappings                         | Providers     | Migration      |                  |                |                 |                            |
| General RD                         | BMS Security Store                              | User Lockout Per                                | formance                                    |               |                |                  |                |                 |                            |
| Click the <i>Lock</i>              | & Edit button in the C                          | Change Center to mo                             | dify the settings on this p                 | age.          |                |                  |                |                 |                            |
| Save                               |                                                 |                                                 |                                             |               |                |                  |                |                 |                            |
| Use this page t<br>Note:<br>If you | to configure the gener<br>are implementing sect | al behavior of this so<br>urity using JACC (Jav | ecurity realm.<br>va Authorization Contract | for Container | s as defined i | in JSR 115), you | must use the I | DD Only securit | :y model. Other WebLogic S |
| Name:                              |                                                 |                                                 |                                             | myre          | alm            |                  |                |                 |                            |
| 街 Security M                       | odel Default:                                   |                                                 |                                             | DD            | Only           | ,                | Ŧ              |                 |                            |
| 🗹 街 Combin                         | ed Role Mapping Ei                              | nabled                                          |                                             |               |                |                  |                |                 |                            |
| 🗹 街 Use Au                         | thorization Provide                             | rs to Protect JMX                               | Access                                      |               |                |                  |                |                 |                            |
| Save                               |                                                 |                                                 |                                             |               |                |                  |                |                 |                            |
| Click the <i>Lock</i>              | & Edit button in the C                          | Change Center to mo                             | dify the settings on this p                 | age.          |                |                  |                |                 |                            |
|                                    |                                                 |                                                 |                                             |               |                |                  |                |                 |                            |

4. The database dialect is pre-configured to use the Oracle database. If you are using the MySQL database you should adapt the dialect as highlighted in the text below in *DOMAIN\_HOME/conf/domibus.properties* file :

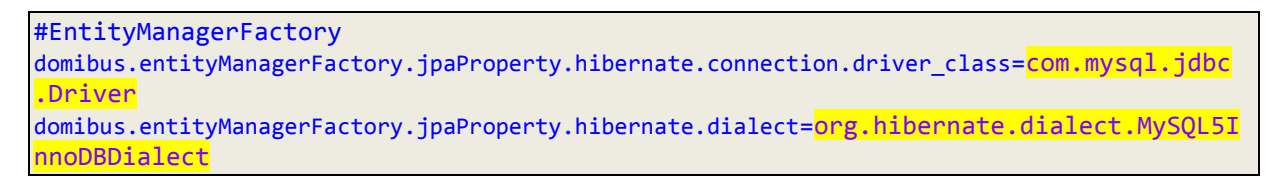

5. Install the WS plugin. For more details refer to chapter §6.2.1.2 - "WebLogic",

#### 6. Deploy domibus-distribution-X.Y.Z-weblogic.war.

• Click Install

| ORACLE WebLogic Server Ad                                                                                         | ministration C                                                                                                    | Console 12c                              |                |        |      |         |               | Õ                      |  |
|----------------------------------------------------------------------------------------------------|----------------------------------------------------------------------------------------------------|------------------------------------------|----------------|--------|------|---------|---------------|------------------------|--|
| Change Center                                                                                                    | 🔒 Home                                                                                                    | 🏦 Home Log Out Preferences 🖾 Record Help |                |        |      |         |               |                        |  |
| View changes and restarts                                                                                         | Home >Su                                                                                                    | Home >Summary of Deployments             |                |        |      |         |               |                        |  |
| Configuration editing is enabled. Future                                                                          | Summary                                                                                                    | of Deployme                              | nts            |        |      |         |               |                        |  |
| changes will automatically be activated as you<br>modify, add or delete items in this domain.                     | Control                                                                                                    | Monitoring                               |                |        |      |         |               |                        |  |
| Domain Structure mydomain3      Deployments     Services     Security Realms     Interoperability     Diagnostics | This page displays a list of Java EE applications and stand-alone application modules that have been installed to this domain. Installed applications and modules can be started, stopped, updated (redeployed), or deleted from the domain by first selecting the application name and using the controls on this page.<br>To install a new application or module for deployment to targets in this domain, click the Install button.<br>Customize this table<br>Deployments |                                          |                |        |      |         |               |                        |  |
|                                                                                                    | Install Update Delete Start Stop Showing 0 to 0 of 0 Previous Next                                                                                                    |                                          |                |        |      |         |               |                        |  |
|                                                                                                    | 🔲 Na                                                                                                    | ame 🚕                                    | State          | Health | Туре | Targets | Deployment Or | der                    |  |
|                                                                                                    | There are no items to display                                                                                                    |                                          |                |        |      |         |               |                        |  |
| How do I     Install an enterprise application                                                                    | Install                                                                                                    | Update D                                 | Ielete Start v | Stop 🗸 |      |         | Showing 0 to  | 0 of 0 Previous   Next |  |

- Navigate to location DOMAIN\_HOME/conf/domibus where the domibusdistribution-X.Y.Z-weblogic.war file has been previously copied
- 0 ORACLE WebLogic Server Administration Console 12c 🙆 Home Log Out Preferences 🔤 Record Help Q Welcome, weblogic Connected to: mydomain3 Change Center Home >Summary of Deployments View changes and restarts Messages Configuration editing is enabled. Future changes will automatically be activated as you modify, add or delete items in this domain. The file domibus-distribution-x.y.z-weblogic.war has been uploaded successfully to C:\wls12130\user\_projects\domains\mydomain3\servers\AdminServer\upload Install Application Assistant Domain Structure mydomain3 Back Next Finish Cancel +-Environment --Deployments Locate deployment to install and prepare for deployment -Security Realms Select the file path that represents the application root directory, archive file, exploded archive directory, or application module descriptor that you want to install. You can also enter the path of the application directory or file in the Path field. Note: Only valid file paths are displayed below. If you cannot find your deployment files, upload your file(s) and/or confirm that your application contains the required deployment descriptors. C:\wls12130\user\_projects\domains\mydomain3\servers\AdminServer\upload\domibus-distribut Path: Recently Used Paths: C:\wls12130\user\_projects\domains\mydomain3\servers\AdminServer\upload Current Location: localhost \ C: \ wls12130 \ user\_projects \ domains \ mydomain3 \ servers \ AdminServer \ upload ۲ 🦲 domibus-distribution-x.y.z-weblogic.war -How do I... Back Next Finish Cancel Start and stop a deployed enterprise application
- o Select the domibus-distribution-X.Y.Z-weblogic.war file and click Next

o Choose Install this deployment as an application and click Next

| ORACLE WebLogic Server Ad                   | Iministration Console 12c Q                                                                                                    |  |  |  |  |  |  |  |  |
|---------------------------------------------|----------------------------------------------------------------------------------------------------|--|--|--|--|--|--|--|--|
| Change Center                               | 🏠 Home Log Out Preferences 🖾 Record Help                                                                                                    |  |  |  |  |  |  |  |  |
| View changes and restarts                   | Home >Summary of Deployments                                                                                                    |  |  |  |  |  |  |  |  |
| Configuration editing is enabled. Future    | Install Application Assistant                                                                                                    |  |  |  |  |  |  |  |  |
| modify, add or delete items in this domain. | Back Next Finish Cancel                                                                                                    |  |  |  |  |  |  |  |  |
| Domain Structure                            | Choose targeting style                                                                                                    |  |  |  |  |  |  |  |  |
| mydomain3                                   | Targets are the servers, clusters, and virtual hosts on which this deployment will run. There are several ways you can target an application.                                        |  |  |  |  |  |  |  |  |
| Deployments     Services                    | Install this deployment as an application                                                                                                    |  |  |  |  |  |  |  |  |
| Security Realms<br>Interoperability         | The application and its components will be targeted to the same locations. This is the most common usage.                                                                            |  |  |  |  |  |  |  |  |
| È-Diagnostics                               | Install this deployment as a library                                                                                                    |  |  |  |  |  |  |  |  |
|                                             | Application libraries are deployments that are available for other deployments to share. Libraries should be available on all of the targets running their referencing applications. |  |  |  |  |  |  |  |  |
|                                             | Back Next Finish Cancel                                                                                                    |  |  |  |  |  |  |  |  |
|                                             |                                                                                                    |  |  |  |  |  |  |  |  |

## o Select your cluster for the deployment target and click Next

|                                                                                                    | dministration Console 12c Q                                                                                                    |  |  |  |  |  |  |  |
|----------------------------------------------------------------------------------------------------|----------------------------------------------------------------------------------------------------|--|--|--|--|--|--|--|
| Change Center                                                                                                    | The Home Log Out Preferences 🔤 Record Help Welcome, domibus Connected to: domibus                                                                                                    |  |  |  |  |  |  |  |
| View changes and restarts                                                                                                    | Home >Summary of JDBC Data Sources >eDeliveryDs >Summary of Clusters >Summary of Deployments >domibus-default-<br>ws-plugin(3.1.3.1) >Summary of Deployments                                                                                                    |  |  |  |  |  |  |  |
| Configuration editing is enabled. Future<br>changes will automatically be activated as you<br>modify, add or delete items in this domain.<br>Domain Structure<br>dombus<br>Benvironment<br>Servers<br>Clusters<br>Clusters<br>Server Templates<br>Coherence Clusters<br>Machines<br>Wirtual Hosts<br>Wirtual Hosts<br>Wirtual Hosts<br>Startup and Shutdown Classes | ws-plugin(3.1,3.1) > Summary of Deployments         Install Application Assistant         Back       Next         Finish       Cancel         Select deployment targets         Select the servers and/or dusters to which you want to deploy this application. (You can reconfigure deployment targets later).         Available targets for domibus-MSH-x-y-z-weblogic :         Servers         AdminServer |  |  |  |  |  |  |  |
|                                                                                                    | Clusters          Ø Domibus_Cluster         Ø All servers in the cluster         Part of the cluster         Domibus-Server-1         Domibus-Server-2                                                                                                    |  |  |  |  |  |  |  |
| <ul><li>Target an enterprise application to a server</li><li>Test the modules in an enterprise application</li></ul>                                                                                                    | Back Next inish Cancel                                                                                                    |  |  |  |  |  |  |  |

## $\circ$ ~ Select the following options and click Next

| ORACLE WebLogic Server Adr                                                                                                    | ninistration Console 12c                                                                                                    |
|----------------------------------------------------------------------------------------------------|----------------------------------------------------------------------------------------------------|
| Change Center                                                                                                    | 🏦 Home Log Out Preferences 🔤 Record Help                                                                                                |
| View changes and restarts                                                                                                    | Home >Summary of Deployments                                                                                                    |
| Configuration editing is enabled. Future<br>changes will automatically be activated as you<br>modify, add or delete items in this domain. | Install Application Assistant           Back         Finish         Cancel                                                              |
| Domain Structure                                                                                                    | Optional Settings                                                                                                    |
| mydomain3<br>- Environment<br>- Deployments<br>- Services<br>- Security Realms<br>- Interoperability<br>- Diagnostics                     | You can modify these settings or accept the defaults * Indicates required fields - General What do you want to name this deployment?    |
|                                                                                                    | * Name: domibus-distribution-x.y.z-weblogic                                                                                             |
|                                                                                                    | What security model do you want to use with this application?                                                                           |
|                                                                                                    | DD Only: Use only roles and policies that are defined in the deployment descriptors.                                                    |
| How do I   • Start and stop a deployed enterprise application                                                                             | Custom Roles: Use roles that are defined in the Administration Console; use policies that are defined in the deployment descriptor.     |
| <ul><li>Configure an enterprise application</li><li>Create a deployment plan</li></ul>                                                    | Custom Roles and Policies: Use only roles and policies that are defined in the Administration<br>Console.                               |
| Target an enterprise application to a server                                                                                              | O Advanced: Use a custom model that you have configured on the realm's configuration page.                                              |
| <ul> <li>Test the modules in an enterprise application</li> </ul>                                                                         | - Source Accessibility                                                                                                    |
| System Status 🗉                                                                                                    | How should the source files be made accessible?                                                                                         |
| Health of Running Servers                                                                                                    | Use the defaults defined by the deployment's targets                                                                                    |
| Failed (0)<br>Critical (0)                                                                                                    | Recommended selection.                                                                                                    |
| Overloaded (0)<br>Warning (0)                                                                                                    | Copy this application onto every target for me                                                                                          |
| OK (1)                                                                                                    | During deployment, the files will be copied automatically to the Managed Servers to which the application is targeted.                  |
|                                                                                                    | $\bigcirc$ I will make the deployment accessible from the following location                                                            |
|                                                                                                    | Location: C:\wls12130\user_projects\domains\mydomain3\servers                                                                           |
|                                                                                                    | Provide the location from where all targets will access this application's files. This is often a shared directory. You must ensure the |

## Select the following option and click Finish

| ORACLE WebLogic Server Ad                                                                                                    | ministration Console                                                                                                    | e 12c                                                                                   |          | Q   |  |  |  |  |
|----------------------------------------------------------------------------------------------------|----------------------------------------------------------------------------------------------------|-----------------------------------------------------------------------------------------|----------|-----|--|--|--|--|
| Change Center                                                                                                    | 🔒 Home Log Ou                                                                                                    | 🏦 Home Log Out Preferences 🚵 Record Help                                                |          |     |  |  |  |  |
| View changes and restarts                                                                                                    | Home >Summary                                                                                                    | Home >Summary of Deployments                                                            |          |     |  |  |  |  |
| Configuration editing is enabled. Future<br>changes will automatically be activated as you<br>modify, add or delete items in this domain. | Install Application                                                                                                    | Install Application Assistant           Back         Vext         Finish         Cancel |          |     |  |  |  |  |
| Domain Structure                                                                                                    | Review your c                                                                                                    | hoices and click Finish                                                                 |          |     |  |  |  |  |
| mydomain3<br>⊕-Environment<br>→-Deployments<br>⊕-Services<br>→-Security Realms<br>⊕-Interoperability<br>⊕-Diagnostics                     | Click Finish to complete the deployment. This may take a few moments to complete.  Additional configuration In order to work successfully, this application may require additional configuration. Do you want to review this application's configuration after completing this assistant?  Yes, take me to the deployment's configuration screen.  No, I will review the configuration later.  Summary Deployment: C:\wls12130\user_projects\domains\mydomain3\servers\AdminServer\upload\domibus- |                                                                                         |          |     |  |  |  |  |
|                                                                                                    |                                                                                                    |                                                                                         |          |     |  |  |  |  |
| How do I                                                                                                    | Name:                                                                                                    | domibus-distribution-x.y.z-weblogic                                                     |          |     |  |  |  |  |
| <ul> <li>Start and stop a deployed enterprise<br/>application</li> </ul>                                                                  | Staging Mode:                                                                                                    | Use the defaults defined by the chosen targets                                          |          |     |  |  |  |  |
| <ul><li>Configure an enterprise application</li><li>Create a deployment plan</li></ul>                                                    | Plan Staging<br>Mode:                                                                                                    | Use the same accessibilty as the application                                            |          |     |  |  |  |  |
| <ul> <li>Target an enterprise application to a server</li> <li>Test the modules in an enterprise application</li> </ul>                   | Security DDOnly: Use only roles and policies that are defined in the deployment descriptors.                                                                                                    |                                                                                         |          |     |  |  |  |  |
|                                                                                                    | Target Summa                                                                                                    | ry                                                                                      |          |     |  |  |  |  |
| Health of Running Servers                                                                                                    | Components                                                                                                    | ô                                                                                       | Targets  |     |  |  |  |  |
| Failed (0)                                                                                                    | domibus-distrib                                                                                                    | ution-x.y.z-weblogic                                                                    | AdminSer | ver |  |  |  |  |
| Critical (0)<br>Overloaded (0)<br>Warning (0)                                                                                             | Back Next                                                                                                    | Finish                                                                                  |          |     |  |  |  |  |

 $\circ$   $\;$  Here is an overview of the resulting settings, you can now click Save

|                                                                                     | iministration Consol                                                                                                | e 12c                             |                                         |                              |                             |                    |                                                      |                                                                       |                                     | Õ                                                              |
|-------------------------------------------------------------------------------------|----------------------------------------------------------------------------------------------------|-----------------------------------|-----------------------------------------|------------------------------|-----------------------------|--------------------|------------------------------------------------------|-----------------------------------------------------------------------|-------------------------------------|----------------------------------------------------------------|
| Change Center                                                                       | Home Log O                                                                                                    | ut Preferences                    | 🔁 Record Help                           | ,                            |                             | Q                  | Wel                                                  | come, weblo                                                           | gic Cor                             | nected to: mydomain                                            |
| View changes and restarts                                                           | Home >Summary                                                                                                    | of Deployments >                  | domibus-distribu                        | tion-x.y.z-w                 | eblogic                     |                    |                                                      |                                                                       |                                     |                                                                |
| Configuration editing is enabled. Future                                            | Settings for don                                                                                                    | nibus-distribut                   | tion-x.y.z-webl                         | ogic                         |                             |                    |                                                      |                                                                       |                                     |                                                                |
| modify, add or delete items in this domain.                                         | Overview De                                                                                                    | ployment Plan                     | Configuration                           | Security                     | Targets                     | Control            | Testing                                              | Monitoring                                                            | Notes                               |                                                                |
| Domain Structure                                                                    | Save                                                                                                    |                                   |                                         |                              |                             |                    |                                                      |                                                                       |                                     |                                                                |
| mydomain3                                                                           | nydomain3<br>= Environment Use this page to view the installed configuration of a Web application.<br>= Deployments |                                   |                                         |                              |                             |                    |                                                      |                                                                       |                                     |                                                                |
| B-Security Realms<br>                                                               | Name: domibus-distribution-x.y.z-weblogic The name of this application deployment. More Info                        |                                   |                                         |                              |                             |                    |                                                      |                                                                       |                                     |                                                                |
| ter-Diagnostics                                                                     | Context Root:                                                                                                    | /domibus-we                       | blogic                                  |                              |                             |                    | The specifi<br>found by a                            | ic path at whic<br>servlet. More                                      | n this We<br>Info                   | eb application is                                              |
|                                                                                     | Path:                                                                                                    | C:\wls12130<br>AdminServer<br>war | \ user_projects\ c<br>\ upload\ domibus | lomains\ my<br>-distributior | domain3\ s<br>1-x. y. z-wel | ervers\<br>blogic. | The path to<br>Administra                            | o the source of<br>ition Server.                                      | the dep<br>More Info                | loyable unit on the                                            |
| How do I                                                                            | Deployment<br>Plan:                                                                                                 | (no plan spec                     | ified)                                  |                              |                             |                    | The path to<br>Administra                            | o the deployme<br>tion Server. I                                      | nt plan (<br>More Info              | document on the                                                |
| Deploy Web applications     Configure Web applications     Create a deployment plan | Staging Mode:                                                                                                    | (not specified                    | i)                                      |                              |                             |                    | Specifies v<br>from a sou<br>Managed S<br>preparatio | vhether an app<br>rce on the Adn<br>Server's staging<br>n. More Info. | lication's<br>ninistrati<br>area du | files are copied<br>on Server to the<br>ring application       |
| Iest the deployment     Monitor Web applications and servlets                       | Plan Staging<br>Mode:                                                                                               | (not specified                    | ł)                                      |                              |                             |                    | Specifies v<br>from a sou<br>Managed S               | whether a deplo<br>rce on the Adm<br>Server's staging                 | oyment p<br>ninistrati<br>area du   | lan's files are copied<br>on Server to the<br>ring application |

The expected positive response to the deployment request should be the following:

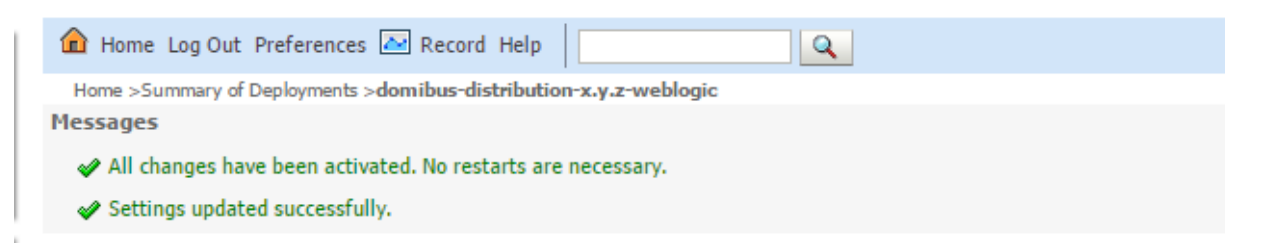

7. Verify the installation by navigating into your browser to <u>http://localhost:7001/domibus-weblogic</u>

If you can access the page it means the deployment was successful.

| (by | / default: | User = | admin; | Password = | 123456) |
|-----|------------|--------|--------|------------|---------|
|-----|------------|--------|--------|------------|---------|

Remark:

*It is recommended to change the passwords for the default users. See §6.4.1 -* Administration *" for further information.* 

Expected result:

|         | To other di                           |                          |                    |                    | e 🗆 🗖 💌 🗶                   |
|---------|---------------------------------------|--------------------------|--------------------|--------------------|-----------------------------|
| Domibus | ×                                     |                          | And Inc.           | Long Days          | 1 Mart                      |
| ← → C ☆ | localhost:8080/domibus/login?returnUr | I=%2F                    |                    |                    | ☆ :                         |
|         | Domibus<br>Administration<br>Console  |                          |                    |                    | ≡                           |
| 📕 Mess  | sages                                 |                          |                    |                    |                             |
| Ţ Mess  | sage Filter                           |                          |                    |                    |                             |
| 🗾 Error | r Log                                 |                          |                    |                    |                             |
|         |                                       |                          |                    |                    |                             |
|         |                                       |                          | Username *         |                    |                             |
|         |                                       |                          | Password *         |                    |                             |
|         |                                       |                          | → Login            |                    |                             |
|         | CEF Digital<br>Connecting Europe      | lomibus-MSH Version [3.3 | -SNAPSHOT] Build-T | Time [2017-06-09 1 | 0:49 Central European Time] |

## 4.3. Domibus on Tomcat

#### Remark:

As Tomcat is not a full Java EE application server and does not offer JMS capabilities by default, Domibus uses ActiveMQ as an in-memory JMS broker when deployed on a Tomcat servlet container. The configuration for the ActiveMQ JMS broker can be found in cef\_edelivery\_path/domibus/internal/activemq.xml.

#### 4.3.1. Pre-Configured Single Server Deployment

For this step, you will have to use the following resources (see section §3.1 – "Binaries repository" for the download location):

- domibus-distribution-X.Y.Z-tomcat-full.zip
- 1. Unzip the archive
  - Unzip **domibus-distribution-X.Y.Z-tomcat-full.zip** to a location on your physical machine: *cef\_edelivery\_path*.

| Name               | Size       |
|--------------------|------------|
| ] domibus          | 66 739 870 |
| 鷆 sql-scripts      | 70 415     |
| 📄 changelog.txt    | 3 045      |
| 📋 upgrade-info.txt | 6 600      |

2. Prepare the database

• For MySQL database:

Add MySQL JDBC driver (available on MySQL official web site cf. [REF2]) in the folder *cef\_edelivery\_path*/domibus/lib.

Remark:

The version of the JDBC driver has to be mysql-connector-java-5.1.40.jar or higher.

Edit the properties file *cef\_edelivery\_path/domibus/conf/domibus/domibus.properties* and adjust the highlighted parts in the text below according to your environment. The properties associated to the database configuration are pre-configured for the MySQL database:

```
#XA properties
domibus.datasource.xa.property.serverName=Localhost
domibus.datasource.xa.property.port=3306
domibus.datasource.xa.property.user=edeLivery_user
domibus.datasource.xa.property.password=edeLivery_password
#MySQL
domibus.datasource.xa.property.url=jdbc:mysql://${domibus.datasource.xa.propert
y.serverName}:${domibus.datasource.xa.property.port}/
domibus_schema?pinGlobalTxToPhysicalConnection=true
#Non-XA Datasource
domibus.datasource.url=jdbc:mysql://Localhost:3306/domibus_schema?useSSL=false
domibus.datasource.user=edeLivery_user
domibus.datasource.password=edeLivery_password
```

• For Oracle database:

Add the Oracle JDBC driver (e.g. *ojdbc7.jar*) (available on the Oracle official web site cf.[REF3]) in folder *cef\_edelivery\_path*/domibus/lib.

Edit the properties file *cef\_edelivery\_path*/domibus/conf/domibus/domibus.properties and adjust the highlighted parts in the text below according to your environment:

```
#XA Datasource
domibus.datasource.xa.xaDataSourceClassName=oracle.jdbc.xa.client.OracleXADataSour
ce
domibus.datasource.xa.testQuery=select 1 from dual
#XA properties
domibus.datasource.xa.property.serverName=
domibus.datasource.xa.property.port=1521
domibus.datasource.xa.property.user=edelivery_user
domibus.datasource.xa.property.password=edelivery_password
domibus.datasource.xa.property.url=jdbc:oracle:thin:@${domibus.datasource.xa.prope
rty.serverName}:${domibus.datasource.xa.property.port}/XE
#Non-XA Datasource
domibus.datasource.driverClassName=oracle.jdbc.OracleDriver
domibus.datasource.url=jdbc:oracle:thin:@localhost:1521/XE
domibus.datasource.user=edelivery_user
domibus.datasource.password=edelivery_password
```

- 3. Configure your Keystore based on section §5.1.2 "Certificates".
- 4. Set JVM parameters

Domibus expects a single environment variable **domibus.config.location**, pointing towards the *cef\_edelivery\_path*/domibus/conf/domibus folder.

You can do this by editing the first command lines of *cef\_edelivery\_path*\domibus\bin\setenv.bat (Windows) or *cef\_edelivery\_path*/domibus/bin/setenv.sh (Linux). Set CATALINA\_HOME equal to the absolute path of the installation *cef\_edelivery\_path*/domibus

For Windows : Edit cef\_edelivery\_path\domibus\bin\setenv.bat by adding the following:

```
set CATALINA_HOME=cef_edelivery_path\domibus
set JAVA_OPTS=%JAVA_OPTS% -Dfile.encoding=UTF-8 -Xms128m -Xmx1024m -
XX:PermSize=64m
set JAVA_OPTS=%JAVA_OPTS% -Ddomibus.config.location=%CATALINA_HOME%\conf\domibus
```

• For Linux : Edit *cef\_edelivery\_path/domibus/bin/setenv.sh* by adding the following:

```
export CATALINA_HOME=cef_edelivery_path/domibus
export JAVA_OPTS="$JAVA_OPTS -Xms128m -Xmx1024m "
export JAVA_OPTS="$JAVA_OPTS -
Ddomibus.config.location=$CATALINA_HOME/conf/domibus"
```

- 5. Launch the Domibus application:
  - For Windows :

cd cef\_edelivery\_path\domibus\bin\
startup.bat

 $\circ$   $\,$  For Linux :

cd cef\_edelivery\_path /domibus/bin/chmod u+x \*.sh ./startup.sh

 Display the Domibus home page on your browser: <u>http://localhost:8080/domibus</u> (by default: User = *admin*; Password = *123456*)

Remark:

It is recommended to change the passwords for the default users. See §6.4.1 – "Administration " for further information.

If you can access the page it means the deployment was successful.

#### Expected result:

| Domibus                                           | ×                                    |                         | Part Long             | And Street Part                |               |
|---------------------------------------------------|--------------------------------------|-------------------------|-----------------------|--------------------------------|---------------|
| $\leftrightarrow$ $\supset$ $\bigcirc$ $\bigcirc$ | localhost:8080/domibus/lo            | ogin?returnUrl=%2F      |                       |                                | ☆ :           |
|                                                   | Domibus<br>Administration<br>Console |                         |                       |                                | ≡             |
| 📕 Mess                                            | sages                                |                         |                       |                                |               |
| = Mes                                             | sage Filter                          |                         |                       |                                |               |
| 🖪 Error                                           | r Log                                |                         |                       |                                |               |
|                                                   |                                      |                         |                       |                                |               |
|                                                   | I                                    |                         | Username *            |                                |               |
|                                                   |                                      |                         | Password *            |                                |               |
|                                                   |                                      |                         | → Login               |                                |               |
|                                                   | CEF Digital<br>Connecting Europe     | domibus-MSH Version [3. | 3-SNAPSHOT] Build-Tin | ne [2017-06-09 10:49 Central E | uropean Time] |

#### 4.3.2. Single Server Deployment

For this step, you will have to use the following resources (see §3.1 – "Binaries repository" for the download location):

- domibus-distribution-X.Y.Z-tomcat-configuration.zip
- domibus-distribution-X.Y.Z-tomcat-war.zip

We assume that an Apache Tomcat 8.0.x is already installed and the installation location is now considered as your *cef\_edelivery\_path/domibus*.

- 1. Download and unzip the artefact **domibus-distribution-X.Y.Z-tomcat-configuration.zip** into the directory *cef\_edelivery\_path/domibus/conf/domibus*
- Configure the MySQL or Oracle datasource as indicated in §4.3.1 "Pre-Configured Single Server Deployment"
- 3. Configure your Keystore based on §5.1.2 "Certificates".
- 4. Execute step 4 from §4.3.1 "Pre-Configured Single Server Deployment"
- 5. Rename **domibus-MSH-X.Y.Z-tomcat.war** to **domibus.war** and deploy it to *cef\_edelivery\_path*/domibus /webapps.

| Name        | Size       |
|-------------|------------|
| domibus.war | 60 612 036 |

6. Launch the Domibus application:

• For Windows :

cd cef\_edelivery\_path\domibus\bin\
startup.bat

• For Linux :

cd cef\_edelivery\_path /domibus/bin/
chmod +x \*.sh
./startup.sh

 Display the Domibus home page on your browser: <u>http://localhost:8080/domibus</u> (by default: User = *admin*; Password = *123456*)

Remark:

It is recommended to change the passwords for the default users. See §6.4.1 – "Administration " for further information.

If you can access the page it means the deployment was successful.

Expected result:

| Domibus<br>Administration<br>Console |            |
|--------------------------------------|------------|
| Messages                             |            |
| - Message Filter                     |            |
| Error Log                            |            |
| PMode                                |            |
| JMS Monitoring                       | Username * |
| OT Truststore                        |            |
|                                      | Password * |
|                                      | E Login    |
# 4.3.3. Clustered Deployment

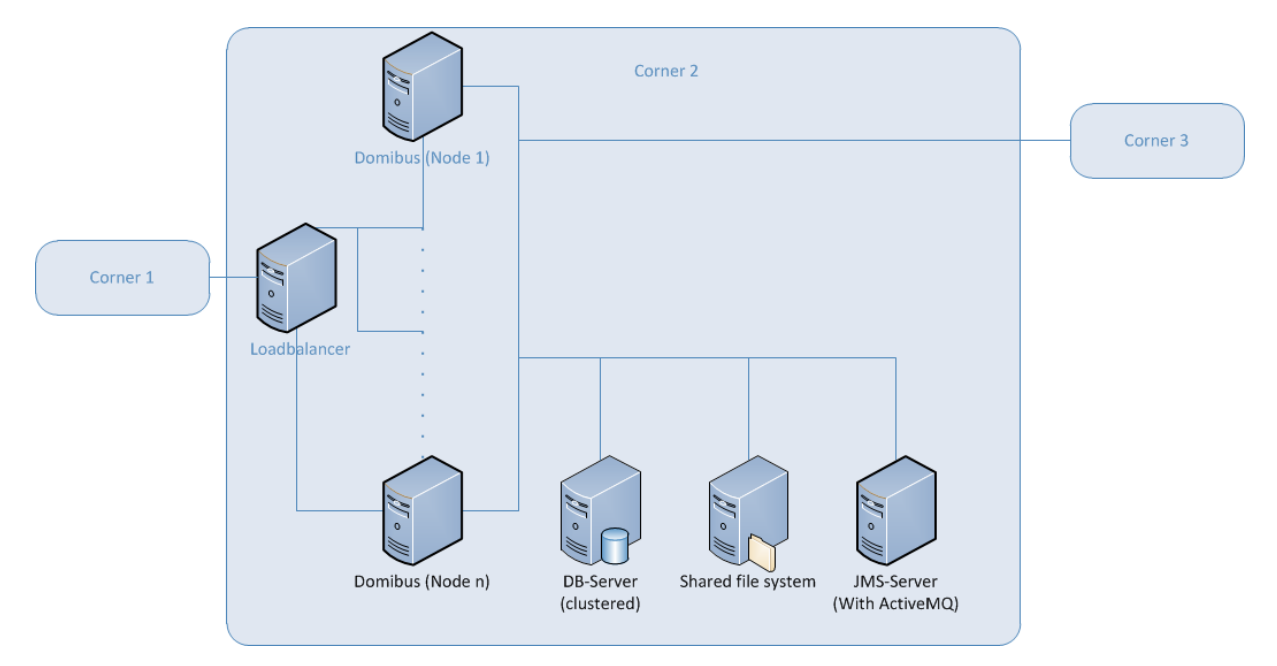

Figure 2 - Diagram representing the Deployment of Domibus in a Cluster on Tomcat

Remark:

In this section we assume that a JMS Broker and a Loadbalancer are configured separately (e.g. httpd).

For this step, you will have to use the following resources (see §3.1 – "Binaries repository" for the download location):

- domibus-distribution-X.Y.Z-tomcat-full.zip
- domibus-distribution-X.Y.Z-tomcat-war.zip
- 1. Follow steps 1, 2, 3 and 4 from the §4.3.2 "Single Server Deployment"
- 2. Set the JVM parameters

Domibus expects a single JVM parameter **\$domibus.config.location**, pointing towards the *cef\_edelivery\_path*/domibus/conf/domibus folder.

You can do this by editing *cef\_edelivery\_path*\domibus\bin\setenv.bat (Windows) or *cef\_edelivery\_path*/domibus/bin/setenv.sh (Linux). Set CATALINA\_HOME equal to the absolute path of the installation *cef\_edelivery\_path*/Domibus

• For Windows: Edit *cef\_edelivery\_path*\domibus\bin\setenv.bat by adding the following:

Remark:

*your\_node\_id* refers to the installed node in the cluster which starts normally at 01(then 02, etc.)

```
set CATALINA_HOME=cef_edelivery_path\domibus
set JAVA_OPTS=%JAVA_OPTS% -Dfile.encoding=UTF-8 -Xms128m -Xmx1024m -
XX:PermSize=64m
set JAVA_OPTS=%JAVA_OPTS% -Ddomibus.config.location=%CATALINA_HOME%\conf\domibus
set JAVA_OPTS=%JAVA_OPTS% -Ddomibus.node.id=your_node_id
```

• For Linux : Edit cef edelivery path/domibus/bin/setenv.sh by adding the following:

```
export CATALINA_HOME=cef_edelivery_path/domibus
export JAVA_OPTS=$JAVA_OPTS -Xms128m -Xmx1024m
export JAVA_OPTS="$JAVA_OPTS -
Ddomibus.config.location=$CATALINA_HOME/conf/domibus"
export JAVA_OPTS="$JAVA_OPTS -Ddomibus.node.id=your_node_id"
```

- 3. Integrate the external JMS Broker with Domibus by adapting the following properties in *cef\_edelivery\_path/domibus/conf/domibus/domibus.properties* 
  - Please note that the property activeMQ.embedded.configurationFile should be deleted as the JMS broker is external

```
#ActiveMQ
activeMQ.broker.host=localhost
activeMQ.brokerName=localhost
#activeMQ.embedded.configurationFile=file:///${domibus.config.location}/internal/a
ctiveMQ.embedded.configurationFile=file:///${domibus.config.location}/internal/a
ctiveMQ.connectorPort=1199
activeMQ.rmiServerPort=1200
activeMQ.transportConnector.uri=tcp://${activeMQ.broker.host}:61616
activeMQ.username=domibus
activeMQ.password=changeit
```

4. Change the following properties related to the **Atomikos** configuration in parameters in *cef\_edelivery\_path*/domibus/conf/domibus/domibus.properties

For clustered deployment:

```
Uncomment the following lines:
#com.atomikos.icatch.output_dir=${domibus.work.location:${domibus.config.locati
on}}/work/transactions/${domibus.node.id}
#com.atomikos.icatch.log_base_dir=${domibus.work.location:${domibus.config.loca
tion}}/work/transactions/${domibus.node.id}/Log
Comment the following lines:
```

```
com.atomikos.icatch.output_dir=${domibus.work.location:${domibus.config.locatio
n}}/work/transactions
com.atomikos.icatch.log_base_dir=${domibus.work.location:${domibus.config.locat
ion}}/work/transactions/log
```

5. Follow step 6 and 7 from the §4.3.2 – "Single Server Deployment"

# 4.4. Domibus on WildFly

#### 4.4.1. Pre-Configured Single Server Deployment

In this section we assume that WildFly is installed at the location cef\_edelivery\_path/domibus

For this step, you will have to use the following resources (see section 3.1 - " Binaries repository" for the download location):

- domibus-distribution-X.Y.Z-wildfly-full.zip
- 1. Download and unzip the **domibus-distribution-X.Y.Z-wildfly-full.zip** archive in your *cef\_edelivery\_path* location.

| Name             | Size        |
|------------------|-------------|
| 퉬 domibus        | 222 551 064 |
| 🐌 sql-scripts    | 70 415      |
| changelog.txt    | 3 045       |
| upgrade-info.txt | 6 600       |
|                  |             |

- 2. Configure the MySQL database (Option 1).
  - o Drivers:

Create the directory *cef\_edelivery\_path*/domibus/modules/system/layers/base/com/mysql/main if it does not exist. Under this directory:

• Download and copy the MySQL JDBC driver. (Available on MySQL official web site cf.[REF2]) in the folder.

Remark:

The version of the driver has to be mysql-connector-java-5.1.40.jar or higher.

 Create or edit the file cef\_edelivery\_path/domibus/modules/system/layers/base/com/mysql/main/mod ule.xml and copy the following module configuration. Make sure to put the name of the driver you are using as an argument of resource-root element. e.g. mysqlconnector-java-5.1.40.jar:

```
<module xmlns="urn:jboss:module:1.1" name="com.mysql">
        <resources>
        <resource-root path="mysql-connector-java-5.1.40.jar"/>
        </resources>
        <dependencies>
            <module name="javax.api"/>
            <module name="javax.transaction.api"/>
            </dependencies>
        </module>
```

 Add your DBMS driver metadata to the Drivers section of the cef edelivery path/domibus/standalone/configuration/standalone-full.xml

| <subsystem xmlns="urn:jboss:domain:datasources:3.0"></subsystem> |
|------------------------------------------------------------------|
|                                                                  |
| <datasources></datasources>                                      |
|                                                                  |
| <pre><drivers></drivers></pre>                                   |
| <pre><driver module="com.mysql" name="com.mysql"></driver></pre> |
| <pre><driver-class>com.mysql.jdbc.Driver</driver-class></pre>    |
| <pre><xa-datasource-class></xa-datasource-class></pre>           |
| <pre>com.mysql.jdbc.jdbc2.optional.MysqlXADataSource</pre>       |
|                                                                  |
|                                                                  |
| <pre><drivers></drivers></pre>                                   |
|                                                                  |
|                                                                  |
|                                                                  |
| / subsystems                                                     |

- Datasources
  - Add the datasources as indicated below to *cef\_edelivery\_path*/domibus/standalone/configuration/standalone-full.xml.

Remark:

Please make sure you modify the connection details for the **MysqlXADS** datasource for MySQL according to your environment.

```
<subsystem xmlns="urn:jboss:domain:datasources:3.0">
<datasources>
<xa-datasource jndi-name="java:/jdbc/cipaeDeliveryDs" pool-</pre>
name="eDeliveryMysqlXADS" enabled="true" use-ccm="true" statistics-enabled="true">
       <xa-datasource-property name="ServerName">localhost</xa-datasource-</pre>
property>
            <xa-datasource-property name="DatabaseName">domibus_schema</xa-</pre>
datasource-property>
           <xa-datasource-</pre>
class>com.mysql.jdbc.jdbc2.optional.MysqlXADataSource<//xa-datasource-class>
             <driver>com.mysql</driver>
                    <security>
                         <user-name>edelivery_user</user-name>
                         <password>edelivery_password</password>
                    </security>
<validation>
<valid-connection-checker class-
name="org.jboss.jca.adapters.jdbc.extensions.mysql.MySQLValidConnectionChecker"/>
<background-validation>true</background-validation>
<exception-sorter class-
name="org.jboss.jca.adapters.jdbc.extensions.mysql.MySQLExceptionSorter"/>
             </validation>
       </xa-datasource>
<datasource jndi-name="java:/jdbc/cipaeDeliveryNonXADs" pool-</pre>
name="eDeliveryMysqlNonXADS" enabled="true" use-ccm="true">
    <connection-url>jdbc:mysql://localhost:3306/domibus_schema</connection-url>
    <driver-class>com.mysql.jdbc.Driver</driver-class>
    <driver>com.mysql</driver>
    <security>
        <user-name>edelivery username</user-name>
        <password>edelivery_password</password>
    </security>
```

- 3. Configure the Oracle Database (option 2)
  - Drivers:

Create the directory *cef\_edelivery\_path*/domibus/modules/system/layers/base/com/oracle/main if it does not exist. Under this directory:

- Download and copy the Oracle JDBC driver. (e.g. *ojdbc7.jar*) (Available on the Oracle official web site cf.[REF3]) in the folder.
- Copy the file cef\_edelivery\_path/domibus/modules/system/layers/base/com/mysql/main/mod ule.xml then copy it in the folder recently created.

Edit **module.xml** by copying the following module configuration. Make sure to put the name of the driver you are using as an argument of **resource-root** element. e.g. **ojdbc7.jar**:

 Add your DBMS driver metadata to the Drivers section in *cef\_edelivery\_path/domibus/standalone/configuration/standalone-full.xml* (Only change the items described below while replacing MYSQL configuration in the process).

- Datasources
  - Add the datasources as indicated below to *cef\_edelivery\_path*/domibus/standalone/configuration/standalone-full.xml.

#### Remark:

Please make sure you modify the connection details for the *eDeliveryOracleXADS* datasource for Oracle according to your environment.

| <valid-connection-checker class-<="" th=""></valid-connection-checker>                                       |
|----------------------------------------------------------------------------------------------------|
| <pre>name="org.jboss.jca.adapters.jdbc.extensions.oracle.OracleValidConnectionChecker"/</pre>                |
| >                                                                                                    |
| <exception-sorter class-<="" td=""></exception-sorter>                                                       |
| name="org.jboss.jca.adapters.jdbc.extensions.oracle.OracleExceptionSorter"/>                                 |
|                                                                                                    |
|                                                                                                    |
| <driver module="&lt;mark&gt;com.oracle&lt;/mark&gt;" name="&lt;mark&gt;com.oracle&lt;/mark&gt;"></driver>    |
| <xa-datasource-< td=""></xa-datasource-<>                                                                    |
| class> <mark>oracle.jdbc.xa.client.OracleXADataSource</mark>                                                 |
| <pre><datasource jndi-name="java:/jdbc/cipaeDeliveryNonXADs" jta="true" pool-<="" pre=""></datasource></pre> |
| <pre>name="eDeliveryOracleNonXADS" enabled="true" use-ccm="true"&gt;</pre>                                   |
| <connection-url><mark>jdbc:oracle:thin:@localhost:1521:xe</mark></connection-url>                            |
| <pre><driver-class>oracle.jdbc.OracleDriver</driver-class></pre>                                             |
| <pre><driver>com.oracle</driver></pre>                                                                       |
| <security></security>                                                                                        |
| <user-name><pre>edelivery_username</pre></user-name>                                                         |
| <pre><password>edelivery_password</password></pre>                                                           |
|                                                                                                    |
| <validation></validation>                                                                                    |
| <valid-connection-checker class-<="" td=""></valid-connection-checker>                                       |
| <pre>name="org.jboss.jca.adapters.jdbc.extensions.oracle.OracleValidConnectionChecker"/</pre>                |
| >                                                                                                    |
| <pre><background-validation>true</background-validation></pre>                                               |
| <stale-connection-checker class-<="" td=""></stale-connection-checker>                                       |
| <pre>name="org.jboss.jca.adapters.jdbc.extensions.oracle.OracleStaleConnectionChecker"/</pre>                |
| >                                                                                                    |
| <exception-sorter class-<="" td=""></exception-sorter>                                                       |
| <pre>name="org.jboss.jca.adapters.jdbc.extensions.oracle.OracleExceptionSorter"/&gt;</pre>                   |
|                                                                                                    |

• Edit the configuration file *cef\_edelivery\_path*/domibus/conf/domibus/domibus.properties and configure the datasources as indicated below.

## Remark:

Configure the database dialect as it is by default pre-configured for MySQL.

```
#EntityManagerFactory
domibus.entityManagerFactory.jpaProperty.hibernate.connection.driver_class=
oracle.jdbc.xa
.client.OracleXADataSource
domibus.entityManagerFactory.jpaProperty.hibernate.dialect=
org.hibernate.dialect.Oracle1
0gDialect
```

4. Configure your Keystore based on §5.1.2 – "Certificates".

- 5. Run the standalone server:
  - For Windows under *cef\_edelivery\_path***\domibus\bin\**
  - o standalone.bat --server-config=standalone-full.xml
  - For Linux under *cef\_edelivery\_path/domibus/bin/*

```
standalone.sh --server-config=standalone-full.xml
```

 Display the Domibus home page on your browser: <u>http://localhost:8080/domibus-wildfly</u> (by default: User = *admin*; Password = **123456**)

Remark:

It is recommended to change the passwords for the default users. See §6.4.1 – "Administration " for further information.

If you can access the page it means the deployment was successful.

Expected result:

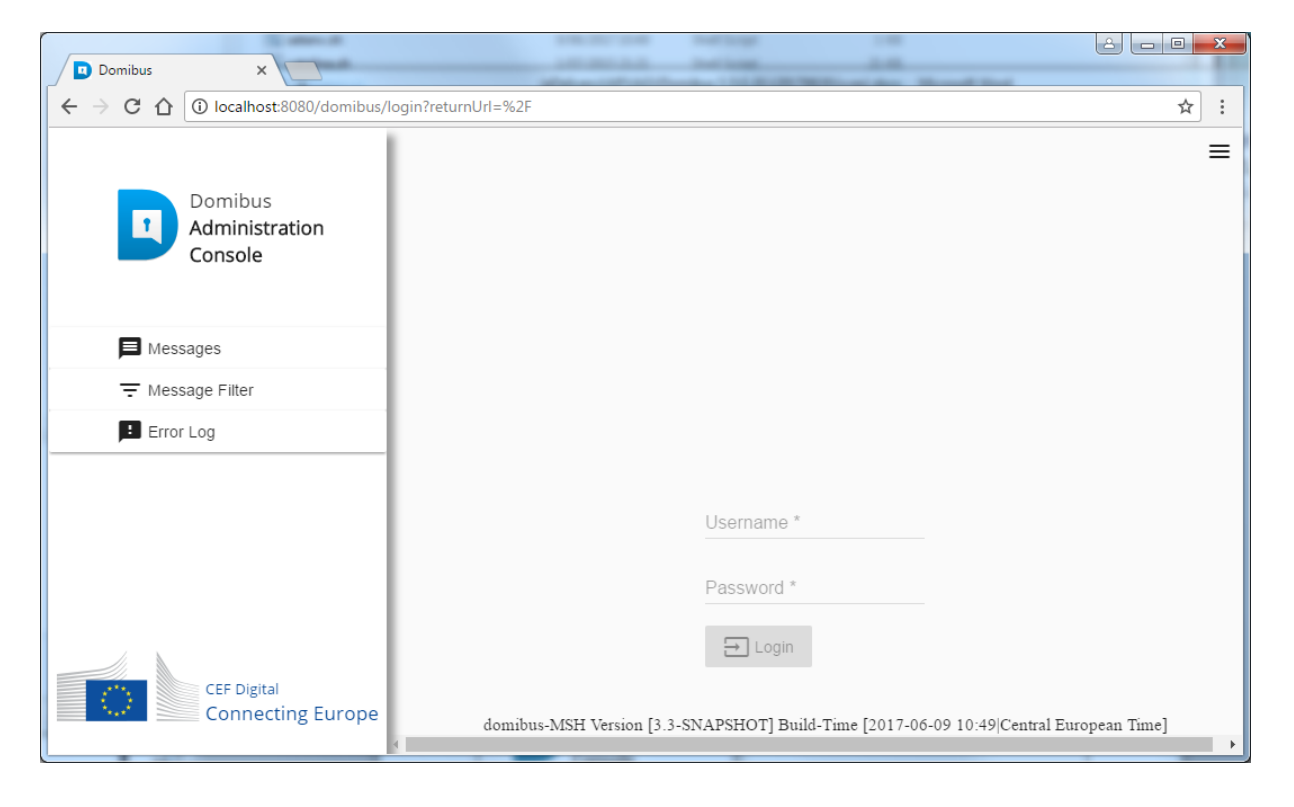

# 4.4.2. Single Server Deployment

In this section we assume that WildFly is installed at the location cef\_edelivery\_path/domibus

For this step, you will have to use the following resources (see §3.1 – "Binaries repository" for the download location):

- domibus-distribution-X.Y.Z-wildfly-war.zip
- domibus-distribution-X.Y.Z-wildfly-configuration.zip
- Follow steps 2 (MySQL) or 3 (Oracle) from the §4.4.1 "Pre-Configured Single Server Deployment"
- Configure the environment variables under cef\_edelivery\_path/domibus/bin/standalone.conf:

```
JAVA_OPTS="-Xms128m -Xmx1024m
java.net.preferIPv4Stack=true"
JAVA_OPTS="$JAVA_OPTS -Ddomibus.config.location=$JBOSS_HOME/conf/domibus
```

- 3. Download and unzip **domibus-distribution-X.Y.Z-wildfly-configuration.zip** in the directory *cef\_edelivery\_path*/domibus/conf/domibus
- 4. Configure your Keystore based on §5.1.2 "Certificates".
- 5. Configure the JMS resources

Configure the JMS resources in the configuration file *cef\_edelivery\_path*/domibus/standalone/configuration/standalone-full.xml by adding the jmsconnection-factories and jms-queues.

```
<address-settings>
  <!--default for catch all-->
  <address-setting match="#">
      <dead-letter-address>jms.queue.DLQ</dead-letter-address>
      <expiry-address>jms.queue.ExpiryQueue</expiry-address>
      <max-size-bytes>10485760</max-size-bytes>
      <page-size-bytes>2097152</page-size-bytes>
      <message-counter-history-day-limit>10</message-counter-history-day-limit>
  </address-setting>
  <address-setting match="jms.queue.DomibusSendMessageQueue">
      <dead-letter-address>jms.gueue.DomibusDLQ</dead-letter-address>
      <expiry-address>jms.gueue.ExpiryQueue</expiry-address>
      <redelivery-delay>1000</redelivery-delay>
      <max-delivery-attempts>1</max-delivery-attempts>
  </address-setting>
  <address-setting match="jms.queue.DomibusBusinessMessageOutQueue">
      <dead-letter-address>jms.queue.DomibusDLQ</dead-letter-address>
      <expiry-address>jms.queue.ExpiryQueue</expiry-address>
      <redelivery-delay>300000</redelivery-delay>
      <max-delivery-attempts>10</max-delivery-attempts>
  </address-setting>
  <address-setting match="jms.queue.DomibusNotifyBackendJmsQueue">
      <dead-letter-address>jms.gueue.DomibusDLQ</dead-letter-address>
      <expiry-address>jms.queue.ExpiryQueue</expiry-address>
      <redelivery-delay>300000</redelivery-delay>
      <max-delivery-attempts>10</max-delivery-attempts>
  </address-setting>
```

```
<address-setting match="jms.queue.DomibusErrorNotifyConsumerQueue">
      <dead-letter-address>jms.queue.DomibusDLQ</dead-letter-address>
      <expiry-address>jms.queue.ExpiryQueue</expiry-address>
      <redelivery-delay>300000</redelivery-delay>
      <max-delivery-attempts>10</max-delivery-attempts>
  </address-setting>
  <address-setting match="jms.queue.DomibusErrorNotifyProducerQueue">
      <dead-letter-address>jms.gueue.DomibusDLO</dead-letter-address>
      <expiry-address>jms.queue.ExpiryQueue</expiry-address>
      <redelivery-delay>300000</redelivery-delay>
      <max-delivery-attempts>10</max-delivery-attempts>
  </address-setting>
      <address-setting match="jms.queue.DomibusBusinessMessageInQueue">
      <dead-letter-address>jms.queue.DomibusDLQ</dead-letter-address>
      <expiry-address>jms.queue.ExpiryQueue</expiry-address>
      <redelivery-delay>300000</redelivery-delay>
      <max-delivery-attempts>10</max-delivery-attempts>
  </address-setting>
  <address-setting match="jms.queue.DomibusPluginToBackendQueue">
      <dead-letter-address>jms.queue.DomibusDLQ</dead-letter-address>
      <expiry-address>jms.queue.ExpiryQueue</expiry-address>
      <redelivery-delay>300000</redelivery-delay>
      <max-delivery-attempts>10</max-delivery-attempts>
  </address-setting>
  <address-setting match="jms.queue.DomibusNotifyBackendWebServiceQueue">
      <dead-letter-address>jms.queue.DomibusDLQ</dead-letter-address>
      <expiry-address>jms.queue.ExpiryQueue</expiry-address>
      <redelivery-delay>300000</redelivery-delay>
      <max-delivery-attempts>10</max-delivery-attempts>
  </address-setting>
  <address-setting match="jms.queue.DomibusUnknownReceiverQueue">
      <dead-letter-address>jms.queue.DomibusDLQ</dead-letter-address>
      <expiry-address>jms.queue.ExpiryQueue</expiry-address>
      <redelivery-delay>300000</redelivery-delay>
      <max-delivery-attempts>10</max-delivery-attempts>
  </address-setting>
  <address-setting match="jms.queue.DomibusNotifyBackendQueue">
      <dead-letter-address>jms.queue.DomibusDLQ</dead-letter-address>
      <expiry-address>jms.queue.ExpiryQueue</expiry-address>
      <redelivery-delay>300000</redelivery-delay>
      <max-delivery-attempts>10</max-delivery-attempts>
  </address-setting>
  <address-setting match="jms.queue.DomibusClusterCommandTopic">
      <dead-letter-address>jms.queue.DomibusDLQ</dead-letter-address>
      <expiry-address>jms.queue.ExpiryQueue</expiry-address>
      <redelivery-delay>10000</redelivery-delay>
      <max-delivery-attempts>3</max-delivery-attempts>
  </address-setting>
</address-settings>
<subsystem xmlns="urn:jboss:domain:messaging:3.0">
   <hornetg-server>
      <jmx-management-enabled>true</jmx-management-enabled>
      <jms-connection-factories>
           <connection-factory name="edeliveryConnectionFactory">
              <connectors>
                 <connector-ref connector-name="in-vm"/>
              </connectors>
               <entries>
```

```
<entry name="java:/jms/ConnectionFactory"/>
         </entries>
          <compress-large-messages>false
          </compress-large-messages>
            <failover-on-initial-connection>false
            </failover-on-initial-connection>
             <use-global-pools>true</use-global-pools>
    </connection-factory>
</jms-connection-factories>
 <jms-destinations>
 <ims-queue name="DomibusBusinessMessageOutOueue">
  <entry name="java:/jms/domibus.backend.jms.outQueue"/>
  <entry name="java:/jms/queue/DomibusBusinessMessageOutQueue"/>
      <durable>true</durable>
 </jms-queue>
 <jms-queue name="DomibusNotifyBackendJmsQueue">
  <entry name="java:/jms/domibus.notification.jms"/>
  <entry name="java:/jms/queue/DomibusNotifyBackendJmsQueue"/>
  <durable>true</durable>
 </jms-queue>
 <jms-queue name="DomibusErrorNotifyConsumerQueue">
  <entry name="java:/jms/domibus.backend.jms.errorNotifyConsumer"/>
  <entry name="java:/jms/queue/DomibusErrorNotifyConsumerQueue"/>
      <durable>true</durable>
  </jms-queue>
  <jms-queue name="DomibusErrorNotifyProducerQueue">
   <entry name="java:/jms/domibus.backend.jms.errorNotifyProducer"/>
   <entry name="java:/jms/queue/DomibusErrorNotifyProducerQueue"/>
      <durable>true</durable>
  </jms-queue>
  <jms-queue name="DomibusBusinessMessageInQueue">
   <entry name="java:/jms/domibus.backend.jms.inQueue"/>
<entry name="java:/jms/queue/DomibusBusinessMessageInQueue"/>
      <durable>true</durable>
  </ims-aueue>
  <jms-queue name="DomibusPluginToBackendQueue">
   <entry name="java:/jms/domibus.backend.jms.replyQueue"/>
   <entry name="java:/jms/queue/DomibusPluginToBackendQueue"/>
      <durable>true</durable>
  </ims-aueue>
  <jms-queue name="DomibusSendMessageQueue">
   <entry name="java:/jms/domibus.internal.dispatch.queue"/>
   <entry name="java:/jms/queue/DomibusSendMessageQueue"/>
      <durable>true</durable>
  </jms-queue>
  <jms-queue name="DomibusNotifyBackendWebServiceQueue">
   <entry name="java:/jms/domibus.notification.webservice"/>
   <entry name="java:/jms/queue/DomibusNotifyBackendWebServiceQueue"/>
      <durable>true</durable>
  </ims-aueue>
  <ims-queue name="DomibusUnknownReceiverQueue">
   <entry name="java:/jms/domibus.internal.notification.unknown"/>
   <entry name="java:/jms/queue/DomibusUnknownReceiverQueue"/>
      <durable>true</durable>
  </jms-queue>
  <jms-queue name="DomibusNotifyBackendQueue">
   <entry name="java:/jms/domibus.internal.notification.queue"/>
   <entry name="java:/jms/queue/DomibusNotifyBackendQueue"/>
```

Remark:

Please note also the JMX management has to be enabled so the JMS resources can be monitored in the JMS Monitoring screen.

6. Configure the executor services

Configure the executor's services in the configuration file cef\_edelivery\_path/domibus/standalone/configuration/standalone-full.xml

```
<subsystem xmlns="urn:jboss:domain:ee:3.0">
   <concurrent>
       <managed-executor-services>
         <managed-executor-service name="domibusExecutorService" jndi-
name="java:jboss/ee/concurrency/executor/DomibusExecutorService" context-
service="default" hung-task-threshold="60000" core-threads="5" max-threads="25"
keepalive-time="5000"/>
      </managed-executor-services>
      <managed-executor-services>
         <managed-executor-service name="quartzExecutorService" jndi-
name="java:jboss/ee/concurrency/executor/QuartzExecutorService" context-
service="default" hung-task-threshold="0" long-running-tasks="true" core-
threads="5" max-threads="25" keepalive-time="5000"/>
      </managed-executor-services>
        </concurrent>
       <subsystem xmlns="urn:jboss:domain:ee:3.0">
```

7. Connect to the Admin Console of WildFly at http://localhost:9990/console

| ← → C 👬 🗋 localhost:9990/console/App.html#home |                                                                                                    |   |  |  |
|------------------------------------------------|----------------------------------------------------------------------------------------------------|---|--|--|
|                                                | Authentication Required<br>http://localhost:9990 requires a username and password.<br>User Name:<br>Password: | × |  |  |
|                                                | Log In Cancel                                                                                                 |   |  |  |

8. Click on Deployments in the console menu then click on Add

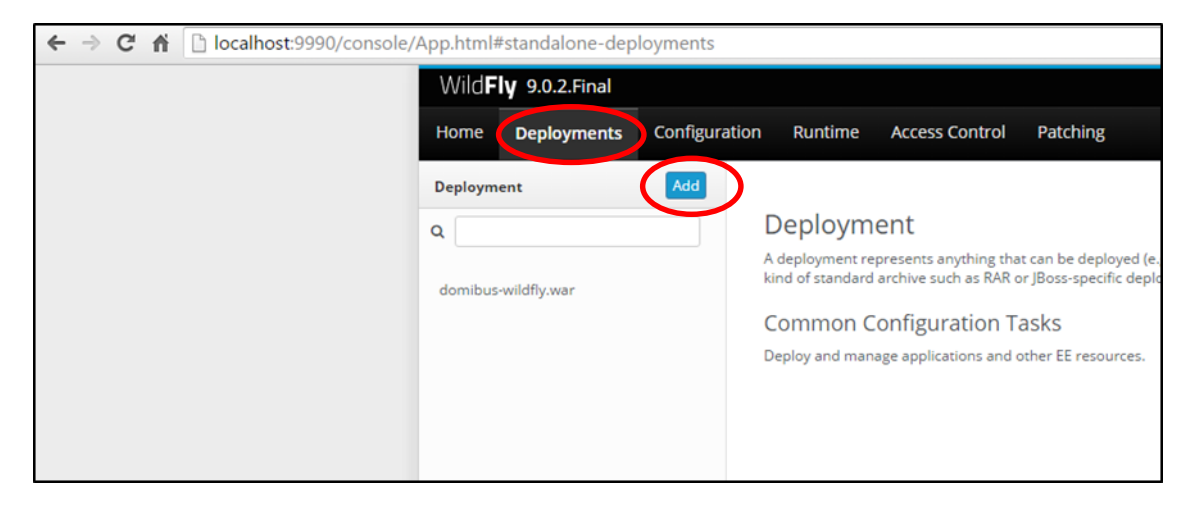

9. Select Upload a new deployment then click Next

| Wild <b>Fly</b> 9.0.2.Final    |                                                                                                    | Messages: 0 🏻 🏝 manager 🗸 |
|--------------------------------|----------------------------------------------------------------------------------------------------|---------------------------|
| Home Deployments Configuration | Runtime Access Control Patching                                                                                                    |                           |
| Deployment Add                 |                                                                                                    |                           |
| ۹ [                            | Deployment                                                                                                    |                           |
| A<br>domibus-wildfly.war       | deployment represents anything that can be deployed (e.g. an application such as EJB-JAR, WAR, EAR, any<br>ind of standard archive such as RAR or JBoss-specific deployment) into a server. |                           |
| C                              | COM Add Deployment **                                                                                                    |                           |
|                                | Please Choose                                                                                                    |                           |
|                                | Upload a new deployment                                                                                                    |                           |
|                                | Create an unmanaged deployment                                                                                                    |                           |
|                                |                                                                                                    |                           |
|                                |                                                                                                    |                           |
|                                |                                                                                                    |                           |
|                                |                                                                                                    |                           |
|                                |                                                                                                    |                           |
|                                |                                                                                                    |                           |
|                                | Cancel (K Back Next >>                                                                                                    |                           |
|                                |                                                                                                    |                           |
|                                |                                                                                                    |                           |
|                                |                                                                                                    |                           |
|                                |                                                                                                    |                           |

10. Browse to the location of the **domibus-distribution-X.Y.Z-wildfly.war** file, select it and click **Next** 

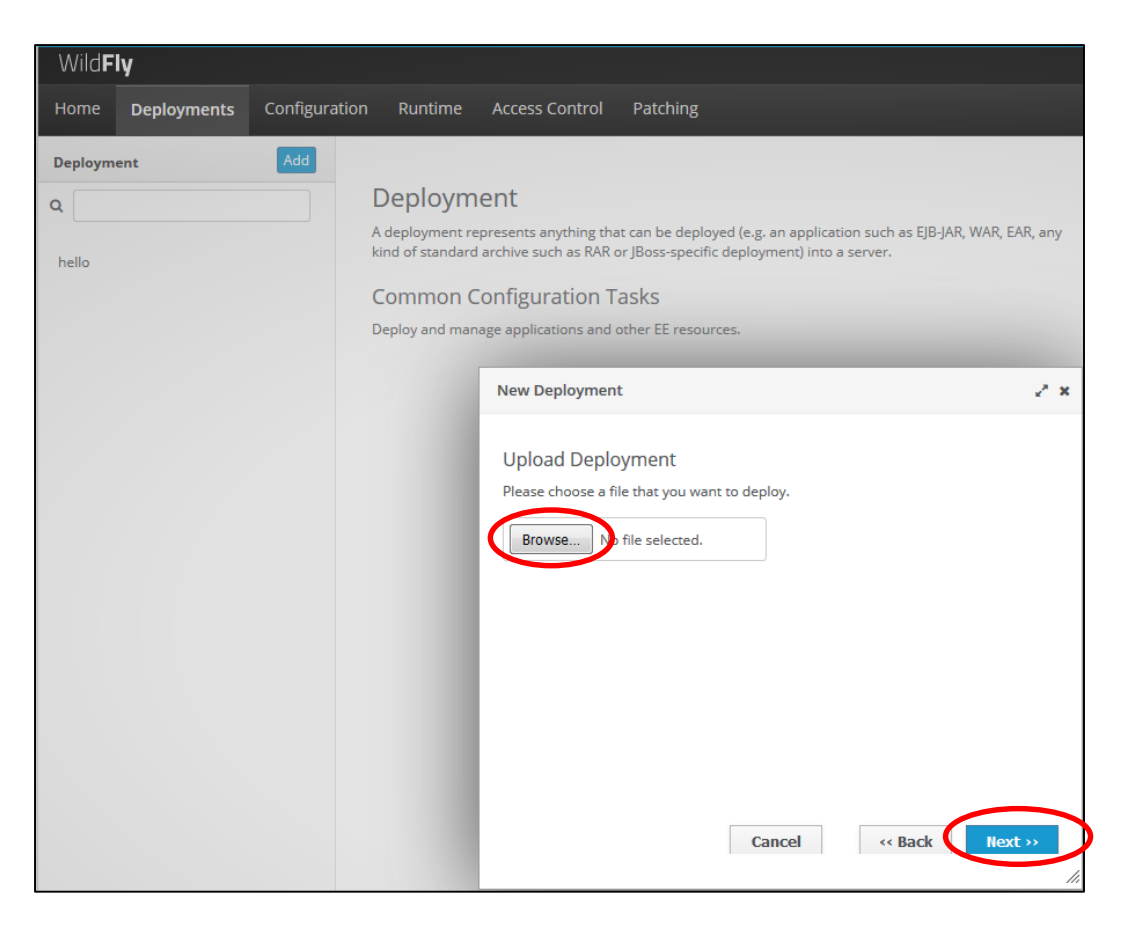

11. The deployment is successful when the name of the .war file appears in the Deployment column.

## Expected Result:

|   | Wild                                  | <b>y</b> 9.0.2.Final    |              |                                     |                                                 |                                                 |                          |                        | Messages: 2 | ∎ manager ∨ |
|---|---------------------------------------|-------------------------|--------------|-------------------------------------|-------------------------------------------------|-------------------------------------------------|--------------------------|------------------------|-------------|-------------|
|   | Home                                  | Deployments             | Configuratio | on Runtime                          | Access Control                                  | Patching                                        |                          |                        |             |             |
|   | Deploym                               | ent                     | Add          |                                     |                                                 |                                                 |                          |                        |             |             |
|   | ۹                                     |                         |              | Deploym                             | ent                                             |                                                 |                          |                        |             |             |
|   | domibus-d                             | istribution-X-V.7 - wil | dflywar      | A deployment re<br>kind of standard | presents anything that<br>archive such as BAB o | can be deployed (e.g.<br>IBoss-specific deploye | an application such as l | EJB-JAR, WAR, EAR, any |             |             |
|   | uumuus-uisunuutuin-X.1.2 -wiidiny.wat |                         |              |                                     |                                                 |                                                 |                          |                        |             |             |
|   |                                       |                         |              | Common C                            | onfiguration Ta                                 | sks                                             |                          |                        |             |             |
| l |                                       |                         |              | Deploy and man                      | age applications and o                          | her EE resources.                               |                          |                        |             |             |

# 4.4.3. Clustered Deployment

For this step, you will have to use the following resources (see §3.1 – "Binaries repository" for the download location):

- domibus-distribution-X.Y.Z-wildfly-configuration.zip
- domibus-distribution-X.Y.Z-wildfly-war.zip

In this section we assume that the setup of Wildfly 9 in domain mode has already been done and that the cluster has been enabled as described in the official documentation. For more details on how to perform an installation of Wildfly 9 in domain mode please refer to the official documentation cf.[REF4].

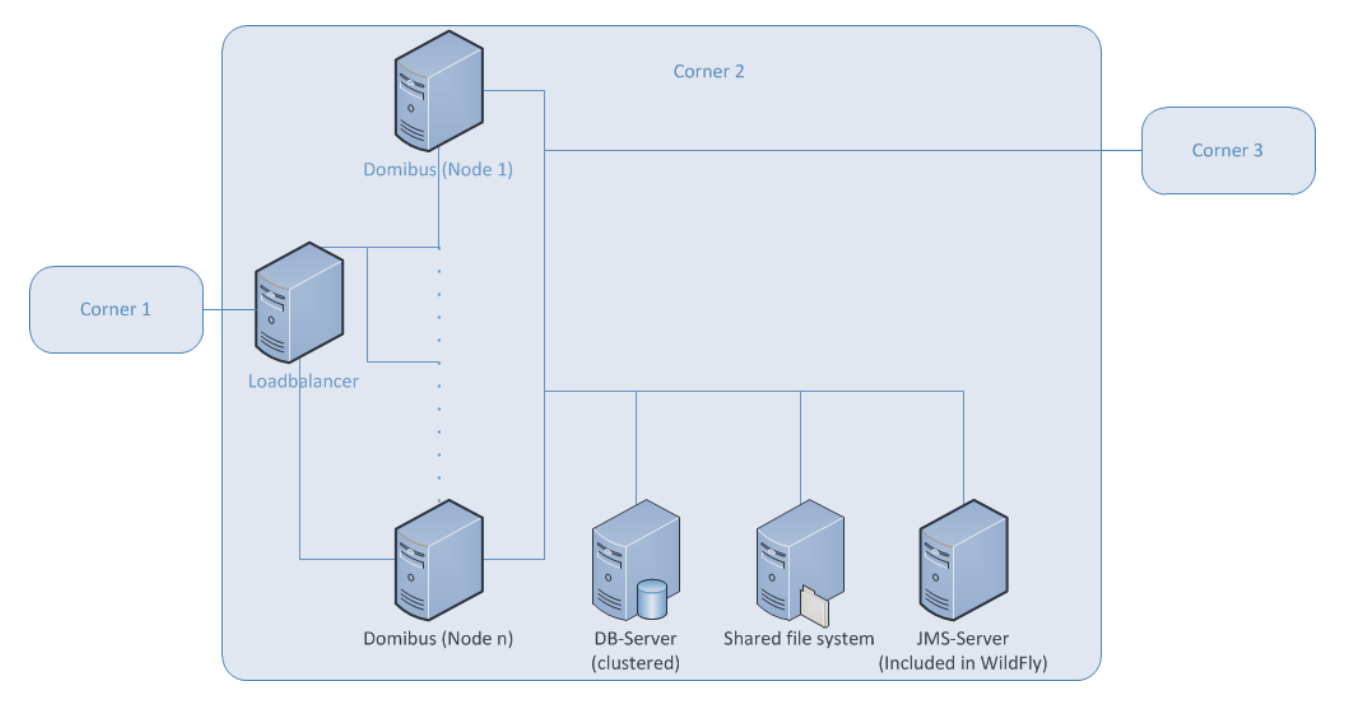

#### Figure 3 - Diagram representing the Deployment of Domibus in a Cluster on WildFly

In order to install Domibus in a WildFly cluster please follow the steps below:

- 1. Download and unzip **domibus-distribution-X.Y.Z-wildfly-configuration.zip** in a shared location that is accessible by all the nodes from the cluster. We will refer to this directory as *cef\_shared\_edelivery\_path*/Domibus
- 2. Follow steps **2** (MySQL) or **3** (Oracle) from the §4.4.1 "Pre-Configured Single Server Deployment"

Remarks:

- This step needs to be performed on all the nodes from the cluster
- In the following 2 steps we will edit the profile **full-ha** from the configuration file **domain/configuration/domain.xml** located in the master node
- 3. Configure the JMS queues and topics as indicated in §4.4.2 point 5 "Configure the JMS resources"
- 4. Configure the database dialect as indicated in §4.4.1 point 0 "*Edit the configuration file cef\_edelivery\_path/domibus/conf/domibus/domibus.properties*"

5. Configure the environment variables in the file bin/domain.conf

#### Remark:

*bin/domain.conf is located in each WildFly node. The environment variable setting needs to be performed in every node from the cluster.* 

..... JAVA\_OPTS="-Xms128m -Xmx1024m -java.net.preferIPv4Stack=true" JAVA\_OPTS="\$JAVA\_OPTS -Ddomibus.config.location=cef\_shared\_edelivery\_path/conf/domibus

 Deploy the domibus-distribution-X.Y.Z-wildfly.war to the cluster. We will use the Wildfly Administration console for performing the deployment. We will deploy the application on the other-server-group cluster which is configured step by step in the official documentation cf.[REF4].

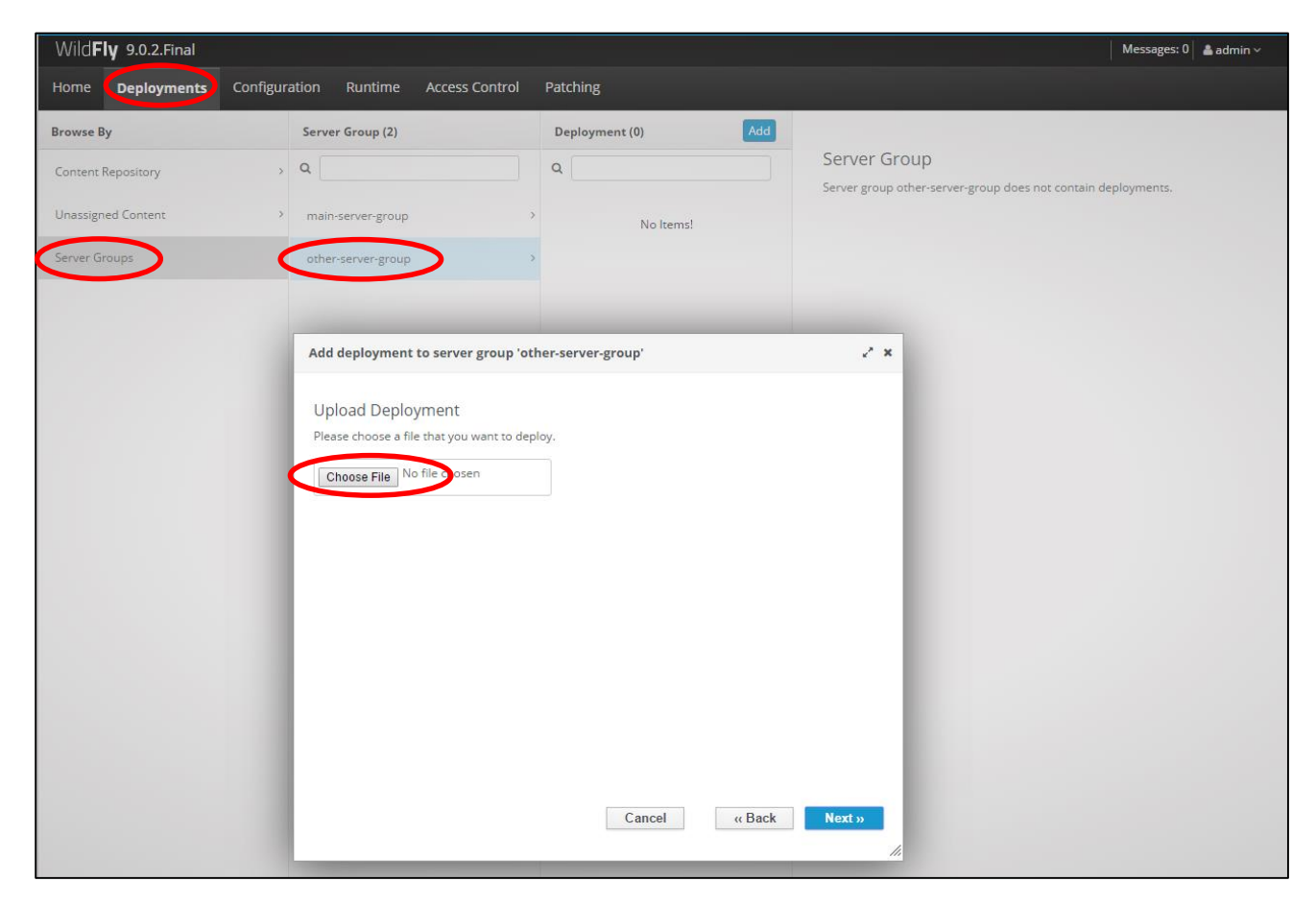

| Wild <b>Fly</b> 9.0.2.Final       |                                                                                                    |                                                                              | Messages: 5 🛔 📥 admin 🗸 |
|-----------------------------------|----------------------------------------------------------------------------------------------------|------------------------------------------------------------------------------|-------------------------|
| Home <b>Deployments</b> Configura | ation Runtime Access Control                                                                                    | Patching                                                                     |                         |
| Browse By                         | Server Group (2)                                                                                                | Deployment (0)                                                               |                         |
| Content Repository                | ۹ 📃                                                                                                    | ۹ 🗌                                                                          | Server Group            |
| Unassigned Content >              | main-server-group >                                                                                             | No Items!                                                                    |                         |
| Server Groups >                   | other-server-group                                                                                              |                                                                              |                         |
|                                   | Add deployment to server group of<br>Verify Upload<br>Name: domibus-MSH<br>Runtime Name: domibus-MSH<br>Enable: | other-server-group'<br>X.Y.Zwildfly.war<br>X.Y.Zwildfly.war<br>Cancel « Back | Need Help?              |

# **5. DOMIBUS CONFIGURATION**

Domibus exposes the Message Service Handler endpoint as **../services/msh**. Only this endpoint has to be to be reachable by the other AS4 Access Points and it is typically exposed on the internet.

If the the Default WS Plugin(§6.1.2 – "WS Plugin") is deployed, Domibus exposes the Default WS Plugin endpoint as **../services/backend**. This endpoint should ONLY be exposed to the backend client(s) within the trusted zone and it should not be exposed to the internet.

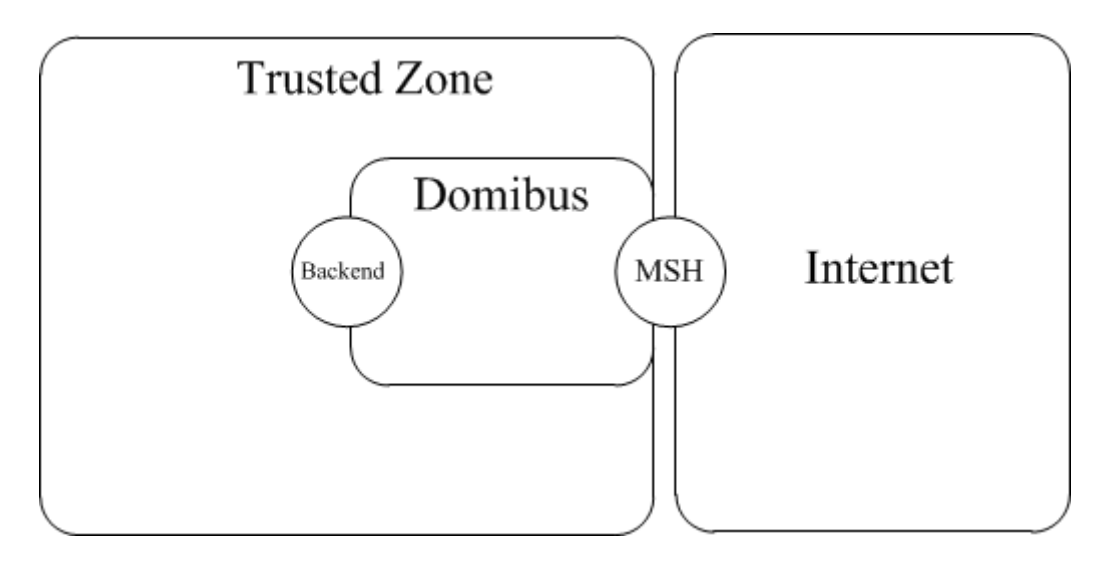

Figure 4 - Message Service Handler diagram

# 5.1. Security Configuration

## 5.1.1. Security Policies

The WS-Security policy used by Domibus when exchanging messages can be specified in the PMode configuration file(§6.3 – "PMode Configuration"). The recommended security policy is **eSensPolicy.v2.0.xml and it** can be found under *cef\_edelivery\_path/domibus/conf/domibus/policies/eSensPolicy.v2.0.xml*.

## 5.1.2. <u>Certificates</u>

The certificates that are used for signing and encrypting the messages when communicating with the other Access Points can be configured in the property file located under

*cef\_edelivery\_path*/domibus/conf/domibus/*domibus.properties.* 

By default Domibus is pre-configured to use self-signed certificates. Please note that self-signed certificates should be used only for testing purposes and are not intended for for production use.

In order to configure Domibus to use custom certificates the following properties need to be modified:

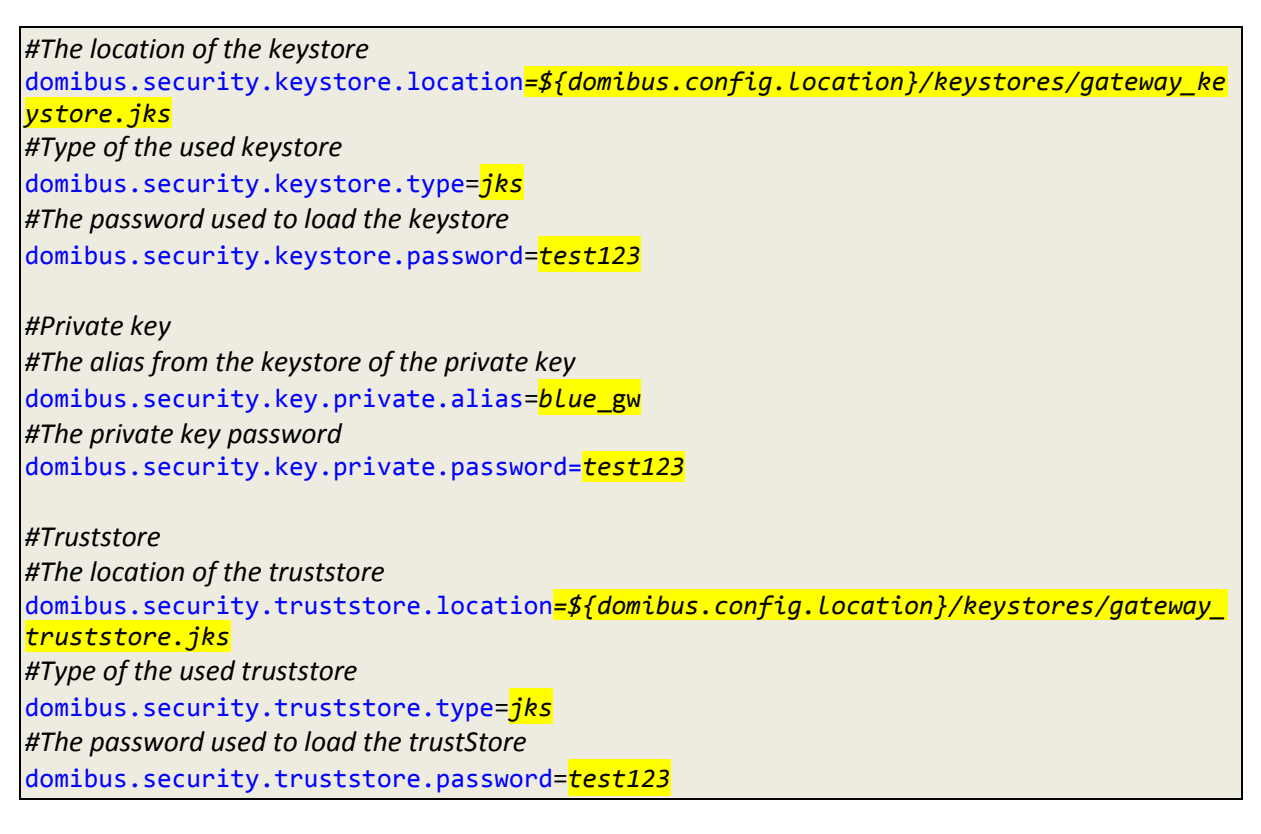

- 1. Create, if not present, a folder cef\_edelivery\_path/domibus/conf/domibus/keystores
- Get your key pair from an external provider. (Self-signed certificates should only be used for testing purposes, not production). If you are interested in using the CEF Public Key Infrastructure Solution, cf.[REF5].
- 3. Create, if not present, the public and private keys containers (e.g. *truststore.jks and keystore.jks*)
- 4. Import your private key into your keystore

Remarks:

- Your private key and your keystore should always stay secret. Please never share them.
- The keystore alias has to be the same as the party ID defined in the §6.3 "PMode Configuration". It is strongly recommended to put your key pair (private and public key) and the public key of the other participants you trust in two separate containers.

# **5.2. Domibus Properties**

The following properties defined in the property file *cef\_edelivery\_path/conf/domibus/domibus.properties* can be used to configure Domibus:

| Configuration Property                          | Default value                   | Purpose                                                                                                    |
|-------------------------------------------------|---------------------------------|----------------------------------------------------------------------------------------------------|
| domibus.msh.messageid.suffix                    | domibus.eu                      | This Property is used to generate the random Message<br>id with a fixed suffix which is set by default to<br>"domibus.eu".<br>The resulting format will be<br>UUID@\$domibus.msh.messageid.suffix.<br>This property is mandatory.                                          |
| domibus.msh.retry.cron                          | 0/5 * * * *                     | It is the retry cron job to send the messages. It is set by default to every 5 seconds.<br>This property is mandatory                                                                                                    |
| domibus.dispatch.ebms.error.unrecoverable.retry | true                            | This property should be set to true if Domibus needs<br>to retry sending the failed messages.<br>This property is mandatory                                                                                                    |
| domibus.smlzone                                 | acc.edelivery.tech.ec.europa.eu | Set the SMLZone if Domibus needs to be used under<br>Dynamic discovery model. This property is only<br>mandatory if an SML is used.                                                                                                    |
| domibus.dynamic.discovery.client.specification  | OASIS                           | The property specifies the dynamic discovery client to<br>be used for the dynamic process. Possible values:<br>OASIS and PEPPOL.                                                                                                    |
| domibus.dynamic.discovery.peppolclient.mode     | TEST                            | This information is passed to the PEPPOL client that requires to know if the usage is in PRODUCTION or TEST mode.                                                                                                    |
| domibus.backend.jmsInQueue                      | domibus.backend.jms.inQueue     | This queue is the entry point for messages to be sent<br>by the sending MSH. This property is only mandatory if<br>the JMS plugin is used.                                                                                                    |
| domibus.deployment.clustered                    | false                           | If true the quartz scheduler jobs are clustered. This property is mandatory, it should be set to true if the deployment of Domibus is done in a cluster.                                                                                                    |
| messageFactoryClass                             |                                 | The factory for creating SOAPMessage objects<br>Default values<br>- Tomcat/WebLogic:<br>com.sun.xml.internal.messaging.saaj.soap.ver1_2.SOA<br>PMessageFactory1_2Impl<br>- WildFly:<br>com.sun.xml.messaging.saaj.soap.ver1_2.SOAPMessag<br>eFactory1_2Impl                |
| domibus.certificate.validation.enabled          | true                            | If activated Domibus will verify before sending a User<br>Message if the receiver's certificate is valid and not<br>revoked. If the receiver's certificate is not valid or it<br>has been revoked Domibus will not send the message<br>and it will mark it as SEND_FAILURE |
| domibus.dispatcher.allowChunking                | false                           | Allows chunking when sending messages to other<br>Access Points                                                                                                    |

| domibus.dispatcher.concurency               | 3-3             | Specify concurrency limits via a "lower-upper" String,<br>e.g. "5-10", or a simple upper limit String, e.g. "10"<br>(the lower limit will be 1 in this case)<br>#when sending messages to other Access Points                       |
|---------------------------------------------|-----------------|----------------------------------------------------------------------------------------------------|
| domibus.msh.pull.cron                       | 0/20 * * * * ?  | Cron expression used for configuring the message puller scheduling.                                                                                                    |
| domibus.retentionWorker.cronExpression      | 0/60 * * * * ?  | Cron expression used for configuring the retention<br>worker scheduling. The retention worker deletes the<br>expired messages(downloaded and not-downloaded).                                                                       |
| message.retention.downloaded.max.delete     | 50              | This property is used to tweak the maximum downloaded messages to be deleted by the retention worker                                                                                                    |
| message.retention.not_downloaded.max.delete | 50              | This property is used to tweak the maximum not-<br>downloaded messages to be deleted by the retention<br>worker                                                                                                    |
|                                             |                 | It is possible to configure Domibus to save the<br>message payloads on the file system instead of the<br>database. This setting is recommended when<br>exchanging payloads bigger than 30MB.                                        |
|                                             |                 | In order to enable the file system storage please add the following property:                                                                                                    |
| domibus.attachment.storage.location         | -               | domibus.attachment.storage.location=<br>your_file_system_location                                                                                                    |
|                                             |                 | where <i>your_file_system_location</i> is the location on the file system where the payloads will be saved.                                                                                                    |
|                                             |                 | <u>Remark</u> :<br>In a cluster configuration the file system storage needs<br>to be accessible by all the nodes from the cluster.                                                                                                  |
| domibus.taskExecutor.threadCount            | 50              | Tomcat only: customize the task executor threads count                                                                                                    |
| domibus.jmx.user                            | jmsManager      | WebLogic specific: The user that will be used to access the queues via JMX                                                                                                    |
| domibus.jmx.password                        | jmsManager1     | WebLogic specific: The associated password of the configured domibus.jmx.user                                                                                                    |
| domibus.sendMessage.messageIdPattern        | ^[\x20-\x7E]*\$ | When an initiator backend client submits messages to<br>Dombus for transmission, with the message id field<br>populated, then the message id should be RFC2822<br>compliant. The pattern specified here ensures this<br>validation. |
|                                             |                 | This field is optional. In case the existing client does<br>not match this message id pattern during submission,<br>then this property can be omitted to skip the<br>validation.                                                    |

|                                            | 1                              |                                                         |
|--------------------------------------------|--------------------------------|---------------------------------------------------------|
|                                            |                                | This property specifies the maximum number of           |
|                                            |                                | messages that would be served when the                  |
|                                            |                                | 'listPendingMessages' operation is invoked. Setting     |
|                                            |                                | this property is expected to avoid timeouts due to      |
| domibus.listPendingMessages.maxCount       | 500                            | nuge resultsets being served.                           |
|                                            |                                | A value of 0 would return all the pending messages.     |
|                                            |                                | This property is optional. Omitting this property would |
|                                            |                                | default the resultset size to 500                       |
|                                            |                                | For connection between the access points $-C2 \& C3$    |
|                                            |                                | Specifies the amount of time in milliseconds that the   |
| domibus.dispatcher.connectionTimeout       | 240000                         | consumer will attempt to establish a connection         |
|                                            |                                | before it times out. 0 is infinite.                     |
| domibus.dispatcher.receiveTimeout          | 240000                         | For connection between the access points – C2 & C3.     |
|                                            |                                | Specifies the amount of time, in milliseconds, that the |
|                                            |                                | consumer will wait for a response before it times out.  |
|                                            |                                | 0 is infinite.                                          |
| domibus.senderparty.trust.verification     | false                          | An extra security validation that requires that the     |
|                                            |                                | party name reflected in the alias of the sender public  |
|                                            |                                | key should also be contained in the subject of the      |
|                                            |                                | certificate                                             |
|                                            |                                |                                                         |
| domibus.msh.retry.tolerance                | 10800000                       | Timeout tolerance for retry messages (in miliseconds).  |
|                                            |                                | Scheduled retries that, due to any reason, were not     |
|                                            |                                | performed within this period will be timeout            |
|                                            |                                |                                                         |
|                                            |                                |                                                         |
| domibus sendMessage failure delete navload | false                          | Whether to delete the message payload on send           |
| aonnousischantessägenanarendereteipäyröää  | Table                          | failure Defaults to false (the admin could put the      |
|                                            |                                | message back in the send queue)                         |
|                                            |                                |                                                         |
| domibus.auth.unsecureLoginAllowed          | true                           | The property specifies if authentication is required or |
|                                            |                                | not.                                                    |
|                                            |                                |                                                         |
|                                            |                                |                                                         |
| domibus.pmode.dao.implementation           | Cashing DN (ada Duayidan       | Internal configuration provider for managing the        |
|                                            | CachingPiviodeProvider         | PMode access                                            |
|                                            |                                |                                                         |
|                                            | application/ynd.etsi.asic-     | The list of mime-types that will not be compressed (in  |
| compressionBlacklist                       | s+zip.image/ipeg               | outgoing messages) even if compression is turned on     |
|                                            |                                | for the given message.                                  |
|                                            | ¢(dominus config location)/kov |                                                         |
| domibus.security.keystore.location         | storos/gatoway, koystoro iks   | The location of the keystore                            |
|                                            | stores/gateway_keystore.jks    |                                                         |
|                                            |                                |                                                         |
| domibus.security.keystore.type             | iks                            | The type of the used keystore                           |
|                                            | ,                              |                                                         |
|                                            |                                |                                                         |
| dominus security keystore password         | test123                        | The password used to load the keystore                  |
| dombusiseeungineystoreipussword            |                                | The passivora asca to load the Reystore                 |
|                                            |                                |                                                         |
| al and the second the descent state of the | blue en                        | The elize from the bount of the state of the            |
| domibus.security.key.private.alias         | blue_gw                        | The allas from the Reystore of the private Rey          |
|                                            |                                |                                                         |
|                                            |                                |                                                         |
| domibus.security.key.private.password      | test123                        | The private key password                                |
|                                            |                                |                                                         |
|                                            | ¢/domibus config location)//   |                                                         |
| domibus.security.truststore.location       | storos/gatoway, truststoro ike | The location of the truststore                          |
|                                            | stores/gateway_truststore.jks  |                                                         |

| domibus.security.truststore.type                                                        | jks                                                                                                    | The type of the used keystore                                                                                                    |
|-----------------------------------------------------------------------------------------|----------------------------------------------------------------------------------------------------|----------------------------------------------------------------------------------------------------|
| domibus.security.truststore.password                                                    | test123                                                                                                    | The password used to load the trustStore                                                                                                    |
| domibus.entityManagerFactory.packagesToScan                                             | eu.domibus                                                                                                    | Packages to be scanned(comma separated) by the EntityManagerFactory                                                                                                    |
| domibus.entityManagerFactory.jpaProperty.hibern ate.connection.driver_class             |                                                                                                    | The JDBC driver class used for connecting to the database                                                                                                    |
| domibus.entityManagerFactory.jpaProperty.hibern<br>ate.dialect                          |                                                                                                    | This property makes Hibernate generate the appropriate SQL for the chosen database                                                                                                    |
| domibus.entityManagerFactory.jpaProperty.hibern<br>ate.format_sql                       | true                                                                                                    | Pretty print the SQL in the log and console.                                                                                                    |
| domibus.entityManagerFactory.jpaProperty.transa<br>ction.factory_class                  |                                                                                                    | The classname of a TransactionFactory to use with<br>Hibernate Transaction API                                                                                                    |
| domibus.entityManagerFactory.jpaProperty.hibern<br>ate.transaction.manager_lookup_class |                                                                                                    | The classname of the TransactionManagerLookup                                                                                                    |
| com.atomikos.icatch.output_dir                                                          | \${domibus.work.location:\${do<br>mibus.config.location}}/work/tr<br>ansactions                                                                             | Tomcat only: Specifies the directory in which to store the debug log files for Atomikos                                                                                                    |
| com.atomikos.icatch.log_base_dir                                                        | \${domibus.work.location:\${do<br>mibus.config.location}}/work/tr<br>ansactions/log                                                                         | Tomcat only: Specifies the directory in which the log files should be stored                                                                                                    |
| com.atomikos.icatch.default_jta_timeout                                                 | 60000                                                                                                    | Tomcat only: The default timeout for JTA transactions                                                                                                    |
| com.atomikos.maxPoolSize                                                                | 20                                                                                                    | Tomcat only: The max pool size of the JMS connection factory                                                                                                    |
| activeMQ.broker.host                                                                    | localhost                                                                                                    | Tomcat only: The host of the JMS broker                                                                                                    |
| activeMQ.brokerName                                                                     | localhost                                                                                                    | Tomcat only: The name of the JMS broker                                                                                                    |
| activeMQ.embedded.configurationFile                                                     | file:///\${domibus.config.locatio<br>n}/internal/activemq.xml                                                                                               | Tomcat only: The configuration file of the embedded<br>ActiveMQ broker. In case an external broker is used<br>this property is not needed and it should be deleted<br>from the property file |
| activeMQ.JMXURL                                                                         | service:jmx:rmi://\${activeMQ.b<br>roker.host}:\${activeMQ.rmiServ<br>erPort}/jndi/rmi://\${activeMQ.<br>broker.host}:\${activeMQ.conne<br>ctorPort}/jmxrmi | Tomcat only: The service URL of the MBeanServer                                                                                                    |
| activeMQ.connectorPort                                                                  | 1199                                                                                                    | Tomcat only: The port that the JMX connector will use for connecting to ActiveMQ                                                                                                    |
| activeMQ.rmiServerPort                                                                  | 1200                                                                                                    | Tomcat only: The RMI server port                                                                                                    |

| activeMQ.transportConnector.uri             | tcp://\${activeMQ.broker.host}:<br>61616                                                                                                    | Tomcat only: The connection URI that the clients can use to connect to an ActiveMQ broker using a TCP socket                                                                                        |
|---------------------------------------------|----------------------------------------------------------------------------------------------------|----------------------------------------------------------------------------------------------------|
| active MQ. username                         | domibus                                                                                                    | Tomcat only: The username that is allowed to connect to the ActiveMQ broker                                                                                                    |
| activeMQ.password                           | changeit                                                                                                    | Tomcat only: The password of the username defined in the activeMQ.username property                                                                                                    |
| domibus.datasource.xa.xaDataSourceClassName | com.mysql.jdbc.jdbc2.optional.<br>MysqlXADataSource                                                                                                    | Tomcat only(XA datasource): The fully qualified<br>underlying XADataSource class name                                                                                                    |
| domibus.datasource.xa.testQuery             | select 1                                                                                                    | Tomcat only(XA datasource): Sets the SQL query or statement used to validate a connection before returning it                                                                                       |
| domibus.datasource.xa.minPoolSize           | 1                                                                                                    | Tomcat only(XA datasource): Sets the minimum pool<br>size. The amount of pooled connections will not go<br>below this value. The pool will open this amount of<br>connections during initialization |
| domibus.datasource.xa.maxPoolSize           | 100                                                                                                    | Tomcat only(XA datasource): Sets the maximum pool size. The amount of pooled connections will not go above this value                                                                               |
| domibus.datasource.xa.property.serverName   | localhost                                                                                                    | Tomcat only(XA datasource): The host name or the IP address of the database server                                                                                                    |
| domibus.datasource.xa.property.port         | 3306                                                                                                    | Tomcat only(XA datasource): The port number of the database server                                                                                                    |
| domibus.datasource.xa.property.user         | edelivery                                                                                                    | Tomcat only(XA datasource): A user who has access to the Domibus database schema                                                                                                    |
| domibus.datasource.xa.property.password     | edelivery                                                                                                    | Tomcat only(XA datasource): The password of the user defined in the <b>domibus.datasource.xa.property.user</b> property                                                                             |
| domibus.datasource.xa.property.url          | jdbc:mysql://\${domibus.dataso<br>urce.xa.property.serverName}:<br>\${domibus.datasource.xa.prope<br>rty.port}/domibus?pinGlobalTx<br>ToPhysicalConnection=true | Tomcat only(XA datasource): The JDBC URL connection. It re-uses the properties for the user and password defined above.                                                                             |
| domibus.datasource.driverClassName          | com.mysql.jdbc.Driver                                                                                                    | Tomcat only(Non-XA datasource): the JDBC driver class name                                                                                                    |
| domibus.datasource.url                      | jdbc:mysql://localhost:3306/do<br>mibus?useSSL=false                                                                                                    | Tomcat only(Non-XA datasource): The JDBC URL connection                                                                                                    |
| domibus.datasource.user                     | edelivery                                                                                                    | Tomcat only(Non-XA datasource): A user who has access to the Domibus database schema                                                                                                    |
| domibus.datasource.password                 | edelivery                                                                                                    | Tomcat only(Non-XA datasource): The password of the user defined in the <b>domibus.datasource.user</b> property                                                                                     |

| Configuration Property      | Default value | Purpose                                                                                         |
|-----------------------------|---------------|-------------------------------------------------------------------------------------------------|
| Proxy Settings              |               | In case your Access Point has to use a proxy server you can configure it with these properties. |
| domibus.proxy.enabled       | false         | true/false depending on whether you need to use proxy or not.                                   |
| domibus.proxy.http.host     | -             | Host name of the proxy server                                                                   |
| domibus.proxy.http.port     | -             | Port of Proxy server                                                                            |
| domibus.proxy.user          | -             | Username for authentication on the proxy server                                                 |
| domibus.proxy.password      | -             | Password                                                                                        |
| domibus.proxy.nonProxyHosts | -             | Indicates the hosts that should be accessed without going through the proxy.                    |

Table 1 - Domibus Properties

# **6. PLUGIN MANAGEMENT**

This section describes the different types of plugins and their registration process.

# 6.1. Default Plugins

Domibus comes with two default plugins. The two Interface Control Documents (ICD) describe these two plugins (JMS and WS) cf.[REF6].

## 6.1.1. JMS Plugin

For the JMS plugin, you will have to use the following resource (see section 3.1 Binaries repository for the download location):

#### • domibus-distribution-X.Y.Z-default-jms-plugin.zip

#### 6.1.2. <u>WS Plugin</u>

For the WS plugin, you will have to use the following resource (see section 3.1 Binaries repository for the download location):

• domibus-distribution-X.Y.Z-default-ws-plugin.zip

# 6.1.2.1. Domibus authentication

The default web service plugin includes an example of how to implement authentication and authorization. By default this feature is disabled to insure backwards compatibility with older versions of Domibus.

The documentation below answers the question "*how to enable and use the authentication in the WS plugin*?"

The default WS plugin supports:

- Basic Authentication
- X509Certificates Authentication
- Blue Coat Authentication

## Remark:

Blue Coat is the name of the reverse proxy at the commission. It forwards the request in HTTP with the certificate details inside the request ("Client-Cert" header key).

When more than one authentication method is used, the Basic Authentication takes precedence on both http and https.

When no Basic Authentication is provided, X509 Certificates are expected on https requests. When no Basic Authentication is provided, Blue Coat certificates are expected on http requests.

# 6.1.2.2. Domibus Authorization

For convenience reasons, the WS plugin uses exactly the same database as configured for Domibus core to store the users/passwords and certificate ids. To learn more about authorization (and authentication), read the plugin cookbook cf.[REF6].

There are two default users already inserted in the database (make sure you already ran the migration scripts),

- *admin* and *user* both with **123456** as password.
- admin has the role ROLE\_ADMIN and user has the role ROLE\_USER

Roles:

**ROLE\_ADMIN** has the right to call:

- submitMessage with any value for originalSender property
- retrieveMessage (any message among messages notified to this plugin)
- listPendingMessages will list all pending messages for this plugin
- getStatus and getMessageErrors

**ROLE\_USER** has the right to call:

- submitMessage with originalSender equal to the originalUser
- retrieveMessage, only if finalRecipient equals the originalUser
- listPendingMessages, only messages with finalRecipient equal to the origi-nalUser

# 6.1.2.3. Enable the authentication in Domibus

To enable the authentication at Domibus level the following steps must be configured:

 In conf/domibus/domibus.properties and set the property "domibus.auth.unsecureLoginAllowed" to false.

domibus.auth.unsecureLoginAllowed=false

2. The application server must be configured to allow https requests and pass the authentication credentials to Domibus.

# 6.2. Custom Plugin

Users can develop their own plugins. Please refer to the Plugin Cookbook cf.[REF6] for more details.

#### 6.2.1. Plugin registration

Remark:

*Please refer to section* 6.4.1.3 - "Message Filtering" *for the routing of the specific plugin after registering the plugin on your specific Application Server.* 

## 6.2.1.1. Tomcat

#### Remark:

CATALINA\_HOME is the folder where the Tomcat is installed.

- 1. Stop Tomcat server
- 2. Copy the custom plugin jar file to the plugins folder *CATALINA\_HOME*/conf/domibus/plugins/lib
- 3. Copy the custom plugin XML configuration file to *CATALINA\_HOME*/conf/domibus/plugins/config
- 4. Start Tomcat server

#### 6.2.1.2. WebLogic

#### Remark:

DOMAIN\_HOME is the folder corresponding to the WebLogic domain.

- 1. Stop the WebLogic server
- Copy the custom plugin jar file to the plugins folder DOMAIN\_HOME/conf/domibus/plugins/lib
- 3. Copy the custom plugin XML configuration file to DOMAIN\_HOME/conf/domibus/plugins/config
- 4. Start the WebLogic server

#### 6.2.1.3. WildFly

In order to install a custom plugin please follow the steps:

- 1. Stop the WildFly server
- 2. Copy the custom plugin jar file to the plugins folder *cef\_edelivery\_path* /conf/domibus/plugins/lib
- 3. Copy the custom plugin XML configuration file to *cef\_edelivery\_path* /conf/domibus/plugins/config
- 4. Start the WildFly server

# 6.3. PMode Configuration

Processing Modes (PModes) are used to configure Access Points. The PMode parameters are loaded into the Access Point via an XML file.

The following features described in the PMode file are, Security, Reliability, Transport, Business Collaborations, Error Reporting, Message Exchange Patterns (MEPs) and Message Partition Channels (MPCs).

As different messages maybe subject to various types of processing or, as different business domains may have several requirements, Access Points commonly support several PModes. Some PMode parameters are mandatory, others are optional. For more information please refer to the <u>Access</u> <u>Point Component Offering Document</u>.

# 6.3.1. Configuration

In Domibus, PMode are XML files, you can create one or edit the existing PMode files: cef\_edelivery\_path/domibus/conf/pmodes/domibus-gw-sample-pmode-party\_id\_name1.xml and cef\_edelivery\_path/domibus/conf/pmodes/domibus-gw-sample-pmode-party\_id\_name2.xml, by replacing party\_id\_name1 with your party name and party\_id\_name2 with your correspondent's party name in the file's names and in the files themselves as shown below. The partyID must match the alias of the certificate in the keystore and the endpoint must be the external access link to your own instance.

Remark:

This step could be managed by a PMode Configuration Manager known by your Business Owner.

Figure 5 - PMode view

## 6.3.2. Adding a new participant

If a new participant's Access Point is joining your network, you need to edit your PMode accordingly and to re-upload it like mentioned in §6.3.5 – "Upload new Configuration".

• Add a "new\_party" element

• Add your "new\_party\_name" as initiator

The party with the role of initiator will be the sender of the messages

```
<initiatorParties>
    ...
    ...
    <initiatorParty name="new_party_name"/>
    </initiatorParties>
```

Add your "new\_party\_name" as responder

The party with the role of responder will be the receiver of the messages

```
<responderParties>
...
<responderParty name="new_party_name"/>
</responderParties>
```

#### 6.3.3. Sample PMode file

Processing modes (PModes) describe how messages are exchanged between AS4 partners (in this case *Access Points blue\_gw and red\_gw*). These files contain the identifiers of each AS4 Access Point (identified as *parties* in the PMode file below).

Sender Identifier and Receiver Identifier represent the organizations that send and receive the business documents. They are both used in the authorization process (PMode). Therefore, adding, modifying or deleting a participant implies modifying the corresponding PMode files.

Here is an example of the content of a PMode XML file:

Remark:

In this setup we have allowed each party (blue\_gw or red\_gw) to initiate the process. If only blue\_gw is supposed to send messages, we need to put only blue\_gw in <initiatorParties> and red\_gw in <responderParties>.

```
<businessProcesses>
             <roles>
                     <role name="defaultInitiatorRole"
                                  value="http://docs.oasis-open.org/ebxml-
msg/ebms/v3.0/ns/core/200704/initiator"/>
                    <role name="defaultResponderRole"
                                  value="http://docs.oasis-open.org/ebxml-
msg/ebms/v3.0/ns/core/200704/responder"/>
             </roles>
             <parties>
                     <partyIdTypes>
                           <partyIdType name="partyTypeUrn"</pre>
value="urn:oasis:names:tc:ebcore:partyid-type:unregistered"/>
                    </partyIdTypes>
                    <party name="red_gw"
endpoint="http://<red_hostname>:8080/domibus/services/msh"
                                  allowChunking="false">
                           <identifier partyId="domibus-red"
partyIdType="partyTypeUrn"/>
                     </party>
                    <party name="blue_gw"
       endpoint="http://<blue hostname>:8080/domibus/services/msh"
                                  allowChunking="false">
                           <identifier partyId="domibus-blue"
partyIdType="partyTypeUrn"/>
                    </party>
             </parties>
             <meps>
                    <mep name="oneway" value="http://docs.oasis-open.org/ebxml-</pre>
msg/ebms/v3.0/ns/core/200704/oneWay"/>
                     <mep name="twoway" value="http://docs.oasis-open.org/ebxml-</pre>
msg/ebms/v3.0/ns/core/200704/twoWay"/>
                     <binding name="push" value="http://docs.oasis-open.org/ebxml-</pre>
msg/ebms/v3.0/ns/core/200704/push"/>
                    <binding name="pushAndPush" value="http://docs.oasis-</pre>
open.org/ebxml-msg/ebms/v3.0/ns/core/200704/push-and-push"/>
             </meps>
             <properties>
                     <property name="originalSenderProperty"</pre>
                                  key="originalSender"
                                  datatype="string"
                                  required="true"/>
                     <property name="finalRecipientProperty"</pre>
                                  key="finalRecipient"
                                  datatype="string"
                                  required="true"/>
                    <propertySet name="ecodexPropertySet"></pro>
                           <propertyRef property="finalRecipientProperty"/>
                           <propertyRef property="originalSenderProperty"/>
                    </propertySet>
             </properties>
             <payloadProfiles>
                     <payload name="businessContentPayload"</pre>
                                  cid="cid:message"
                                  required="true"
                                  mimeType="text/xml"/>
                     <payload name="businessContentAttachment"</pre>
                                  cid="cid:attachment"
```

required="false" mimeType="application/octet-stream"/> <payloadProfile name="MessageProfile"</p> maxSize="40894464"> <attachment name="businessContentPayload"/> <attachment name="businessContentAttachment"/> </payloadProfile> </payloadProfiles> <securities> <security name="eDeliveryPolicy"</pre> policy="eDeliveryPolicy.xml" signatureMethod="RSA\_SHA256" /> <security name="noSigNoEnc"</pre> policy="doNothingPolicy.xml" signatureMethod="RSA\_SHA256"/> <security name="eSensPolicy" policy="eSensPolicy.v2.0.xml" signatureMethod="RSA SHA256"/> </securities> <errorHandlings> <errorHandling name="demoErrorHandling"</pre> errorAsResponse="true" businessErrorNotifyProducer="false" businessErrorNotifyConsumer="false" deliveryFailureNotifyProducer="false"/> </errorHandlings> <agreements> <agreement name="agreement1" value="A1" type=""/> <agreement name="agreement2" value="A2" type=""/> <agreement name="agreement3" value="A3" type=""/> </agreements> <services> <service name="testService1" value="bdx:noprocess" type="tc1"/> </services> <actions> <action name="tc1Action" value="TC1Leg1"/> <action name="tc2Action" value="TC2Leg1"/> </actions> <as4> <receptionAwareness name="receptionAwareness" retry="12;4;CONSTANT" duplicateDetection="true"/> <reliability name="AS4Reliability" nonRepudiation="true" replyPattern="response"/> <reliability name="noReliability" nonRepudiation="false" replyPattern="response"/>  $\langle as4 \rangle$ <legConfigurations> <legConfiguration name="pushTestcase1tc1Action" service="testService1" action="tc1Action" defaultMpc="defaultMpc" reliability="AS4Reliability" security="eDeliveryPolicy" receptionAwareness="receptionAwareness" propertySet="ecodexPropertySet" payloadProfile="MessageProfile" errorHandling="demoErrorHandling" compressPayloads="true"/> <legConfiguration name="pushTestcase1tc2Action" service="testService1"

|                                                                     | action="tc2Action"                 |
|---------------------------------------------------------------------|------------------------------------|
|                                                                     | <pre>defaultMpc="defaultMpc"</pre> |
|                                                                     | reliability="AS4Reliability"       |
|                                                                     | security="eSensPolicy"             |
| recentionAwareness="recentionAwareness"                             | seeding = esclisionery             |
|                                                                     | nnonentySet-"ecodexPropertySet"    |
|                                                                     | propertyset = ecodexpropertyset    |
| en en la califación de la construcción de la colla                  | payroadProfile= messageProfile     |
| errorHandling= demoErrorHandling                                    |                                    |
|                                                                     | compressPayloads="true"/>          |
|                                                                     |                                    |
| <process <="" name="tc1Process" td=""><td></td></process>           |                                    |
| agreement=""                                                        |                                    |
| mep="oneway"                                                        |                                    |
| binding="push"                                                      |                                    |
| <pre>initiatorRole="defaultInitiatorRole"</pre>                     |                                    |
| <pre>responderRole="defaultResponderRole"&gt;</pre>                 |                                    |
| <pre><initiatorparties></initiatorparties></pre>                    |                                    |
| <pre><initiatorparty name="blue gw"></initiatorparty></pre>         |                                    |
| <pre><initiatorparty name="red gw"></initiatorparty></pre>          |                                    |
| <pre></pre>                                                         |                                    |
| <pre><resnonderparties></resnonderparties></pre>                    |                                    |
| <pre>cresponderPanty_name="hlue_gw"/&gt;</pre>                      |                                    |
| (respondentianty name="bide_gw"/>                                   |                                    |
| (nochondonDontion)                                                  |                                    |
| <pre></pre>                                                         |                                    |
| <iegs></iegs>                                                       |                                    |
| <leg ,<="" name="pushiestcaseltclAction" td=""><td>/&gt;</td></leg> | />                                 |
| <leg ,<="" name="pushlestcaseltc2Action" td=""><td>/&gt;</td></leg> | />                                 |
|                                                                     |                                    |
|                                                                     |                                    |
|                                                                     |                                    |
|                                                                     |                                    |

# 6.3.4. Domibus PMode configuration to ebMS3 PMode Mapping

The following table provides additional information concerning the Domibus PMode configuration files.

|                                                                                                    | EDIVISS SPECIFICATION                                                                                                    | Description                                                                                                    |
|----------------------------------------------------------------------------------------------------|----------------------------------------------------------------------------------------------------|----------------------------------------------------------------------------------------------------|
| _                                                                                                    | [ebMS3CORE] [AS4-                                                                                                    |                                                                                                    |
|                                                                                                    | Profile]                                                                                                    |                                                                                                    |
| 1PCs                                                                                                    | -                                                                                                    | Container which defines the                                                                                                    |
|                                                                                                    |                                                                                                    | different MPCs (Message Partition                                                                                                    |
|                                                                                                    |                                                                                                    | Channels).                                                                                                    |
| 1PC                                                                                                    | PMode[1].BusinessInfo.MPC:                                                                                                    | Message Partition Channel allows                                                                                                    |
|                                                                                                    | The value of this parameter                                                                                                    | the partition of the flow of                                                                                                    |
|                                                                                                    | is the identifier of the MPC                                                                                                    | messages from a <i>Sending MSH</i> to a                                                                                                    |
|                                                                                                    | (Message Partition Channel)                                                                                                    | Receiving MSH into several flows,                                                                                                    |
|                                                                                                    | to which the message is                                                                                                    | each of which is controlled                                                                                                    |
|                                                                                                    | assigned. It maps to the                                                                                                    | separately. An MPC also allows                                                                                                    |
|                                                                                                    | attribute Messaging /                                                                                                    | merging flows from several Sending                                                                                                    |
|                                                                                                    | UserMessage                                                                                                    | MSHs into a unique flow that will                                                                                                    |
|                                                                                                    |                                                                                                    | be treated as such by a <i>Receiving</i>                                                                                                    |
|                                                                                                    |                                                                                                    | MSH.                                                                                                    |
|                                                                                                    |                                                                                                    | The value of this parameter is the                                                                                                    |
|                                                                                                    |                                                                                                    | identifier of the MPC to which the                                                                                                    |
|                                                                                                    |                                                                                                    | message is assigned.                                                                                                    |
| 1essage Retention Downloaded                                                                                                    | -                                                                                                    | Retention interval for messages                                                                                                    |
| C                                                                                                    |                                                                                                    | already delivered to the backend.                                                                                                    |
| 1essageRetentionUnDownloaded                                                                                                    | -                                                                                                    | Retention interval for messages not                                                                                                    |
|                                                                                                    |                                                                                                    | yet delivered to the backend.                                                                                                    |
| arties                                                                                                    | -                                                                                                    | Container which defines the                                                                                                    |
|                                                                                                    |                                                                                                    | different PartyIdTypes, Party and                                                                                                    |
|                                                                                                    |                                                                                                    | Endpoint.                                                                                                    |
| artyIdTypes                                                                                                    | maps to the attribute                                                                                                    | Message Unit bundling happens                                                                                                    |
|                                                                                                    | Messaging/UserMessage/                                                                                                    | when the Messaging element                                                                                                    |
|                                                                                                    | PartyInfo                                                                                                    | contains multiple child elements or                                                                                                    |
|                                                                                                    |                                                                                                    | Units (either User Message Units or                                                                                                    |
|                                                                                                    |                                                                                                    | Signal Message Units).                                                                                                    |
| arty ID                                                                                                    | maps to the element                                                                                                    | The ebCore Party ID type can                                                                                                    |
|                                                                                                    | Wessaging/UserMessage/                                                                                                    | simply be used as an identifier                                                                                                    |
|                                                                                                    | PartyInfo                                                                                                    | format and therefore as a                                                                                                    |
|                                                                                                    |                                                                                                    | convention for values to be used in                                                                                                    |
|                                                                                                    |                                                                                                    | configuration and – as such – does                                                                                                    |
|                                                                                                    |                                                                                                    | house require any specific solution                                                                                                    |
| IPCs   IPC   IPC   IessageRetentionDownloaded   IessageRetentionUnDownloaded   IessageRetentionUnDownloaded   arties   artyIdTypes | Profile] - PMode[1].BusinessInfo.MPC: The value of this parameter is the identifier of the MPC (Message Partition Channel) to which the message is assigned. It maps to the attribute Messaging / UserMessage maps to the attribute Messaging/UserMessage/ PartyInfo maps to the element Messaging/UserMessage/ PartyInfo | Container which defines the<br>different MPCs (Message Partitic<br>Channels).<br>Message Partition Channel allow<br>the partition of the flow of<br>messages from a <i>Sending MSH</i> to<br><i>Receiving MSH</i> into several flows<br>each of which is controlled<br>separately. An MPC also allows<br>merging flows from several <i>Send<br/>MSHs</i> into a unique flow that will<br>be treated as such by a <i>Receiving<br/>MSH</i> .<br>The value of this parameter is the<br>identifier of the MPC to which the<br>message is assigned.<br>Retention interval for messages<br>already delivered to the backend.<br>Container which defines the<br>different PartyldTypes, Party and<br>Endpoint.<br>Message Unit bundling happens<br>when the Messaging element<br>contains multiple child elements<br>Units (either User Message Units<br>Signal Message Units).<br>The ebCore Party ID type can<br>simply be used as an identifier<br>format and therefore as a<br>convention for values to be used<br>configuration and – as such – do<br>not require any specific solution<br>building block. |

| Endpoint                                                           | maps to<br>PMode[1].Protocol.Address                                                                                                    | The endpoint is a party attribute<br>that contains the link to the MSH.<br>The value of this parameter<br>represents the address (endpoint<br>URL) of the <i>Receiver MSH</i> (or<br><i>Receiver Party</i> ) to which Messages<br>under this PMode leg are to be<br>sent. Note that a URL generally<br>determines the transport protocol<br>(e.g. if the endpoint is an email<br>address, then the transport<br>protocol must be SMTP; if the<br>address scheme is "http", then the<br>transport protocol must be HTTP). |
|--------------------------------------------------------------------|----------------------------------------------------------------------------------------------------|----------------------------------------------------------------------------------------------------|
| AS4                                                                | -                                                                                                    | Container                                                                                                    |
| Reliability [@Nonrepudiation]<br>[@ReplyPattern]                   | Nonrepudiation maps to<br><b>PMode[1].Security.SendRec</b><br><b>eipt.NonRepudiation</b><br>ReplyPattern maps to<br><b>PMode[1].Security.SendRec</b><br><b>eipt.ReplyPattern</b>                                                                                                    | PMode[1].Security.SendReceipt.No<br>nRepudiation : value = 'true' (to be<br>used for non-repudiation of<br>receipt), value = 'false' (to be used<br>simply for reception awareness).<br>PMode[1].Security.SendReceipt.Re<br>plyPattern: value = 'Response'<br>(sending receipts on the HTTP<br>response or back-channel).<br>PMode[1].Security.SendReceipt.Re<br>plyPattern: value = 'Callback'<br>(sending receipts use a separate<br>connection.)                                                                      |
| ReceptionAwareness                                                 | retryTimeout maps to                                                                                                    | These parameters are stored in a                                                                                                    |
| [@retryTimeout] [@retryCount]<br>[@strategy] [@duplicateDetection] | PMode[1].ReceptionAwaren<br>ess.Retry=true<br>PMode[1].ReceptionAwaren<br>ess.Retry.Parameters<br>retryCount maps to<br>PMode[1].ReceptionAwaren<br>ess.Retry.Parameters<br>strategy maps to<br>PMode[1].ReceptionAwaren<br>ess.Retry.Parameters<br>duplicateDetection maps to<br>PMode[1].ReceptionAwaren<br>ess.DuplicateDetection | <ul> <li>composite string.</li> <li>retryTimeout defines timeout in seconds.</li> <li>retryCount is the total number of retries.</li> <li>strategy defines the frequency of retries. The only strategy available as of now is CONSTANT.</li> <li>duplicateDetection allows to check duplicates when receiving twice the same message. The only duplicateDetection available as of now is TRUE.</li> </ul>                                                                                                    |
| Securities                                                         | -                                                                                                    | Container                                                                                                    |
| Security                                                           | -                                                                                                    | Container                                                                                                    |
| Policy                                                             | PMode[1].Security.* NOT<br>including<br>PMode[1].Security.X509.Sign<br>ature.Algorithm                                                                                                    | The parameter in the pconf file<br>defines the name of a WS-<br>SecurityPolicy file.                                                                                                    |
| SignatureMethod                                                    | PMode[1].Security.X509.Sign<br>ature.Algorithm                                                                                                    | This parameter is not supported by WS-SecurityPolicy and therefore it is defined separately.                                                                                                    |
| BusinessProcessConfiguration                                       | -                                                                                                    | Container                                                                                                    |

| Agroomonto        | mans to ob: Mossaging/   | This OPTIONAL alamant assure           |
|-------------------|--------------------------|----------------------------------------|
| Agreements        | haps to ep: wessaging/   | This OPTIONAL Element occurs           |
|                   | Useriviessage/           | zero times or once. The                |
|                   | CollaborationInfo/       | AgreementRef element is a string       |
|                   | AgreementRef             | that identifies the entity or artifact |
|                   |                          | governing the exchange of              |
|                   |                          | messages between the parties.          |
| Actions           | -                        | Container                              |
| Action            | maps to Messaging/       | This REQUIRED element occurs           |
|                   | UserMessage/             | once. The element is a string          |
|                   | CollaborationInfo/Action | identifying an operation or an         |
|                   |                          | activity within a Service that may     |
|                   |                          | support several of these               |
| Services          | -                        | Container                              |
| ServiceTypes Type | maps to Messaging/       | This REQUIRED element occurs           |
|                   | UserMessage/             | once. It is a string identifying the   |
|                   | CollaborationInfo/       | service that acts on the message       |
|                   | Service[@type]           | and it is specified by the designer    |
|                   |                          | of the service.                        |
| MEP [@Legs]       | -                        | An ebMS MEP defines a typical          |
|                   |                          | choreography of ebMS User              |
|                   |                          | Messages which are all related         |
|                   |                          | through the use of the referencing     |
|                   |                          | feature (RefToMessageId). Each         |
|                   |                          | message of an MEP Access Point         |
|                   |                          | refers to a previous message of the    |
|                   |                          | same Access Point, unless it is the    |
|                   |                          | first one to occur. Messages are       |
|                   |                          | associated with a label (e.g.          |
|                   |                          | request, ren/v) that precisely         |
|                   |                          | identifies their direction between     |
|                   |                          | the parties involved and their role    |
|                   |                          | in the choreography.                   |
| Bindings          | -                        | Container                              |
| Binding           | -                        | The previous definition of ebMS        |
|                   |                          | MEP is guite abstract and ignores      |
|                   |                          | any binding consideration to the       |
|                   |                          | transport protocol. This is            |
|                   |                          | intentional, so that application       |
|                   |                          | level MEPs can be mapped to ebMS       |
|                   |                          | MEPs independently from the            |
|                   |                          | transport protocol to be used          |
| Boles             | -                        | Container                              |
| 10103             |                          | container                              |

| Role             | maps to                            | The required role element occurs          |
|------------------|------------------------------------|-------------------------------------------|
|                  | PMode.Initiator.Role or            | once, and identifies the authorized       |
|                  | PMode.Responder.Role               | role (fromAuthorizedRole or               |
|                  | depending on where this is         | toAuthorizedRole) of the Party            |
|                  | used. In ebMS3 message this        | sending the message (when                 |
|                  | defines the content of the         | present as a child of the From            |
|                  | following element:                 | element), or receiving the message        |
|                  |                                    | (when present as a child of the <i>To</i> |
|                  | <ul> <li>For Initiator:</li> </ul> | element). The value of the role           |
|                  | Messaging/UserMessage/P            | element is a non-empty string, with       |
|                  | artyInfo/From/Role                 | a default value of http://docs.oasis-     |
|                  | • For Responder:                   | open.org/ebxml-                           |
|                  | Messaging/UserMessage/P            | msg/ebms/v3.0/ns/core/200704/d            |
|                  | artyInfo/To/Role                   | efaultRole                                |
|                  |                                    | Other possible values are subject to      |
|                  |                                    | partner agreement.                        |
| Processes        | -                                  | Container                                 |
| Payload Profiles | -                                  | Container                                 |
| Pavloads         | -                                  | Container                                 |
| Payload          | maps to                            | This parameter allows specifying          |
|                  | PMode[1].BusinessInfo.Pavl         | some constraint or profile on the         |
|                  | oadProfile                         | navload. It specifies a list of           |
|                  |                                    | payload narts                             |
|                  |                                    | A navload part is a data structure        |
|                  |                                    | that consists of five properties:         |
|                  |                                    | 1 <b>name</b> (or Content-ID) that        |
|                  |                                    | is the part identifier and                |
|                  |                                    | is the <b>part identifier</b> , and       |
|                  |                                    | can be used as an index in                |
|                  |                                    | the notation                              |
|                  |                                    | PayloadProfile;                           |
|                  |                                    | 2. MIME data type (text/xml,              |
|                  |                                    | application/pdf_etc.)                     |
|                  |                                    | 2 nome of the applicable                  |
|                  |                                    | 5. name of the applicable                 |
|                  |                                    | XML Schema file if the                    |
|                  |                                    | MIME data type is                         |
|                  |                                    | text/xml;                                 |
|                  |                                    | 4. maximum size in kilobytes;             |
|                  |                                    | 5. <b>Boolean</b> string indicating       |
|                  |                                    | whether the part is                       |
|                  |                                    |                                           |
|                  |                                    | expected or optional,                     |
|                  |                                    | within the User message.                  |
|                  |                                    | The message payload(s) must               |
|                  |                                    | match this profile.                       |
| ErrorHandlings   | -                                  | Container                                 |
| ErrorHandling    | -                                  | Container                                 |
| ErrorAsResponse               | maps to                      | This Boolean parameter indicates             |
|-------------------------------|------------------------------|----------------------------------------------|
|                               | PMode[1].ErrorHandling.Re    | (if <i>true</i> ) that errors generated from |
|                               | port.AsResponse              | receiving a message in error are             |
|                               |                              | sent over the back-channel of the            |
|                               |                              | underlying protocol associated with          |
|                               |                              | the message in error. If <i>false</i> , such |
|                               |                              | errors are not sent over the back-           |
|                               |                              | channel.                                     |
| ProcessErrorNotifyProducer    | maps to                      | This Boolean parameter indicates             |
|                               | PMode[1].ErrorHandling.Re    | whether (if <i>true</i> ) the Producer       |
|                               | port.ProcessErrorNotifyProd  | (application/party) of a User                |
|                               | ucer                         | Message matching this PMode                  |
|                               |                              | should be notified when an error             |
|                               |                              | occurs in the Sending MSH, during            |
|                               |                              | processing of the User Message to            |
|                               |                              | be sent.                                     |
| ProcessErrorNotifyConsumer    | maps to                      | This Boolean parameter indicates             |
|                               | PMode[1].ErrorHandling.Re    | whether (if <i>true</i> ) the Consumer       |
|                               | port.ProcessErrorNotifyProd  | (application/party) of a User                |
|                               | ucer                         | Message matching this PMode                  |
|                               |                              | should be notified when an error             |
|                               |                              | occurs in the Receiving MSH,                 |
|                               |                              | during processing of the received            |
|                               |                              | User message.                                |
| DeliveryFailureNotifyProducer | maps to                      | When sending a message with this             |
|                               | PMode[1].ErrorHandling.Re    | reliability requirement (Submit              |
|                               | port.DeliveryFailuresNotifyP | invocation), one of the two                  |
|                               | roducer                      | following outcomes shall occur:              |
|                               |                              | - The Receiving MSH successfully             |
|                               |                              | delivers (Deliver invocation) the            |
|                               |                              | message to the Consumer.                     |
|                               |                              | - The Sending MSH notifies (Notify           |
|                               |                              | invocation) the Producer of a                |
|                               |                              | delivery failure.                            |
| Legs                          | -                            | Container                                    |

| Leg     | - | Because messages in the same MEP     |
|---------|---|--------------------------------------|
|         |   | may be subject to different          |
|         |   | requirements - e.g. the reliability, |
|         |   | security and error reporting of a    |
|         |   | response may not be the same as      |
|         |   | for a request – the PMode will be    |
|         |   | divided into <i>legs</i> . Each user |
|         |   | message label in an ebMS MEP is      |
|         |   | associated with a PMode leg. Each    |
|         |   | PMode leg has a full set of          |
|         |   | parameters for the six categories    |
|         |   | above (except for General            |
|         |   | Parameters), even though in many     |
|         |   | cases parameters will have the       |
|         |   | same value across the MEP legs.      |
|         |   | Signal messages that implement       |
|         |   | transport channel bindings (such as  |
|         |   | PullRequest) are also controlled by  |
|         |   | the same categories of parameters,   |
|         |   | except for BusinessInfo group.       |
| Process | - | In Process everything is plugged     |
|         |   | together.                            |

Table 2 - Domibus PMode configuration to ebMS3 mapping

## 6.3.5. Upload new Configuration

## 6.3.5.1. Upload the PMode file

Remark:

In case of a cluster environment the PMode configuration is replicated automatically on all the nodes

 To update the PMode configuration and/or Truststore, connect to the administration dashboard using the credentials of the administrator user (by default: User = *admin*; Password = *123456*) to <u>http://localhost:8080/domibus</u>

Remark:

*It is recommended to change the passwords for the default users. See §6.4.1 – "Administration " for further information.* 

| Domibus<br>Administration<br>Console |                  |
|--------------------------------------|------------------|
| E Messages                           |                  |
| - Message Filter                     |                  |
| Error Log                            |                  |
| PMode                                |                  |
| JMS Monitoring                       | Username * admin |
| Or Truststore                        | Password *       |
|                                      | •••••            |
|                                      | E Login          |

Figure 6 - Login to administration dashboard

2. Click on the PMode menu and then the XML tab:

| Domibus<br>Administration<br>Console | XML             |
|--------------------------------------|-----------------|
| Messages                             |                 |
| \Xi Message Filter                   |                 |
| Error Log                            |                 |
| PMode                                |                 |
| JMS Monitoring                       |                 |
| Or Truststore                        |                 |
| L Users                              |                 |
|                                      |                 |
|                                      | Upload Download |

Figure 7 - Configuration upload

3. Select the PMode file that has been edited by pressing **Upload button** then the "Browse..." one:

| Domibus<br>Administration<br>Console | XML             |
|--------------------------------------|-----------------|
| Messages                             |                 |
| - Message Filter                     |                 |
| Error Log                            |                 |
| PMode                                |                 |
| D JMS Monitoring                     |                 |
| OT Truststore                        |                 |
| Lusers                               |                 |
|                                      | Upload Download |

4. Press then the "Browse..." button one, navigate to the PMode file and select it with the "Open" button (or equivalent) in the standard dialog box:

| 🥹 File Upload                    |                                                           |   |
|----------------------------------|-----------------------------------------------------------|---|
| 💮 🕤 🕶 🕌 « (D:) DATA              | ► Domibus ► domibus ► conf ► pmodes - 4 Search pmodes     |   |
| Organize 🔻 New folder            | i 🛛 🖬 🕶 🗍 🔞                                               |   |
| 👉 Eavorites                      | A Name Date modif                                         |   |
| Desktop                          | domibus-gw-sample-pmode-blue.xml 13/06/2017               |   |
| Downloads                        | E                                                         |   |
| My IntraComm                     |                                                           | _ |
| 🗐 Recent Places                  | -                                                         | = |
| 📜 Libraries                      |                                                           |   |
| Documents                        |                                                           |   |
| Local Documents - no             | backup                                                    |   |
| J Music                          |                                                           |   |
| My Documents                     |                                                           |   |
| Pictures                         |                                                           |   |
| File <u>n</u> an                 | me: domibus-gw-sample-pmode-blue.xml 🔹 *.xml              |   |
|                                  | <u>O</u> pen Cancel                                       |   |
|                                  |                                                           |   |
| g<br>nitoring<br>re              | PModes Upload<br>BrowseVo file selected.<br>Upload Cancel |   |
| CEF Digital<br>Connecting Europe | Upload Download                                           |   |

5. Once the file has been selected, click "Upload" to upload the PMode xml file:

| Domibus<br>Administration<br>Console | Party XML     |
|--------------------------------------|---------------|
| Messages                             |               |
| T Message Filter                     |               |
| Error Log                            | PModes Upload |
| PMode                                |               |
| JMS Monitoring                       | Browse        |
| OT Truststore                        |               |
|                                      |               |

#### Remark:

Each time a PMode is updated, the truststore is also reloaded from the filesystem.

## 6.3.5.2. Upload the Truststore

1. Select the Truststore file that needs to be uploaded by selecting the "Trustore" menu and then pressing the "**Browse**..." button:

| Domibus<br>Administration<br>Console | Truststore<br>password<br>Truststore<br>file | BrowseNo file selected. |
|--------------------------------------|----------------------------------------------|-------------------------|
| Messages                             | Upload                                       |                         |
| ➡ Message Filter                     |                                              |                         |
| Error Log                            |                                              |                         |
| PMode                                |                                              |                         |
| JMS Monitoring                       |                                              |                         |
| Or Truststore                        |                                              |                         |
|                                      |                                              |                         |

2. Navigate to the Trustore and select it by clicking on the "Open" button (or equivalent) of the standard file open dialog:

|   | Domibus<br>Administration<br>Console | Truststore<br>password<br>Truststore<br>file | Browse                | d.               |        |      |
|---|--------------------------------------|----------------------------------------------|-----------------------|------------------|--------|------|
|   | Messages                             | Upload                                       |                       |                  |        |      |
|   | - Message Filter                     |                                              |                       |                  |        |      |
|   | 😉 File Upload                        |                                              |                       |                  |        | X    |
|   | 😋 🔵 🔻 🚺 « (D:) DATA 🕨 Domibus        | I domibus I conf I dom                       | mibus 🕨 keystores 👻 🍫 | Search keystores |        | ۶    |
|   | Organize 🔻 New folder                |                                              |                       |                  | •      | 0    |
|   | ☆ Favorites                          | ne                                           | Date modified         | Туре             | Size   |      |
|   | 📃 Desktop                            | gateway_keystore.jks                         | 9/06/2017 10:49       | JKS File         |        | 5 KB |
|   | Downloads 🗉 🗋                        | gateway_truststore.jks                       | 9/06/2017 10:49       | JKS File         |        | 2 KB |
|   | My IntraComm                         |                                              |                       |                  |        |      |
|   | 🗐 Recent Places                      |                                              |                       |                  |        |      |
|   | 🚍 Librarian                          |                                              |                       |                  |        |      |
|   | Documents                            |                                              |                       |                  |        |      |
|   | Local Documents - no b               |                                              |                       |                  |        |      |
|   | J Music                              |                                              |                       |                  |        |      |
|   | My Documents                         |                                              |                       |                  |        |      |
|   | Pictures • •                         |                                              |                       |                  |        | •    |
|   | File <u>n</u> ame: gateway           | _truststore.jks                              | •                     | *.jks            |        | •    |
|   |                                      |                                              |                       | Open             | Cancel |      |
| l |                                      |                                              |                       |                  |        |      |

3. Onec the file has been selected **Press** the Upload button to activate the new **truststore** jks file:

| Domibus<br>Administration<br>Console | Truststore<br>password<br>Truststore Browse gateway_truststore.jks<br>file |
|--------------------------------------|----------------------------------------------------------------------------|
| Messages                             | Upload                                                                     |
| - Message Filter                     |                                                                            |
| Error Log                            |                                                                            |
| PMode                                |                                                                            |
| JMS Monitoring                       |                                                                            |
| OT Truststore                        |                                                                            |
|                                      |                                                                            |

Figure 8 - PMode uploading

## **6.4. Administration Tools**

## 6.4.1. Administration Console

## 6.4.1.1. Changing passwords

It is recommended to change the passwords for the default users, which are allowed to have access to the Domibus Administration Console: *admin* and *user*.

In order to change the password for a user, navigate to the "Users" menu entry to obtain the list of configured users:

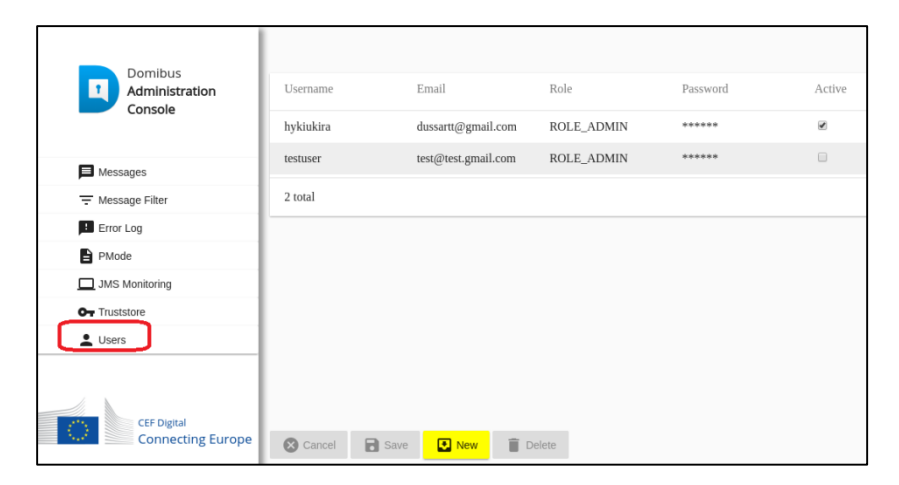

Then click on the hidden password field (showing \*\*\*\*\*) in the line of the corresponding user and a popup will appear allowing to change the user password:

| Password         |   |
|------------------|---|
| Password         |   |
| New password     |   |
| Confirm password |   |
| Save Cancel      | _ |

two fields (New and Confirm password) must be identical.

When done, click either on the "Save" button to apply the change to the row on the screen (not in the system yet) or the "Cancel" button to leave the password unchanged in the list.

The changes are not immediately stored in the system, and multiple changes can be done before being applied permanently.

For the change to actually take place and alter the system behaviour, the user must click on the "**Save**" button (the user may also click on "Cancel" button to revert all the changes since the last "Save" operation).

| CEF Digital       |          |      |         |        |
|-------------------|----------|------|---------|--------|
| Connecting Europe | 🗴 Cancel | Save | New New | Delete |

#### 6.4.1.2. Adding new users

New users can be added to the existing default users (**admin** and **user**) using the "New" option. The details of the new user(s) including the username, role and password are mandatory:

| Domibus<br>Administration<br>Console | Username<br>hykiukira | Email<br>dussartt@gmail.com | Role<br>ROLE_ADMIN | Password | Active |
|--------------------------------------|-----------------------|-----------------------------|--------------------|----------|--------|
| Messages                             | testuser              | test@test.gmail.com         | ROLE_ADMIN         | *****    |        |
| - Message Filter                     | 2 total               |                             |                    |          |        |
| Error Log                            |                       |                             |                    |          |        |
| PMode                                |                       |                             |                    |          |        |
| JMS Monitoring                       |                       |                             |                    |          |        |
| Or Truststore                        |                       |                             |                    |          |        |
| Lusers                               |                       |                             |                    |          |        |
| CEF Digital<br>Connecting Europe     | 🔇 Cancel F            | ) Save 💽 New 🗑 🗊            | Delete             |          |        |

As stated before for the password change, the changes are not immediately stored and effective in the system, and multiple changes can be done before that.

For the change to actually take place and alter the system behaviour, the user must in addition click on the "**Save**" button:

| CEF Digital<br>Connecting Europe | Save | New | Delate |
|----------------------------------|------|-----|--------|

## 6.4.1.3. Message Filtering

Domibus allows to route messages to different plugins based on some message's attributes:

- From : initial sender (C1)
- **To** : final recipient (C4)
- Action: defined as 'Leg' in the PMode
- Service: as defined in the PMode

The following rules apply:

• Domibus considers the ordered list of 'filters' to route all messages. The first filter matching the filter's criteria will define the target plugin. The order of the plugin is therefore important in the routing process.

**Note 1**: if the filters are all mutually exclusive, order actually does not matter.

Note 2: The 'Persisted' column indicates if the plugin filter configuration has been already saved. In case a plugin filter configuration has not been already saved, the 'Persisted' value is unchecked and an error message is shown on the top of the screen. In this case, it is strongly recommended to review the filters configuration and afterwards save it.

| Domibus                          | Several filters in the table were not configured yet (Persisted flag is not checked). It is strongly recommended to double check configuration and afterwards save it. |             |          |        |         |           |   |
|----------------------------------|----------------------------------------------------------------------------------------------------|-------------|----------|--------|---------|-----------|---|
| Administration<br>Console        |                                                                                                    |             |          |        |         |           | = |
| Messages                         |                                                                                                    |             |          |        |         |           |   |
| T Message Filter                 |                                                                                                    |             |          |        |         |           |   |
| Error Log                        | Messa                                                                                                    | ge Fiite    | er       |        |         |           |   |
| PMode                            |                                                                                                    | -           |          |        |         |           |   |
| JMS Monitoring                   | Plugin                                                                                                    | From        | То       | Action | Service | Persisted |   |
| Or Truststore                    |                                                                                                    |             |          |        |         | 2         |   |
| LUSERS                           | backendWebservi                                                                                                    | ce          |          |        |         | ۲         |   |
|                                  | Jms                                                                                                    |             |          |        |         |           |   |
|                                  | 0 selected / 2 total                                                                                                    |             |          |        |         |           |   |
|                                  | ↑ Move Up                                                                                                    | ↓ Move Down |          |        |         |           |   |
|                                  | Cancel                                                                                                    | Save + New  | 📋 Delete |        |         |           |   |
| CEF Digital<br>Connecting Europe |                                                                                                    |             |          |        |         |           |   |

- One plugin may be applied to multiple filters. This allows to define 'OR' criteria. ٠ (cf. backendWebservice in the example below).
- On the opposite, multiple attributes may be defined in one filter. This allows to define 'AND' • criteria.

(cf. the first filter in the example below).

On filter may have no criteria, meaning that all messages (not matching previous filters) will ٠ be routed to the corresponding plugin. Subsequent filters will therefore not be considered for any incoming message. Typically in the example below, the last filter routes all remaining messages to plugin 'backendWebservice'.

| Domibus                                                                                      |                     |             |              |                 |         |           | = |
|----------------------------------------------------------------------------------------------|---------------------|-------------|--------------|-----------------|---------|-----------|---|
| Administration<br>Console                                                                    |                     |             |              |                 |         |           |   |
|                                                                                              | Mossa               |             | tor          |                 |         |           |   |
| Messages                                                                                     | 1016220             | ge rii      | lei          |                 |         |           |   |
| T Message Filter                                                                             |                     | -           | -            |                 |         |           |   |
| Error Log                                                                                    | Plugin              | From        | To           | Action          | Service | Persisted |   |
| PMode                                                                                        |                     |             |              |                 |         |           |   |
| JMS Monitoring                                                                               | Dackendwebservi     | ice         |              |                 |         |           |   |
| Or Truststore                                                                                | Jms                 |             |              |                 |         | 1         |   |
| L Users                                                                                      | backendWebservi     | ice         |              |                 |         | ¥.        |   |
|                                                                                              | 1 selected / 3 tota | I           |              |                 |         |           |   |
|                                                                                              | ↑ Move Up           | ↓ Move Down |              |                 |         |           |   |
|                                                                                              | Cancel              | B Save + M  | New 🔋 Delete |                 |         |           |   |
| CEF Digital<br>Connecting Europe                                                             |                     |             |              |                 |         |           |   |
|                                                                                              |                     | Figure 9    | – Message    | Filter Page     |         |           |   |
| Use "New" and "Delete"                                                                       | + New 🔋 🛙           | butto       | ons to creat | e or delete a f | ilter.  |           |   |
| As the order matters, move up and down actions allow placing each filter in the right order: |                     |             |              |                 |         |           |   |

Cf. <sup>↑ Move Up</sup> ↓ Move Down buttons.

After some changes have been applied to the filters, "Cancel" and "Save" buttons cancel save become active Cancel Save, which allows actually reverting (Cancel) or persisting (Save) and immediately activating the changes.

The console will ask the user to confirm the operation before proceeding.

Example of message attributes used for routing and matching the first filter in the example above:

- Action : TC1Leg1
- **Service** : *bdx:noprocess:tc2*
- From : domibus-blue:urn:oasis:names:tc:ebcore:partyid-type:unregistered
- **To** : domibus-red:urn:oasis:names:tc:ebcore:partyid-type:unregistered

That information can be found in the incoming message received by Domibus (e.g. see below)

| <ns:partyinfo></ns:partyinfo>                                                                                                    |
|----------------------------------------------------------------------------------------------------|
| <ns:from></ns:from>                                                                                                    |
| <ns:partyid type="urn:oasis:names:tc:ebcore:partyid-&lt;/td&gt;&lt;/tr&gt;&lt;tr&gt;&lt;td&gt;&lt;pre&gt;type:unregistered">domibus-blue</ns:partyid> |
| <ns:role>http://docs.oasis-open.org/ebxml-</ns:role>                                                                                                  |
| <pre>msg/ebms/v3.0/ns/core/200704/initiator</pre>                                                                                                    |
|                                                                                                    |

## 6.4.2. Message Log

Domibus administration dashboard includes a message logging page that gives the administrator information related to send messages, received messages and their status (SENT, RECEIVED, FAILED, ACKNOWLEDGE...)

The following state machines illustrate the evolution of the processing of messages according to the encountered events:

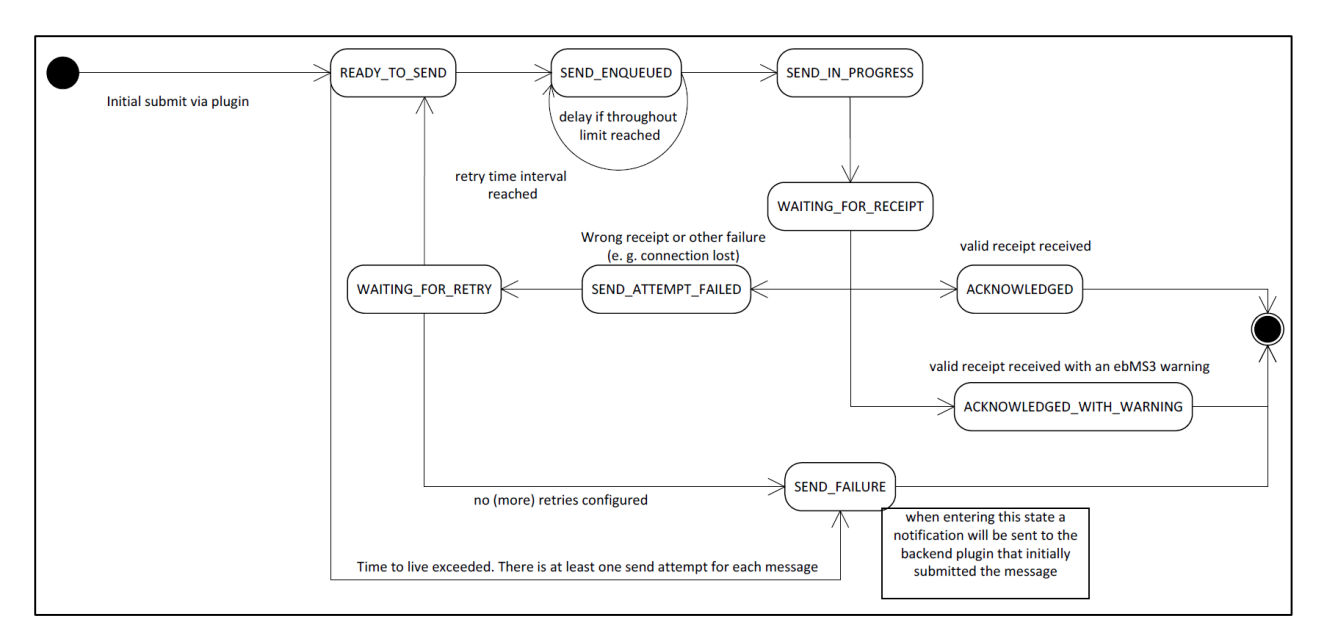

Figure 10 - State machine of Corner 2 (sending access point)

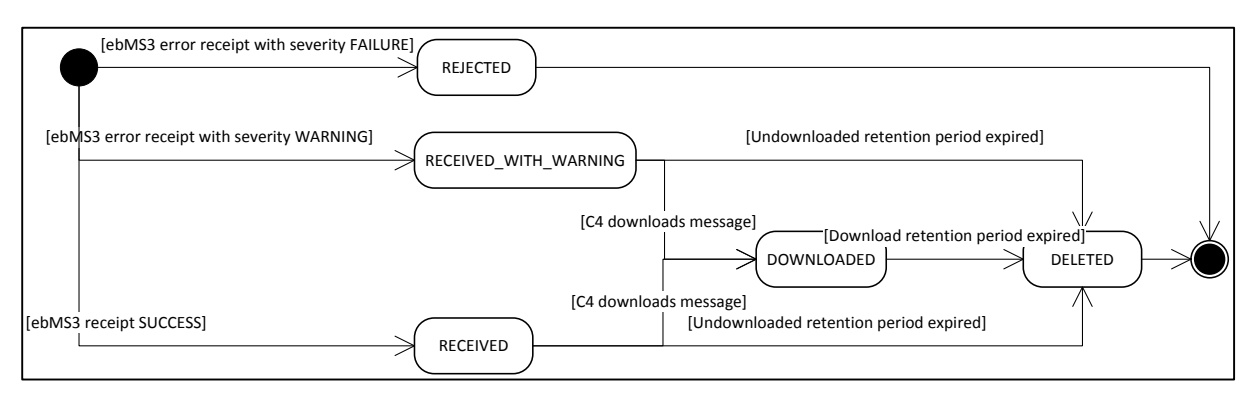

Figure 11 - State machine of Corner 3 (receiving access point)

| Domibus<br>Administration<br>Console | Messages                                            | Conversation id                                     |                   | AP Role         | Vessage Type<br>+ USER_MES + | Message Status 👻    | Notification S    | itatus 👻 From Party Id |                             | To                          | Party Id          |               |                        |
|--------------------------------------|-----------------------------------------------------|-----------------------------------------------------|-------------------|-----------------|------------------------------|---------------------|-------------------|------------------------|-----------------------------|-----------------------------|-------------------|---------------|------------------------|
| Messages                             |                                                     |                                                     |                   |                 |                              |                     |                   |                        |                             |                             |                   |               |                        |
| \Xi Message Filter                   | Reference Message Id                                | Original Sender                                     |                   | Final Recipient |                              | Sent/Rec            | ceive Time Period | From:                  |                             |                             | *                 |               |                        |
| Error Log                            |                                                     |                                                     |                   |                 |                              |                     |                   |                        |                             |                             |                   |               |                        |
| PMode                                | TO:                                                 |                                                     | Q Sear            | ch              |                              |                     |                   |                        |                             |                             |                   |               |                        |
| JMS Monitoring                       |                                                     |                                                     |                   |                 |                              |                     |                   |                        |                             |                             |                   |               |                        |
| Or Truststore                        | Roes                                                |                                                     |                   |                 |                              |                     |                   |                        |                             |                             |                   |               |                        |
|                                      | Message Id                                          | Conversation Id                                     | From Party Id     | To Party Id     | Message Status               | Notification Status | AP Role           | Message Type           | Deleted                     | Received                    | Send Attempts Max | Send Attempts | Final Rev              |
|                                      | f7b96438.0dd9.4296-<br>aeba-0da3be7395d7@domibus.eu | 38ef887a-13d2-4e05-9c47-<br>de86ac5d31ad@domibus.eu | domibus-blue      | domibus-red     | ACKNOWLEDGED                 | NOTIFIED            | SENDING           | USER_MESSAGE           | 2017-04-08<br>18:22:32GMT+2 | 2017-04-08<br>18:22:31GMT+2 | 4                 | 0             | urn:oasis<br>type:unre |
|                                      | f39b967b.94de-4d14-<br>a01e-b755b401c82e@domibus.eu | 36813428-eb9e-4cea-<br>847a-9e079acf50dc@domibus.eu | domibus-blue      | domibus-red     | ACKNOWLEDGED                 | NOTIFIED            | SENDING           | USER_MESSAGE           | 2017-04-08<br>18:22:30GMT+2 | 2017-04-08<br>18:22:29GMT+2 | 4                 | 0             | urn:oasis<br>type:unre |
|                                      | ed88a5dc-750f-4d18-975b-<br>2fe1cde66249@dcmibus.eu | ff54682e-f3d7-4f0f-<br>9125-9a2da91fe469@domibus.eu | domibus-blue      | domibus-red     | ACKNOWLEDGED                 | NOTIFIED            | SENDING           | USER_MESSAGE           | 2017-04-08<br>18:22:30GMT+2 | 2017-04-08<br>18:22:30GMT+2 | 4                 | 0             | urn:oasis<br>type:unre |
|                                      | ebb07a1b-<br>d68c-4ff3-95d8-0be2cdae11b7@domibus.eu | 85886e3f-024e-4d50-<br>a1e7-7c36fe1a9f02@domibus.eu | domibus-blue      | domibus-red     | ACKNOWLEDGED                 | NOTIFIED            | SENDING           | USER_MESSAGE           | 2017-04-08<br>18:22:31GMT+2 | 2017-04-08<br>18:22:30GMT+2 | 4                 | 0             | urn:oasis<br>type:unro |
|                                      | e692a8ba-206f-4c16-<br>aaee-7e37ac041825@domibus.eu | 5a8d4901-3400-4fe2-997d-<br>4dde88778f26@domibus.eu | domibus-blue      | domibus-red     | SEND_FAILURE                 | NOT_REQUIRED        | SENDING           | USER_MESSAGE           |                             | 2017-03-21<br>15:55:21GMT+1 | 4                 | 4             | urn:oasis<br>type:unro |
|                                      | d7dd2cd9-778c-4cf7-bd9a-<br>4fdcf3d4de00@domibus.eu | 76743965-63dc-<br>41aa-8cd1-993f1d407dd4@domibus.eu | domibus-blue<br>1 | domibus-red     | RECEIVED                     | NOT_REQUIRED        | RECEIVING         | USER_MESSAGE           |                             | 2017-06-13<br>09:10:05GMT+2 | 0                 | 0             | urn:casis<br>type:unro |
|                                      | d4070f07-7c73-496b-<br>8a32-bbb01307ff7e@domibus.eu | 071f8e1f-323c-4709-<br>a804-968fb86b6276@domibus.eu | domibus-blue      | domibus-red     | ACKNOWLEDGED                 | NOTIFIED            | SENDING           | USER_MESSAGE           | 2017-04-08<br>18:22:32GMT+2 | 2017-04-08<br>18:22:32GMT+2 | 4                 | 0             | urn:oasis<br>type:unre |
|                                      | bb6fb463-0527-4a56-9cfb-<br>30e558ab4d71@domibus.eu | 9c16857f-7367-4134-85f8-<br>a365de2d7294@domibus.eu | domibus-blue      | domibus-red     | ACKNOWLEDGED                 | NOTIFIED            | SENDING           | USER_MESSAGE           | 2017-04-08<br>18:18:09GMT+2 | 2017-04-08<br>18:18:09GMT+2 | 4                 | 0             | urn:oasis<br>type:unre |
|                                      | b3ad97fa-cd31-4596-881d-<br>3d40a3dc0899@domibus.eu | 3fbe4b28-6e9a-<br>461f-8169-7982702c6677@domibus.eu | domibus-blue      | domibus-red     | ACKNOWLEDGED                 | NOTIFIED            | SENDING           | USER_MESSAGE           | 2017-04-08<br>18:22:32GMT+2 | 2017-04-08<br>18:22:32GMT+2 | 4                 | 0             | um:oasis<br>type:unre  |
|                                      | 9e93cfeb-ffc2-48d0-9182-<br>ec4eaf2435ea@domibus.eu | a1f2080c-0b2b-4cef-<br>ae98-1f9fd101fd35@domibus.eu | domibus-blue      | domibus-red     | ACKNOWLEDGED                 | NOTIFIED            | SENDING           | USER_MESSAGE           | 2017-03-22<br>09:56:50GMT+1 | 2017-03-22<br>09:47:46GMT+1 | 4                 | 3             | urn:oasis<br>type:unre |
| 4.3                                  | <                                                   |                                                     | m                 |                 |                              |                     |                   |                        |                             |                             |                   |               | •                      |
| CEF Digital                          | 0 selected / 26 total                               |                                                     |                   |                 |                              |                     |                   |                        |                             |                             | н                 | 1 2 3         | > H                    |

Figure 12 - Domibus Message Log

#### Remark:

The administration dashboard is reachable via the URL: http://your\_server:your\_port\_number/domibus (Tomcat) http://your\_server:your\_port\_number/domibus-wildfly (WildFly) http://your\_server:your\_port\_number/domibus-weblogic (WebLogic)

## 6.4.3. Application Logging

## 6.4.3.1. Domibus log files

Domibus has are three log files:

- domibus-security.log : This log file contains all the security related information. For example, you can find information about the clients who connect to the application.
- domibus-business.log: This log file contains all the business related information. For example, when a message is sent or received, etc.
- domibus.log : This log file contains both the security and business logs plus miscellaneous logs like debug information, logs from one of the framework used by the application, etc.

| Name       | ✓ Date modified | Туре          |
|------------|-----------------|---------------|
| atomikos   | 26-Jun-17 10:04 | Text Document |
| 📄 business | 22-Jun-17 13:53 | Text Document |
| domibus    | 26-Jun-17 16:33 | Text Document |
| security   | 22-Jun-17 13:53 | Text Document |

## 6.4.3.2. Logging properties

It is possible to modify the configuration of the logs by editing the logging properties in the file *cef\_edelivery\_path/domibus/conf/domibus/logback.xml*:

| Name        | Date modified   | Туре            |
|-------------|-----------------|-----------------|
|             | 06-Dec-16 08:52 | File folder     |
| keystores   | 06-Dec-16 08:52 | File folder     |
| h plugins   | 22-Jun-17 09:44 | File folder     |
| n policies  | 06-Dec-16 08:52 | File folder     |
| work        | 14-Jun-17 08:01 | File folder     |
| /// domibus | 28-Jun-17 12:22 | PROPERTIES File |
| 🖭 logback   | 22-Jun-17 10:16 | XML Document    |

## 6.4.3.3. Error Log page

To go to the error log page of the Domibus Admin Console, and select the "Error log" menu entry:

| Domibus<br>Administration<br>Console | Error Log            |      |
|--------------------------------------|----------------------|------|
| Messages                             |                      |      |
| \Xi Message Filter                   | AP Role              |      |
| Error Log                            | Period From:         |      |
| 🛄 JMS Monitoring                     | Rows                 |      |
| OT Truststore                        | 10 -                 |      |
|                                      | ErrorSignalMessageId | AP R |

This option lists all the error logs related to Message Transfers and includes the

**ErrorSignalMessageId**, **ErrorDetail** and **Timestamp**. The messages can be sorted by clicking on the up and down arrows which helps to search for specific messages.

| Domibus                   |                           |                                           |                  |                                                                                             |                             |
|---------------------------|---------------------------|-------------------------------------------|------------------|---------------------------------------------------------------------------------------------|-----------------------------|
| Administration<br>Console | Error Log                 | 5                                         |                  |                                                                                             |                             |
|                           | Signal Message Id         | Message Id                                |                  | Error detail                                                                                |                             |
| Messages                  |                           |                                           |                  |                                                                                             |                             |
| \Xi Message Filter        | AP Role -                 | Error Code Error Time Period              | From:            | ▼ 10:                                                                                       |                             |
| Error Log                 | H                         | _                                         | di ta:           |                                                                                             |                             |
| PMode                     | Notified Time Period      |                                           | 10.              | Q s                                                                                         | earch                       |
| JMS Monitoring            | Rows                      |                                           |                  |                                                                                             |                             |
| Or Truststore             | 10 -                      |                                           |                  |                                                                                             |                             |
|                           | ErrorSignalMessa; AP Role | MessageInErrorId                          | ErrorCode        | ErrorDetail                                                                                 | Timestamp 🗸                 |
|                           |                           |                                           | EBMS_0003        | No matching party found                                                                     | 2017-06-13<br>14:04:45GMT+2 |
|                           |                           |                                           | EBMS_0003        | No matching party found                                                                     | 2017-06-13<br>14:04:36GMT+2 |
|                           |                           |                                           | EBMS_0001        | No matching service found                                                                   | 2017-06-13<br>14:04:17GMT+2 |
|                           |                           | b57ccd57-6dd1-4603-8670-70eb43ace38b@domi | bus.eu EBMS_0010 | Property profiling for this exchange does not<br>include a property named [originalSendere] | 2017-06-13<br>14:04:00GMT+2 |
|                           |                           |                                           | EBMS_0001        | No matching action found                                                                    | 2017-06-13<br>14:03:22GMT+2 |
| CEF Digital               | 5 total                   |                                           |                  |                                                                                             |                             |

Figure 13 - Domibus – Error Log page

## 6.4.4. Queue Monitoring

Domibus uses JMS queues to handle the messages:

| Destination<br>type | JNDI name                                   | Comment                                                                                  | Description                                                                                                    |
|---------------------|---------------------------------------------|------------------------------------------------------------------------------------------|----------------------------------------------------------------------------------------------------|
| Queue               | jms/domibus.internal.dispatch.queue         | No<br>redelivery because<br>redelivery of MSH<br>messages<br>is handled<br>via ebMS3/AS4 | This queue is used for<br>scheduling messages for<br>sending via the MSH                                                                                                    |
| Queue               | jms/domibus.internal.notification.unknown   |                                                                                          | Notifications about<br>received messages (by the<br>MSH) that do not match<br>any backend routing criteria<br>will be sent to this queue.<br>In production environment<br>this queue should be<br>monitored in order to<br>handle those messages<br>manually |
| Торіс               | jms/domibus.internal.command                |                                                                                          | This topic is used for<br>sending commands to all<br>nodes in a cluster. For<br>example, it is used after a<br>PMode was uploaded in<br>order to notify all nodes to<br>update their PMode cache<br>(in case caching is enabled)                             |
| Queue               | jms/domibus.backend.jms.replyQueue          |                                                                                          | This queue is used for<br>sending replies back to the<br>sender of a message.<br>Replies contain: a<br>correlationId, ebMS3<br>messageId (if possible),<br>error messages (if available)                                                                     |
| Queue               | jms/domibus.backend.jms.outQueue            |                                                                                          | Messages received by the<br>MSH (that match the<br>routing criteria for the JMS<br>plugin) will be sent to this<br>queue                                                                                                    |
| Queue               | jms/domibus.backend.jms.inQueue             |                                                                                          | This queue is the entry<br>point for messages to be<br>sent by the sending MSH                                                                                                    |
| Queue               | jms/domibus.backend.jms.errorNotifyConsumer |                                                                                          | This queue is used to<br>inform the receiver of a<br>message that an error<br>occurred during the<br>processing of a received<br>message                                                                                                    |
| Queue               | jms/domibus.backend.jms.errorNotifyProducer |                                                                                          | This queue is used to<br>inform the sender of a<br>message that an error<br>occurred during the<br>processing of a message to<br>be sent                                                                                                    |
| Queue               | jms/domibus.notification.jms                |                                                                                          | Used for sending<br>notifications to the<br>configured JMS plugin                                                                                                    |

| Queue | jms/domibus.internal.notification.queue | This queue is used to notify<br>the configured plugin about<br>the status of the message<br>to be sent                                                    |
|-------|-----------------------------------------|----------------------------------------------------------------------------------------------------|
| Queue | jms/domibus.notification.webservice     | Used for sending<br>notifications to the<br>configured WS plugin                                                                                          |
| Queue | jms/domibus.DLQ                         | This is the Dead Letter<br>Queue of the application.<br>The messages from other<br>queues that reached the<br>retry limit are redirected to<br>this queue |

## Table 3 - Queue Monitoring

All these queues can be monitored and managed using the **JMS Monitoring** page, which is accessible from the "JMS Monitoring" menu of the administration console:.

| Domibus<br>Administration<br>Console | JMS Mo                                                    | nito          | ring                        |                                                                                                    |                                                                                                    |          |          |
|--------------------------------------|-----------------------------------------------------------|---------------|-----------------------------|----------------------------------------------------------------------------------------------------|----------------------------------------------------------------------------------------------------|----------|----------|
| Messages                             | [internal] domibus.notifica                               | ation.webserv | ice (6)                     | <ul> <li>From:</li> </ul>                                                                                                    | 👻 🗖 То:                                                                                                    | *        |          |
| - Message Filter                     | Selector                                                  |               |                             | JMS Type                                                                                                    |                                                                                                    |          | Q Search |
| Error Log                            | L                                                         |               |                             |                                                                                                    |                                                                                                    |          |          |
| PMode                                | Rows<br>5 v                                               |               |                             |                                                                                                    |                                                                                                    |          |          |
| Gr Truststore                        | ID                                                        | Content       | Time 🗸                      | Custom prop                                                                                                    | JMS prop                                                                                                    | JMS Type |          |
|                                      | ID:D02D11203212D1T-<br>53131-1497346366956-<br>5:11:2:1:1 | null          | 2017-06-13<br>14:09:36GMT+2 | <pre>( "MESSAGE_ID': "c07c04cb-b0a2-445d-9529-<br/>33c36:3416fl @dombus.ex", "fmaReceiptern":<br/>"um oasis:names to: ebcore partyid-<br/>type umegistered C4", "originalQueue":<br/>"dombus.notificiation.webservice",<br/>"NOTIFICATION_TYPE":<br/>"MESSAGE_RECEIVED' )</pre> | ("IMSMessageID": "ID D02D11203212DIT-<br>5331-14973465695-65-511-2-1-1",<br>"IMSDestination":<br>"queue //domibus notification.webservice",<br>"JMSDeliveryMode": "PERSISTENT" )                                             |          |          |
|                                      | ID:D02D11203212DIT-<br>53131-1497346368956-<br>5:10:4:1:1 | null          | 2017-06-13<br>14:07:34GMT+2 | ( 'MESSAGE_ID': '65dd29a0-f8ae-4e19-a9e7-<br>7687ca5855e0@dombux.et', 'finalRecipient':<br>'uru coais: names tc ebcore partyid-<br>trpe unregistered C4', 'originalQueue';<br>'dombus.notificition.webservice',<br>'NOTIFICATION_TYPE';<br>'MESSAGE_RECEIVED' )                 | ( "IMSMessageID": "ID D02D11203212DIT-<br>53313-149734656956-5:10:41:1",<br>"JMSDestination";<br>"queue:/domibus notification.webservice",<br>"queue:/domibus notification.webservice",<br>"JMSDeliveryMode": "PERSISTENT" ) |          |          |
| CEF Digital<br>Connecting Europe     | ID:D02D11203212DIT-<br>53131-1497346368956-<br>5:10:2:1:1 | null          | 2017-06-13<br>14:07:13GMT+2 | ("MESSAGE_ID": "d3215914-0584-db89-9806-<br>4108c76d678e@domibus.eu", "fmalRecipient":<br>"um coasis names to echocre partyid-<br>type unregistered.C4", "original/Queue",<br>"domibus.notification.webservice",<br>"NOTIFICATION_TYPE":                                        | ("IMSMessageID": "ID D02D11203212DIT-<br>53131-1497346368956-5:10:2:1:1",<br>"IMSDestination":<br>"queue.//dombus.notification.webservice",<br>"IMSDeliveryMode": "PERSISTENT" )                                             |          |          |

Figure 14 - Domibus – JMS Monitoring page

In the **Source** field, we have all the queues listed along with the number of messages pending in each queue:

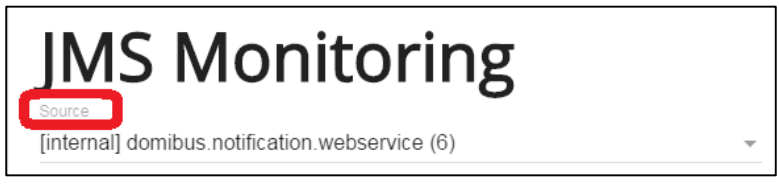

If a queue is used internally by the application core, its name will start with **[internal].** A regular expression is used to identify all the internal queues. The value for this regular expression can be adapted in the property **domibus.jms.internalQueue.expression** from the file *cef\_edelivery\_path/conf/domibus.properties* 

In the JMS Monitoring page the following operations can be performed:

1. Inspecting and filtering the messages from a queue based on the following fields:

- a. Signal Message id: identifier of an error signal message
- b. Message id: identifier of a message
- c. Error detail: text of the error (full)
- d. AP Role: role of the AP
- e. Error Code: structured code of the error
- f. Source: the source queue of the messages
- g. Error or Notified Time Period: time interval that will filter the messages based on the send dates
- h. JMS type: the JMS header JMSType
- i. Selector: the JMS message selector expression

## Remark:

For more info on the JMS message headers and on the JMS message selector, please check the official documentation <u>https://docs.oracle.com/cd/E19798-01/821-1841/bnces/index.html</u>

- 2. Move message
  - a. Move a message from the DLQ to the original queue:
    - Select a JMS message from the DLQ and press the Move button

| JMS Moni                                              | toring        |                          |         |
|-------------------------------------------------------|---------------|--------------------------|---------|
| Source<br>[internal] domibus.DLQ (1)                  |               | → 🐻 From:                | ▼ 10:   |
| Selector                                              |               | JMS Type                 |         |
| Rows                                                  |               |                          |         |
| D                                                     | JMS Type      | Time 🗸                   | Content |
| D:D02D11203212DIT-<br>51830-1497345785037-5:2:1660:1: | 1             | 2017-06-13 11:37:06GMT+2 | mull    |
| 1 selected / 1 total                                  | Move 👕 Delete |                          |         |

- Select the original queue from the "Destination" dropdown list in the dialog box:

| JMS Monit                                               | oring                  |                                                                                                    |                                                                 |                                                                                                    |
|---------------------------------------------------------|------------------------|----------------------------------------------------------------------------------------------------|-----------------------------------------------------------------|----------------------------------------------------------------------------------------------------|
| Source<br>[internal] domibus.DLQ (1)                    |                        | - 🔂 From:                                                                                                    | - 🛱 To:                                                         |                                                                                                    |
| Selector                                                |                        | JMS Type                                                                                                    |                                                                 | _                                                                                                    |
| Rous<br>5 •<br>ID                                       | JMS Type               | Time +                                                                                                    | Content                                                         | Custom prop                                                                                                    |
| ID:D02D11203212DIT-<br>51830-1497345785037-5:2:1660:1:1 | CL<br>WZ<br>CL<br>[int | 2017-06-13 11-37-06GMT+2<br>ick on "OK" to confirm that you want to move th<br>ARNING: This operation will be executed imme<br>ick on "Cancel" to leave the messae unforched<br>mean<br>email domibus notification webservice (5) | cult<br>he selected messages<br>diately and cannot be reverted. | ("MESSAGE_ID":<br>a151-30321251e56:<br>"originalQueue":<br>"dombus.notificati:<br>"NOTIFICATION_<br>"MESSAGE_SENT |
| 1 selected / 1 total                                    | ve Delete              | C Ok                                                                                                    | Cancel                                                          |                                                                                                    |

- Press the "**Ok**" button in the dialog, and the message will be move to the original queue

**<u>Note</u>**: the details of a message can be looked into by double-clicking it in the message list:

| leader                                                                     |                                                    |     |
|----------------------------------------------------------------------------|----------------------------------------------------|-----|
| Source<br>domibus.DLQ                                                      |                                                    |     |
| d<br>D:D02D11203212DIT-51830-14973457                                      | 85037-5:2:1660:1:1                                 |     |
| <sup>Time stamp</sup><br>Jun 13, 2017, 11:37:06 AM                         |                                                    |     |
| JMS Type                                                                   |                                                    |     |
| Custom Properties                                                          |                                                    |     |
| "MESSAGE_ID": "8fd3312b-7de5-4ff<br>"originalQueue": "domibus.notificatior | 9-a151-30321251e56f@domibus.eu",<br>1.webservice", |     |
| "NOTIFICATION_TYPE": "MESSAGE_{<br>}                                       | SEND_SUCCESS"                                      | 11. |
|                                                                            |                                                    |     |
| Properties<br>MSNessageD<br>ID:D02D11203212DIT-51830-14973457              | 85037-5:2:1660:1:1                                 |     |
| JMSDestination<br>queue://domibus.DLQ                                      |                                                    |     |
| JMSDe live ry Mode<br>PERSISTENT                                           |                                                    |     |
| JMS Type                                                                   |                                                    |     |
| Content                                                                    |                                                    |     |
| null                                                                       |                                                    |     |
|                                                                            |                                                    |     |
|                                                                            |                                                    |     |

(Click Ok to exit the dialog).

- b. Move multiple messages from the DLQ to the original queue
  - Select multiple JMS message from the DLQ and press the Move button

| T Domibus<br>Administration<br>Console | JMS Monito                                                 | ring     |                          |         |                                                                                                    |                                                                                                    |
|----------------------------------------|------------------------------------------------------------|----------|--------------------------|---------|----------------------------------------------------------------------------------------------------|----------------------------------------------------------------------------------------------------|
| E lifessages                           | [internal] domibus.DLQ (3)                                 |          | - 🐻 From                 | - 🔂 To: | -                                                                                                    |                                                                                                    |
| 👾 Message Filter                       | Selector                                                   |          | JMS Type                 |         |                                                                                                    | Q Search                                                                                                    |
| Error Log                              |                                                            |          |                          |         |                                                                                                    |                                                                                                    |
| Pliode                                 | Rovs                                                       |          |                          |         |                                                                                                    |                                                                                                    |
| JMS Monitoring                         | 5 ~                                                        |          |                          |         |                                                                                                    |                                                                                                    |
| Or Trustatore                          | D                                                          | JMS Type | Time 🗸                   | Content | Custom prop                                                                                                    | JMS prop                                                                                                    |
|                                        | ID D02D112033112D15<br>31830-1407345785017.5.3.1040611     |          | 2017-06-13 14:07:140MT+2 |         | ("MISSAGE_ID":<br>"a011994.40%+40%+0005<br>4108/c?d0%Bgfoombox.ev",<br>"criganalQarae";<br>"Aombus aosfistatos: webservice",<br>"YOTIFICATION_TYPE";<br>"MISSAGE_SIND_SUCCESS")    | (*/MSMessageID*, *ID:D02D11203212D1T-<br>51180-1497345785073-53:14606-11*,<br>*/MSDentation*,*genera/doctine.DL(0*,<br>*/MSDentation*,*genera/doctine.DL(0*,<br>*/MSDentation*,*genera/doctine.DL(0*,*) |
|                                        | ID-ID02D(12012)20171-<br>51830-1497345785037-5-4:19204-1:1 |          |                          |         | ("MESEAGE_ID","66746936<br>b972-4845-Stel:145-b;18/2/7/Pig6ombon.es",<br>"organiza/keese";<br>"Aomibus.nosfisciano.webservice",<br>"NOTIFICATION_TYPE";<br>"MESEAGE_SEND_SUCCESS") | (*2NSMessageID*, *10.D02D1120321201T-<br>51830-1497345785937-5-4-1920-1-1*,<br>*2MSD-stantasion*, *quene:/dom/buil/DLQ*,<br>*2MSD-diveryMode*: *PERSISTENT* )                                           |
|                                        | ID-D02DH1203312D7T-<br>51830-1497345785037-5-2:1660-1:1    |          |                          |         | (*MESSAGE_ID*: *8403128-7465-489-<br>al51-802123164fgblomhus.m*,<br>*organg/kewe*;<br>*domihus.nonfactation.webseries*,<br>*NOTIFECATION_TYPE*;<br>*MESSAGE_SEND_SUCCESS*)         | (*2MSMessageID*, *10.D02011203212017-<br>51130-1497345715037-5:21660-1:1*,<br>*2MSD-stanston*, *quesse /domitou.DLQ*,<br>*2MSD-diveryMode*, *PERSISTENT* )                                              |
|                                        | 3 selected / 3 total                                       |          |                          |         |                                                                                                    |                                                                                                    |
|                                        | 🕲 Cancel 📄 Save 🗾 Nove                                     | Delete   |                          |         |                                                                                                    |                                                                                                    |

Select the original queue from the Destination dropdown list, and click ok.

| [internal] domibus.DLQ (3)                               |          | ✓ Co From:                                                                                                    | 👻 🗖 То:                                                        |                                                                       |
|----------------------------------------------------------|----------|----------------------------------------------------------------------------------------------------|----------------------------------------------------------------|-----------------------------------------------------------------------|
| Selector                                                 |          | JMS Type                                                                                                    |                                                                |                                                                       |
| 15                                                       |          |                                                                                                    |                                                                |                                                                       |
| D                                                        | JMS Type | Time 🗸                                                                                                    | Content                                                        | Custom                                                                |
| ID-D02D/1203212DIT-<br>51830-1497345785037-5:3:19606:1:1 |          | 2017-06-13 14:07:14GMT+2<br>Click on "Ok" to confirm that you want to move th<br>WARNING: This operation will be executed immed<br>Clickers "Concentration will be executed immed | null<br>e selected messages<br>liately and cannot be reverted. | { "MES<br>"d32159<br>4108c70<br>"origina<br>"domibi<br>"NOTH<br>"MESS |
| ID:D02D11203212DIT-<br>51830-1497345785037-5:4:19204:1:1 |          | Destination<br>[internal] domibus.notification.webservice (3)                                                                                                    |                                                                | { "MES<br>b972-4t<br>"origina                                         |
|                                                          |          | C ∧ Ok                                                                                                    | Cancel                                                         | "domib<br>"NOTII<br>"MESS.                                            |
| ID:D02DI1203212DIT-<br>51830-1497345785037-5:2:1660:1:1  |          | 2017-06-13 11:37:06GMT+2                                                                                                    | null                                                           | { "MES<br>a151-30<br>"origina<br>"domibi<br>"NOTU                     |

Remark:

Please make sure that all the selected messages came from the same source queue. Use the filtering capabilities to ensure this.

- 3. Delete message(s)
  - a. Delete one or more messages from one queue:
    - Select one or several JMS messages from the source queue and press the **Delete** button:

| Domibus<br>Administration<br>Console | JMS Monitor                                               | ring     |                          |         |                                                                                                    |                                                                                                    |
|--------------------------------------|-----------------------------------------------------------|----------|--------------------------|---------|----------------------------------------------------------------------------------------------------|----------------------------------------------------------------------------------------------------|
| Messages                             | [internal] domibus.DLQ (3)                                |          | - 🛱 From:                | ~ 13    | To: •                                                                                                    |                                                                                                    |
| 😇 Message Filter                     | Selector                                                  |          | JMS Type                 |         |                                                                                                    | Q, Search                                                                                                    |
| 🛤 Error Log                          |                                                           |          |                          |         |                                                                                                    |                                                                                                    |
| Pilode                               | Rom                                                       |          |                          |         |                                                                                                    |                                                                                                    |
| JMS Monitoring                       | 5                                                         |          |                          |         |                                                                                                    |                                                                                                    |
| Ov Trustatore                        | D                                                         | JMS Type | Time 🗸                   | Content | Custom prop                                                                                                    | JMS prop                                                                                                    |
|                                      | 10-1002011301212017.<br>51830-1497345735037-5-3-19606-1:1 |          | 2017-06-13 14:07:14GMT-2 | ad .    | (*14555461, D)*<br>*10319914 disp 4 dieb 9805<br>4105(*161T & glanche an*,<br>*argestüben*<br>*denben anderdasie weberwise*,<br>*VOTBROATION, TYTE*<br>*194514405 (1955) SUCCEST () | { "INSMemageID": "ID D02D11201212D1T-<br>3180-14973475037-30_31900-81:1",<br>"IMSDetinoeryMode": "IPERSISTENT" }                                                |
|                                      | ID-D02D11203212DIT.<br>51830-1497345785037-54:19204.1:1   |          |                          |         | ("MESSAGE_ED"-"46746955<br>1977-404-881-430-01676"/F036ambas.ms",<br>"empirical/beam"<br>"Somiton andicatora selentrice",<br>"NOTIFICATION_TYPE"<br>"MESSAGE_SEND_SUCCESS")         | ("MSMessageID", "ID-D02D11203212D1T-<br>51139-14973457155037.5.4.19204.1.1",<br>"MSD-estimation", "genese identifying DLQ",<br>"MSD-linenyMode", "PERSISTENT" ) |
|                                      | ID-D02D51201212DIT-<br>51830-1497345785037-5:2:1660:1:1   |          | 2017-06-13 11:37:060MT+2 | auli    | (*MESRAGE_ID***1813)12b-7465-487-<br>a131-3021211c64fgBdembaa ew*,<br>"originalQueen",<br>"dombtu confidation weberrior",<br>"NOTIFICATION_TYPE",<br>"MESRAGE_SEND_SUCCESS")        | (*1NS3AmageID** *1D.D02D11203212D07-<br>51830-1497345785037-5221660-1:1*,<br>*7MSD-intention** *14emetra.doc.nls.a.DLQ*,<br>*7MSD-inveryMode*: *PERSISTENT* }   |
|                                      | 2 selected / 3 total                                      |          |                          |         |                                                                                                    |                                                                                                    |
|                                      | 🕲 Cancel 📄 Save 💌 Meye                                    | Delete   |                          |         |                                                                                                    |                                                                                                    |

- The selected messages are then immediately removed from the screen, but please note that no operation occurs immediately in the actual JMS queues:

| Domibus<br>Administration<br>Console | JMS Monito                                               | oring      |                          |         |                                                                                                    |                                                                                                    |
|--------------------------------------|----------------------------------------------------------|------------|--------------------------|---------|----------------------------------------------------------------------------------------------------|----------------------------------------------------------------------------------------------------|
| Hessages                             | [internal] domibus.DLQ (3)                               |            | - 🐻 From                 | - 🗂 -   |                                                                                                    |                                                                                                    |
| \Xi lilessage Filter                 | Selector                                                 |            | JHS Type                 |         |                                                                                                    | Q, Search                                                                                                    |
| Errer Log                            |                                                          |            |                          |         |                                                                                                    | 1 A                                                                                                    |
| PMcde                                | Em                                                       |            |                          |         |                                                                                                    |                                                                                                    |
| INTS Monitoring                      | 5 -                                                      |            |                          |         |                                                                                                    |                                                                                                    |
| O- Trustatore                        | D                                                        | ZMS Type   | Time ~                   | Content | Costom prop                                                                                                    | 7MS prop                                                                                                    |
|                                      | ID-D02D012012212D07-<br>51830-1407345785037-5/2/1660/1:1 |            | 2017-66-13 11:37:06GMT+2 | ndi     | ("MESSAGE_ID": "16333126-7665-489-<br>a151-30321251c546@dombon.eu",<br>"fonginalQuout":<br>"NOTIFICATION_TYPE":<br>"MESSAGE_SEND_SUCCESS") | { "7M83desagelD": "ID_D02DH1303212DHT-<br>51180-1407345785037-52:1660:1.1",<br>"7M85Destination": "questa: idonibus DLQ",<br>"7M85DelirosyMode": "PERSISTENT" } |
|                                      | 0 selected / 1 total                                     |            |                          |         |                                                                                                    |                                                                                                    |
|                                      | Cancel 🔒 Save 🕑 Move                                     | n 🗑 Deade. |                          |         |                                                                                                    |                                                                                                    |

- You may repeat the operation several times.
- In case of error, it is still possible to cancel these operations, by clicking on the "Cancel" button (which will reset the list of messages as it was since the last "Save" operation):

| Console              | JMS Monitor                                              | ing      |                          |         |                                                                                                    |                                                                                                    |
|----------------------|----------------------------------------------------------|----------|--------------------------|---------|----------------------------------------------------------------------------------------------------|----------------------------------------------------------------------------------------------------|
| Messages             | [internal] domibus.DLQ (3)                               |          | - 🔀 from:                | - 🔀 To: |                                                                                                    |                                                                                                    |
| \Xi lifessage Filter | Selector                                                 |          | JIES Type                |         |                                                                                                    | Q Search                                                                                                    |
| Error Log            |                                                          |          |                          |         |                                                                                                    |                                                                                                    |
| PMode                | Ross                                                     |          |                          |         |                                                                                                    |                                                                                                    |
| JMS Monitoring       | 5 · ·                                                    |          |                          |         |                                                                                                    |                                                                                                    |
| Or Trustatore        | D                                                        | JMS Type | Time v                   | Content | Costom prop                                                                                                    | JMS prop                                                                                                    |
|                      | ID-D02D112032112DIT-<br>51830-1497345785037-5-2:1660-1:1 |          | 2017-06-13 11:37:06GMT+2 | Bin     | ("MESSAGE_ID": "860312b-76e5-469-<br>a151-00321251e566@domitos.es",<br>"originalQuere":<br>"Ananius natification: webservice",<br>"NOTIFICATION_TYPE":<br>"MESSAGE_SEND_SUCCESS") | ("IMSMessageID": 'ID:D02D11203212D1T-<br>51810-149724578597.5:2:1660:1:1',<br>"IMSDestination": "genee.i/dombus.DLQ",<br>"IMSDeliveryMode": "PERSISTENT" ) |
|                      | 0 selected / 1 total                                     |          |                          |         |                                                                                                    |                                                                                                    |
|                      | 😨 Cancel 🖻 Seve 💌 Move                                   | Delete   |                          |         |                                                                                                    |                                                                                                    |

- When all needed operations are done, you still need to <u>confirm</u> all these operations for them to take effect by clicking on the "**Save**" button:

| Administration<br>Console | JMS Monito                                              | ring     |                          |         |                                                                                                    |                                                                                                    |
|---------------------------|---------------------------------------------------------|----------|--------------------------|---------|----------------------------------------------------------------------------------------------------|----------------------------------------------------------------------------------------------------|
| Hossages                  | [internal] domibus.DLQ (3)                              |          | - 🖾 From:                | - 13    | To: •                                                                                                    |                                                                                                    |
| 🐺 Hessage Filter          | Selector                                                |          | JMS Type                 |         |                                                                                                    | Q Search                                                                                                    |
| Error Log                 |                                                         |          |                          |         |                                                                                                    |                                                                                                    |
| Pitode                    | Raus                                                    |          |                          |         |                                                                                                    |                                                                                                    |
| JMS Monitoring            | 6 *                                                     |          |                          |         |                                                                                                    |                                                                                                    |
| Ov Trustatore             | D                                                       | JMS Type | Time ~                   | Content | Custom prop                                                                                                    | JMS prop                                                                                                    |
|                           | ID:D02D(1203212D)T-<br>51830-1497345785037-5-2:1660:1:1 |          | 2017-06-13 11:37:06GMT+2 | llee    | ( "MESSAGE_ID": "#663112b-7645-489-<br>a131-3031231c646@domilou au",<br>"onginalQueen",<br>"domitou notification weberrier",<br>"NOTIFICATION_TYPE".<br>"MESSAGE_SEND_SUCCESS" ) | ( "MSMessagelD": "ID.D02D11203212DIT-<br>51830.1497345782037-521.16061:11",<br>"MSDestination": "genese/idomibus.DLQ",<br>"IMSDeliveryMode": "PERSISTENT" ) |
|                           | 0 selected / 1 total                                    |          |                          |         |                                                                                                    |                                                                                                    |
|                           | Cencel 🔁 Save                                           | Evicta   |                          |         |                                                                                                    |                                                                                                    |

### 6.4.5. Configuration of the queues

Queues should be configured appropriately and according to the backend system needs and redelivery policy.

## 6.4.5.1. Tomcat

Domibus uses ActiveMQ as JMS broker. The various queues are configured in the *cef\_edelivery\_path*/domibus/conf/domibus/internal/activemq.xml file.

Please see <u>ActiveMQ redelivery policy</u> and configure the parameters below:

Access to the JMS messaging subsystem is protected by a username and a password in clear text defined in Domibus properties file *cef\_edelivery\_path/domibus/conf/domibus/domibus.properties'* 

It is recommended to change the password for the default user:

```
activeMQ.username=<mark>domibus</mark>
activeMQ.password=<mark>changeit</mark>
```

#### Remark:

The user(activeMQ.username) and the password(activeMQ.password) defined in the domibus.properties file are referenced in the authentication section of the provided activemq.xmlfile..

## 6.4.5.2. WebLogic

Please use the admin console of WebLogic to configure the re-delivery limit and delay.

## 6.4.5.3. WildFly

Please use the admin console of WildFly to configure the re-delivery limit and delay.

# 7. DATA ARCHIVING

## 7.1. What's archiving?

Data archiving is the method of moving message that have been processed successfully or unsuccessfully by the access point to an external storage location for long-term retention.

Archiving data involves older data that have been processed at the communication level by the access points but that is still significant to the business and may be needed for future reference, or data that must be retained for legal constraints.

Data archives are indexed and searchable to allow easy retrieval,

It is not recommended to use Domibus as an archiving solution. Nevertheless, if it is really needed to keep the data, it is possible to set the Data Retention Policy so the data can be extracted from the database through the webservices or by an external archiving tool.

## 7.2. Data Retention Policy

A data retention policy is a business's established procedure for continuous information storage for operational, legal or compliance reasons

The data retention policy needs to be defined based on the business needs and constraints.

In Domibus, the data retention policy can be found here in the PMode file:

```
<mpcs>
  <mpc name="defaultMpc"
    qualifiedName="http://docs.oasis-open.org/ebxml-
    msg/ebms/v3.0/ns/core/200704/defaultMPC"
    enabled="true"
    default="true"
    retention_downloaded="0"
    retention_undownloaded="14400"/>
  </mpcs>
```

In the sample PMode configuration of Domibus, the data retention policy is set to **14400 minutes** (10 days) if the message is not downloaded. This means that if the message is not downloaded, it will be deleted then only the metadata containing the information of the receiver and the acknowledgement.

The data retention policy is also set to **0 minutes** if the message is downloaded. This means that the message will be instantaneously deleted as soon as it is downloaded. Those two parameters can be configured to meet the needs of the business.

## 7.3. Data Extraction

In order to keep the metadata and the payload of the message for a defined amount of time, that exceeds the one set in the PMode, it is recommended to extract it to an external storage. As long as the retention worker does not delete it, data can be extracted through the webservices or through an external archiving tool.

For more information, please refer to the Data Model provided in the "Domibus Software Architecture Document" that be found in [REF6].

# **8. NON REPUDIATION**

In order to guarantee non-repudiation, the sending Access Point (C2) is storing the full **SignalMessage**, including the **MessageInfo** and the Receipt (that contains the **NonRepudiationInformation** for each part) and the signature of the receipt by the receiver Access Point (C3).

This will guarantee that the receiver Access Point (C3) of the message cannot deny having received a message from the sender Access Point (C2) at the moment of the sending. However if the initial sender (C1) wants to be sure that the final recipient (C4) cannot deny having received a specific content inside this message the sender must be able to show the specific content that was used to produce the receiver Access Point's (C3) signature.

Domibus, as a sending Access Point (C2), keeps track of the metadata of the sent messages but does not store the message payloads itself. Therefore, it is recommended that the initial sender (C1) stores the message payloads safely for the time needed to guarantee non-repudiation of the sent messages.

In order to guarantee non-repudiation, the receiving Access Point (C3) is storing the full UserMessage and the associated signature of the sender (C2).

This will guarantee that the sender Access Point (C2) of the message cannot deny having sent a message to the receiver at the moment of the sending. However if the final recipient (C4) wants to be sure that the sender cannot deny having sent a specific content inside this message the final recipient (C4) must be able to show the specific content that was used to produce the sender Access Point 's signature (C2).

Domibus, as a receiving Access Point (C3), keeps track of the metadata of the received messages and stores the message payloads itself only for the (limited) duration configured in the retention period (specified in the PMode). Therefore, it is recommended that the final recipient (C4) either stores the message payloads safely or aligns the retention period on the receiving Access Point (C3) with the time needed to guarantee non-repudiation of the received messages.

# **9. T**ROUBLESHOOTING

## **9.1. Failed to obtain DB connection from datasource**

SEVERE: Exception sending context initialized event to listener instance of class org.springframework.web.context.ContextLoaderListener org.springframework.beans.factory.BeanCreationException: Error creating bean with name 'org.springframework.scheduling.quartz.SchedulerFactoryBean#0' defined in ServletContext resource [/WEB-INF/msh-config.xml]: Invocation of init method failed; nested exception is org.quartz.JobPersistenceException: Failed to obtain DB connection from datasource 'springTxDataSource.org.springframework.scheduling.quartz.SchedulerFactoryBean#0': com.atomikos.jdbc.AtomikosSQLException: Failed to grow the connection pool [See nested exception: com.atomikos.jdbc.AtomikosSQLException: Failed to grow the connection pool] at org.springframework.beans.factory.support.AbstractAutowireCapableBeanFactory.initi alizeBean(AbstractAutowireCapableBeanFactory.java:1578) at org.springframework.beans.factory.support.AbstractAutowireCapableBeanFactory.doCre ateBean(AbstractAutowireCapableBeanFactory.java:545) at org.springframework.beans.factory.support.AbstractAutowireCapableBeanFactory.creat eBean(AbstractAutowireCapableBeanFactory.java:482) at org.springframework.beans.factory.support.AbstractBeanFactory\$1.getObject(Abstract BeanFactory.java:305) at org.springframework.beans.factory.support.DefaultSingletonBeanRegistry.getSingleto n(DefaultSingletonBeanRegistry.java:230) at org.springframework.beans.factory.support.AbstractBeanFactory.doGetBean(AbstractBe anFactory.java:301) SEVERE: One or more listeners failed to start. Full details will be found in the appropriate container log file May 11, 2016 10:12:43 AM org.apache.catalina.util.SessionIdGeneratorBase createSecureRandom INFO: Creation of SecureRandom instance for session ID generation using [SHA1PRNG] took [13,256] milliseconds. May 11, 2016 10:12:43 AM org.apache.catalina.core.StandardContext startInternal SEVERE: Context [/domibus] startup failed due to previous errors May 11, 2016 10:12:43 AM org.apache.catalina.core.ApplicationContext log INFO: Closing Spring root WebApplicationContext May 11, 2016 10:12:43 AM org.apache.catalina.core.ApplicationContext log INFO: Shutting down log4j

Solution: Setup the password properly in the domibus.properties

# **9.2. Exception sending context initialized event to listener instance of class**

SEVERE: Exception sending context initialized event to listener instance of class org.springframework.web.context.ContextLoaderListener org.springframework.beans.factory.BeanCreationException: Error creating bean with name 'entityManagerFactory' defined in URL [file:///home/edelivery/domibusf1/conf/domibus/domibus-datasources.xml]: Cannot resolve reference to bean 'domibusJDBC-XADataSource' while setting bean property 'dataSource'; nested exception is org.springframework.beans.factory.BeanCreationException: Error creating bean with name 'domibusJDBC-XADataSource' defined in URL [file:///home/edelivery/domibusf1/conf/domibus/domibus-datasources.xml]: Invocation of init method failed; nested exception is com.atomikos.jdbc.AtomikosSQLException: The class 'com.mysql.jdbc.jdbc2.optional.MysqlXADataSource' specified by property 'xaDataSourceClassName' could not be found in the classpath. Please make sure the spelling is correct, and that the required jar(s) are in the classpath.

Solution: Add MySQL connector in domibus/lib folder

# **9.3. Neither the JAVA\_HOME nor the JRE\_HOME environment variable is defined**

Neither the JAVA\_HOME nor the JRE\_HOME environment variable is defined At least one of these environment variable is needed to run this program

Solution: Set JAVA\_HOME variable or/and JRE\_HOME

## 9.4. Cannot access Admin Console

http://your\_server:your\_port\_number/domibus
No SEVER errors in logs but no admin option in browser under

Solution: Check if the firewall is open for port\_no (e.g. 8080).

## 9.5. Handshake Failure

Full stack trace below:

```
org.apache.cxf.interceptor.Fault: Could not write attachments.
at
org.apache.cxf.interceptor.AttachmentOutInterceptor.handleMessage(AttachmentOutInt
erceptor.java:74)
at
org.apache.cxf.phase.PhaseInterceptorChain.doIntercept(PhaseInterceptorChain.java:
308)
at org.apache.cxf.endpoint.ClientImpl.doInvoke(ClientImpl.java:514)
at org.apache.cxf.endpoint.ClientImpl.invoke(ClientImpl.java:423)
at org.apache.cxf.endpoint.ClientImpl.invoke(ClientImpl.java:324)
```

at org.apache.cxf.endpoint.ClientImpl.invoke(ClientImpl.java:277) at org.apache.cxf.endpoint.ClientImpl.invokeWrapped(ClientImpl.java:312) at org.apache.cxf.jaxws.DispatchImpl.invoke(DispatchImpl.java:327) at org.apache.cxf.jaxws.DispatchImpl.invoke(DispatchImpl.java:246) at eu.domibus.ebms3.sender.MSHDispatcher.dispatch(MSHDispatcher.java:126) at eu.domibus.ebms3.sender.MSHDispatcher\$\$FastClassBySpringCGLIB\$\$105974a1.invoke(<ge nerated>) at org.springframework.cglib.proxy.MethodProxy.invoke(MethodProxy.java:204) at org.springframework.aop.framework.CglibAopProxy\$CglibMethodInvocation.invokeJoinpo int(CglibAopProxy.java:717) at org.springframework.aop.framework.ReflectiveMethodInvocation.proceed(ReflectiveMet hodInvocation.java:157) at org.springframework.transaction.interceptor.TransactionInterceptor\$1.proceedWithIn vocation(TransactionInterceptor.java:99) at org.springframework.transaction.interceptor.TransactionAspectSupport.invokeWithinT ransaction(TransactionAspectSupport.java:281) at org.springframework.transaction.interceptor.TransactionInterceptor.invoke(Transact ionInterceptor.java:96) at org.springframework.aop.framework.ReflectiveMethodInvocation.proceed(ReflectiveMet hodInvocation.java:179) at org.springframework.aop.framework.CglibAopProxy\$DynamicAdvisedInterceptor.intercep t(CglibAopProxy.java:653) at eu.domibus.ebms3.sender.MSHDispatcher\$\$EnhancerBySpringCGLIB\$\$da53e95a.dispatch(<g enerated>) at eu.domibus.ebms3.sender.MessageSender.sendUserMessage(MessageSender.java:116) at eu.domibus.ebms3.sender.MessageSender.onMessage(MessageSender.java:195) at sun.reflect.NativeMethodAccessorImpl.invoke0(Native Method) at sun.reflect.NativeMethodAccessorImpl.invoke(NativeMethodAccessorImpl.java:57) at sun.reflect.DelegatingMethodAccessorImpl.invoke(DelegatingMethodAccessorImpl.java: 43) at java.lang.reflect.Method.invoke(Method.java:606) at org.springframework.aop.support.AopUtils.invokeJoinpointUsingReflection(AopUtils.j ava:302) at org.springframework.aop.framework.ReflectiveMethodInvocation.invokeJoinpoint(Refle ctiveMethodInvocation.java:190) at org.springframework.aop.framework.ReflectiveMethodInvocation.proceed(ReflectiveMet hodInvocation.java:157) at org.springframework.transaction.interceptor.TransactionInterceptor\$1.proceedWithIn vocation(TransactionInterceptor.java:99) at org.springframework.transaction.interceptor.TransactionAspectSupport.invokeWithinT ransaction(TransactionAspectSupport.java:281) at org.springframework.transaction.interceptor.TransactionInterceptor.invoke(Transact

ionInterceptor.java:96)

| at                                                                                                    |                                                                                                    |
|----------------------------------------------------------------------------------------------------|----------------------------------------------------------------------------------------------------|
| org.springframework.aop.frame<br>hodInvocation.java:179)                                                                         | ework.ReflectiveMethodInvocation.proceed(ReflectiveMet                                                                                                    |
| <pre>ac<br/>org.springframework.aop.frame<br/>a:207)</pre>                                                                       | ework.JdkDynamicAopProxy.invoke(JdkDynamicAopProxy.jav                                                                                                    |
| at com.sun.proxy.\$Proxy163.or                                                                                                   | nMessage(Unknown Source)                                                                                                    |
| org.springframework.jms.liste<br>(AbstractMessageListenerConta                                                                   | ener.AbstractMessageListenerContainer.doInvokeListener<br>ainer.java:746)                                                                                                    |
| org.springframework.jms.liste<br>bstractMessageListenerContain<br>at                                                             | ener.AbstractMessageListenerContainer.invokeListener(A<br>ner.java:684)                                                                                                    |
| <pre>org.springframework.jms.liste r(AbstractMessageListenerCont at</pre>                                                        | ener.AbstractMessageListenerContainer.doExecuteListene<br>tainer.java:651)                                                                                                    |
| org.springframework.jms.liste<br>AndExecute(AbstractPollingMes                                                                   | ener.AbstractPollingMessageListenerContainer.doReceive<br>ssageListenerContainer.java:315)                                                                                                    |
| org.springframework.jms.liste<br>dExecute(AbstractPollingMessa                                                                   | ener.AbstractPollingMessageListenerContainer.receiveAn<br>ageListenerContainer.java:233)                                                                                                    |
| org.springframework.jms.liste<br>nerInvoker.invokeListener(De                                                                    | ener.DefaultMessageListenerContainer\$AsyncMessageListe<br>faultMessageListenerContainer.java:1150)                                                                                                    |
| org.springframework.jms.liste<br>nerInvoker.executeOngoingLoop                                                                   | ener.DefaultMessageListenerContainer\$AsyncMessageListe<br>o(DefaultMessageListenerContainer.java:1142)                                                                                                    |
| org.springframework.jms.liste<br>nerInvoker.run(DefaultMessage<br>at java lang Thread run(Thread                                 | ener.DefaultMessageListenerContainer\$AsyncMessageListe<br>eListenerContainer.java:1039)<br>ad java:745)                                                                                                    |
| Caused by: javax.net.ssl.SSL                                                                                                    | HandshakeException: Received fatal alert:                                                                                                    |
| at sun.security.ssl.Alerts.ge<br>at sun.security.ssl.Alerts.ge                                                                   | etSSLException(Alerts.java:192)<br>etSSLException(Alerts.java:154)                                                                                                    |
| at sun.security.ssl.SSLSocket                                                                                                    | tImpl.readRecord(SSLSocketImpl.java:1979)                                                                                                    |
| at sun.security.ssl.SSLSocket<br>at sun.security.ssl.SSLSocket<br>at sun.security.ssl.SSLSocket<br>at sun.security.ssl.SSLSocket | <pre>tImpl.performInitialHandshake(SSLSocketImpl.java:1332) tImpl.startHandshake(SSLSocketImpl.java:1359) tImpl.startHandshake(SSLSocketImpl.java:1343) tHtpsClient_afterConnect(HttpsClient_java:563)</pre> |
| at                                                                                                    |                                                                                                    |
| <pre>sun.net.www.protocol.https.At gateHttpsURLConnection.java:: at</pre>                                                        | <pre>ostractDelegateHttpsURLConnection.connect(AbstractDele 185)</pre>                                                                                                    |
| sun.net.www.protocol.http.Htt<br>:1092)                                                                                          | tpURLConnection.getOutputStream(HttpURLConnection.java                                                                                                    |
| at<br>sun.net.www.protocol.https.H <sup>1</sup><br>onImpl.java:250)                                                              | ttpsURLConnectionImpl.getOutputStream(HttpsURLConnecti                                                                                                    |
| at<br>org.apache.cxf.transport.http<br>tream.setupWrappedStream(URLG                                                             | <pre>o.URLConnectionHTTPConduit\$URLConnectionWrappedOutputS<br/>ConnectionHTTPConduit.java:236)</pre>                                                                                                    |
| at<br>org.apache.cxf.transport.http<br>ching(HTTPConduit.java:1302)                                                              | o.HTTPConduit\$WrappedOutputStream.handleHeadersTrustCa                                                                                                    |
| at<br>org.apache.cxf.transport.http<br>duit.java:1262)                                                                           | o.HTTPConduit\$WrappedOutputStream.onFirstWrite(HTTPCon                                                                                                    |

| at                                                                                                    |
|----------------------------------------------------------------------------------------------------|
| <pre>org.apache.cxf.transport.http.URLConnectionHTTPConduit\$URLConnectionWrappedOutputS tream.onFirstWrite(URLConnectionHTTPConduit.java:267) at</pre> |
| <pre>org.apache.cxf.io.AbstractWrappedOutputStream.write(AbstractWrappedOutputStream.ja va:47)</pre>                                                    |
| at                                                                                                    |
| <pre>org.apache.cxf.io.AbstractThresholdOutputStream.write(AbstractThresholdOutputStrea m.java:69)</pre>                                                |
| at                                                                                                    |
| org.apache.cxf.io.AbstractWrappedOutputStream.write(AbstractWrappedOutputStream.ja<br>va:60)                                                            |
| at                                                                                                    |
| <pre>org.apache.cxf.io.CacheAndWriteOutputStream.write(CacheAndWriteOutputStream.java:8 9)</pre>                                                        |
| at                                                                                                    |
| <pre>org.apache.cxf.attachment.AttachmentSerializer.writeProlog(AttachmentSerializer.ja va:172)</pre>                                                   |
| at                                                                                                    |
| <pre>org.apache.cxf.interceptor.AttachmentOutInterceptor.handleMessage(AttachmentOutInt erceptor.java:72)</pre>                                         |
| 43 more                                                                                                    |

<u>Solution:</u> If you receive this error, then it's likely that you configured the client with TLSv1.1 while the server only accepts TLSv1.2.

# **10.** ANNEX **1** – **TLS CONFIGURATION**

# **10.1. TLS Configuration**

## 10.1.1. Transport Layer Security in Domibus

One way of implementing TLS for AS4 e-Sens is to use the TLS in the Domibus Message Handler (MSH) described below, otherwise this would have to be handled at a higher level (e.g. Application Server, Proxy, etc...)

To enable secure communication at the transport layer (TLS) between a sending and a receiving MSH (Access Point), both the client and the server need to be configured accordingly.

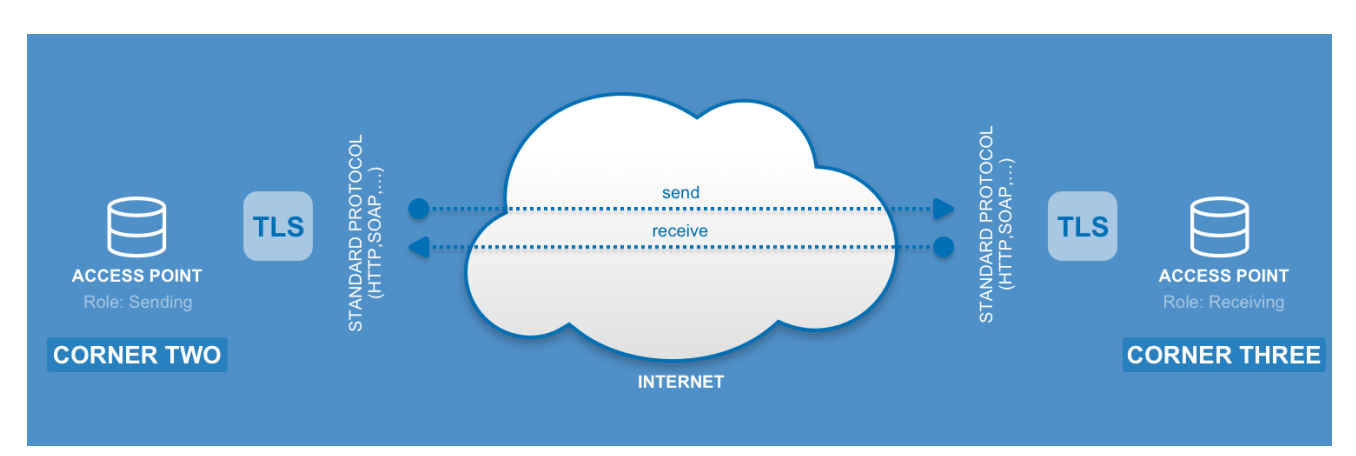

The client is used in the initiator MSH to send the request and is therefore configured via CXF while the server is configured at container/application server level.

## 10.1.2. Client side configuration (One Way SSL)

### The tlsClientParameters are configured in

*cef\_edelivery\_path/conf/domibus/clientauthentication.xml* file:

```
<http-conf:tlsClientParameters disableCNCheck="true"
secureSocketProtocol="TLSv1.2"
xmlns:http-
conf="http://cxf.apache.org/transports/http/configuration"
xmlns:security="http://cxf.apache.org/configuration/security">
<security://cxf.apache.org/configuration/security">
<security:trustManagers>
<security:trustManagers>
<security:keyStore type="JKS" password="your_trustore_password"
file="${domibus.config.location}/keystores/your_tr
ustore_ssl.jks"/>
</security:trustManagers>
```

Remark:

your\_trustore\_ssl is used at the transport layer (SSL) while your\_trustore, described in §5.1.2 – "Certificates" is used by Domibus to encrypt and sign (WS-Security)

When the **clientauthentication.xml** file is present and the endpoint of the receiving MSH is *https://*, the TLS parameters are added via the CXF framework to the send request.

The version of the TLS must be specified by setting secureSocketProtocol="TLSv1.2".

If you use self-signed certificates you need to set disableCNCheck="true".

The attribute **disableCNCheck** specifies if JSSE should omit checking if the host name specified in the URL matches that of the Common Name (CN) on the server's certificate. Default is false; this attribute should not be set to true during production use cf.[REF7].

Remark:

TLSv1.2 is mandatory for AS4 e-Sens Profile.

#### 10.1.3. Client side configuration (Two Way SSL)

The same as One Way SSL but the **tlsClientParameters** gets configured with both *trustManagers* and *keystoreManagers*. The **clientauthentication.xml** file should look like this:

Remark:

your\_trustore\_ssl and your\_keystore\_ssl are used at the transport layer (SSL) while your\_trustore and your\_keystore, described in §5.1.2 - Certificates" are used by Domibus to encrypt and sign (WS-Security)

Two Way SSL is optional based on the AS4 e-Sens Profile.

## 10.1.4. Server side configuration

## 10.1.4.1. Tomcat 8

In Server.xml, add a new connector having **SSLEnabled** attribute set to true:

```
<Connector SSLEnabled="true"

protocol="org.apache.coyote.http11.Http11NioProtocol"

port="8443" maxThreads="200"

scheme="https" secure="true"

keystoreFile="${domibus.config.location}/keystores/your_keystore

_ssl.jks" keystorePass="your_keystore_password"

_clientAuth="false" sslProtocol="TLS" />
```

The keystore jks location and password must be specified, otherwise the default one will be considered.

TLS version can also be specified.

The above connector has **clientAuth="false"** this means that only the server has to authenticate himself (One Way SSL). To configure Two Way SSL, which is optional based on the *AS4 e-Sens* Profile, in Server.xml, set **clientAuth="true"** and provide the location of the *your\_truststore\_ssl.jks* so that the server can verify the client:

| <connector <="" sslenabled="true" th=""></connector>                         |
|------------------------------------------------------------------------------|
| <pre>protocol="org.apache.coyote.http11.Http11NioProtocol"</pre>             |
| port="8443" maxThreads="200"                                                 |
| scheme="https" secure="true"                                                 |
| <pre>keystoreFile="\${domibus.config.location}/keystores/your_keystore</pre> |
| _ssl.jks" keystorePass="your_keystore_password"                              |
| <pre>truststoreFile="\${domibus.config.location}/keystores/your_trusts</pre> |
| <pre>tore_ssl.jks" truststorePass="your_trustore_password"</pre>             |
| <pre>clientAuth="true" sslProtocol="TLS" /&gt;</pre>                         |
### 10.1.4.2. WebLogic

1. Specify the use of SSL on default port 7002

Go to Servers  $\rightarrow$  select server name  $\rightarrow$  Configuration  $\rightarrow$  General then **click** on **Client Cert Proxy** Enabled

| SSL Listen Port:              | 7002 |
|-------------------------------|------|
| 🗹 🕂 Client Cert Proxy Enabled |      |

2. Add keystore and truststore:

Go to Servers  $\rightarrow$  select server name  $\rightarrow$  Configuration  $\rightarrow$  Keystores and SSL tabs and use **Custom Identity and Custom Trust** then set keystore and trustore jks.

#### To disable basic authentication at WebLogic level:

By default WebLogic performs its own basic authentication check before passing the request to Domibus. Instead, we want basic authentication to be performed by Domibus so we disable it at application server level.

#### In DOMAIN\_HOME/config/config.xml add:

<enforce-valid-basic-auth-credentials>false</enforce-valid-basic-auth-credentials>

#### 10.1.4.3. Wildfly 9

In file *cef\_edelivery\_path*/domibus/standalone/configuration/standalone-full.xml:

• add the keystore and trustore jks to the ApplicationRealm:

• add https-listener to default-server:

## 10.1.4.4. Configure Basic and Certificates authentication in SoapUI

# Go to File → Preferences → HTTP Settings and check Adds authentication information to outgoing requests

| ngs   | HTTP Version:                    |                                                                                            |
|-------|----------------------------------|--------------------------------------------------------------------------------------------|
| Setti | User-Agent Header:               |                                                                                            |
| НТТР  | Request compression:             | None ᅌ                                                                                     |
|       | Response compression:            | Accept compressed responses from hosts                                                     |
| ngs   | Disable Response Decompression:  | Disable decompression of compressed responses                                              |
| Setti | Close connections after request: | Closes the HTTP connection after each SOAP request                                         |
| 0XV   | Chunking Threshold:              |                                                                                            |
| Pr    | Authenticate Preemptively:       | Adds authentication information to outgoing request                                        |
| gs    | Expect-Continue:                 | Adds Expect-Continue header to outgoing request                                            |
| ettin | Pre-encoded Endpoints:           | URI contains encoded endpoints, don't try to re-encode                                     |
| SL S  | Normalize Forward Slashes:       | $\square$ Replaces duplicate forward slashes in HTTP request endpoints with a single slash |

# Go to File $\rightarrow$ Preferences $\rightarrow$ SSL Settings and add the **KeyStore**, **KeyStore** Password and check the requires client authentication

| <b>Soa</b><br>Set           | <b>pUI Preferences</b><br>global SoapUI settings                                                                            |                                                                                                 |        |
|-----------------------------|----------------------------------------------------------------------------------------------------|-------------------------------------------------------------------------------------------------|--------|
| roxy Settings HTTP Settings | KeyStore:<br>KeyStore Password:<br>Enable Mock SSL:<br>Mock Port:<br>Mock KeyStore:<br>Mock Password:<br>Mock Key Password: | hibus_c2/conf/domibus/keystores/gateway_keystore.jks   •••••••     enable SSL for Mock Services | Browse |
| SSL Settings P              | Mock TrustStore:<br>Mock TrustStore Password:<br>Client Authentication:                                                     | requires client authentication                                                                  | Browse |

To pass Basic Authentication, in the Auth tab, click Add New Authorization and select Basic. Enter user and password (e.g: Username = *admin*; Password = *123456*)

|        | <pre><ns:action>TClLegl</ns:action></pre>                                                                                                    |  |  |
|--------|----------------------------------------------------------------------------------------------------|--|--|
|        |                                                                                                    |  |  |
| sion   | Image: Second second second |  |  |
|        | <pre><rr></rr></pre>                                                                                                    |  |  |
|        | <pre><r "="" 1pt="" border:="" mime="" style="border: 1pt style&lt;/td&gt;&lt;/tr&gt;&lt;tr&gt;&lt;td&gt;&lt;/td&gt;&lt;td&gt;&lt;/ns:MessageProperties&gt;&lt;/td&gt;&lt;/tr&gt;&lt;tr&gt;&lt;td&gt;s 🕨&lt;/td&gt;&lt;td&gt;&lt;/td&gt;&lt;/tr&gt;&lt;tr&gt;&lt;td&gt;&lt;/td&gt;&lt;td&gt;&lt;/td&gt;&lt;/tr&gt;&lt;tr&gt;&lt;td&gt;&lt;/td&gt;&lt;td&gt;&lt;/td&gt;&lt;/tr&gt;&lt;tr&gt;&lt;td&gt;&lt;/td&gt;&lt;td&gt;Instract Property names " type="">t evt (um)</r></pre>                                                                                                    |  |  |
| age    | Chs:Propercy name- Minerype >text/xmi                                                                                                    |  |  |
| uge    |                                                                                                    |  |  |
|        |                                                                                                    |  |  |
|        | Authorization: Pacie                                                                                                    |  |  |
|        | Basic V                                                                                                    |  |  |
| albost |                                                                                                    |  |  |
| amost  |                                                                                                    |  |  |
|        |                                                                                                    |  |  |
|        | Username:                                                                                                    |  |  |
|        | admin                                                                                                    |  |  |
|        |                                                                                                    |  |  |
| ervice | Password:                                                                                                    |  |  |
| ane    |                                                                                                    |  |  |
| uge    |                                                                                                    |  |  |
|        |                                                                                                    |  |  |
| ****   |                                                                                                    |  |  |
|        | Auth (Basic) Headers (0) Attachments (0) WS-A WS-RM IMS He                                                                                                    |  |  |
|        |                                                                                                    |  |  |
| TP Se  | še                                                                                                    |  |  |
|        | Acceptions (2) Deguest Log (12)                                                                                                    |  |  |
|        | Assertions (3) Request Log (12)                                                                                                    |  |  |

#### 10.1.4.5. PMode update

If you enable HTTPS then your PMode Configuration Manager needs to make sure that all other endpoint PModes are modified accordingly.

With the SSL connector configured as above, the MSH endpoint is now: https://your\_domibus\_host:8443/domibus/services/msh

The PMode needs to be updated accordingly and uploaded via the Admin Console:

Example:

```
<party name="party_id_name1"
endpoint=
"https://
party_id_name1_hostname:8443/domibus/services/msh" allowChunking="false">
```

## **11. DYNAMIC DISCOVERY OF UNKNOWN PARTICIPANTS**

## 11.1. Overview

In a dynamic discovery setup, the sender and/or the receiver parties and their capabilities are not configured in advance.

The sending Access Point will dynamically retrieve the necessary information for setting up an interoperability process from the Service Metadata Publisher (SMP). The SMP stores the interoperability metadata which is a set of information on the end entity recipient (its identifier, supported business documents and processes in which it accepts those documents) and AP (metadata which includes technical configuration information on the receiving endpoint, such as the transport protocol and its address) cf.[REF8].

The receiving AP registers its metadata in the SMP and configures the PMode to be able to accept messages from trusted senders that are not previously configured in the PMode. The receiving AP will have to configure one process in its PMode for each SMP entry.

The mapping between the PMode process and the SMP entry is defined in 11.3 - PMode configuration for PEPPOL" and 11.8 - PMode configuration for OASIS".

Please note that the sender does not have to register in the SMP and the receiver merely extracts its identifier from the received message.

The following sections describe how to configure Domibus AP in order to use Dynamic Discovery (§11.3 – "PMode configuration for PEPPOL", §11.4 – "Policy and certificates for PEPPOL", §11.8 – "PMode configuration for OASIS", §11.9 – "Policy and certificates for OASIS").

## **11.2.** Domibus configuration for PEPPOL

To enable the integration with the SMP/SML components, Domibus requires some changes in the **domibus.properties** configuration file which include:

1. Add the following properties to enable the usage of the PEPPOL dynamic discovery client:

<prop key="domibus.dynamic.discovery.client.specification">PEPPOL</prop></prop>

2. The dynamic discovery client is using certificates to access the SMP. These certificates are different in TEST and PRODUCTION, therefore we need to specify the Mode the dynamic discovery client is using by setting the following property:

<prop key="domibus.dynamic.discovery.peppolclient.mode">TEST</prop>

- 3. Set the property "domibus.smlzone"
- 4. The bean "pModeProvider" must be configured with "eu.domibus.ebms3.common.dao.DynamicDiscoveryPModeProvider"

<bean id="pModeProvider"
class="eu.domibus.ebms3.common.dao.DynamicDiscoveryPModeProvider"/>

## **11.3. PMode configuration for PEPPOL**

#### 11.3.1. Sender PMode

In a dynamic process the receiver of the messages is not known beforehand and therefore the **PMode.Responder** parameter SHOULD NOT be set.

The dynamic process must include a leg which maps the configured entry (action, service and service type – cf. 11.5 – "Message format for PEPPOL") of the Receiver in the SMP.

The security policy to be used in the leg is (see §5.1.1 – "Security Policies" in for more information):

#### security="eSensPolicy\_CA"

Remark:

eSensPolicy.v2.0\_CA is also supported

#### Sample Sender PMODE configuration extract:

```
<services>
  <service name="testService1"</pre>
     value="urn:www.cenbii.eu:profile:bii05:ver2.0"
     type="cenbii-procid-ubl"/>
</services>
<actions>
  <action name="tc1Action"</pre>
     value="urn:oasis:names:specification:ubl:schema:xsd:CreditNote-
2::CreditNote##urn:www.cenbii...."/>
</actions>
<securities>
  <security name="eSensPolicy"</pre>
     policy="eSensPolicy.xml"
    signatureMethod="RSA_SHA256"/>
  <security name="eSensPolicy_CA"</pre>
     policy="eSensPolicy.v2.0_CA.xml"
     signatureMethod="RSA SHA256"/>
</securities>
<legConfigurations>
  <legConfiguration name="pushTestcase1tc1Action"</pre>
  service="testService1"
  action="tc1Action"
  defaultMpc="defaultMpc"
  reliability="AS4Reliability"
  security="eSensPolicy_CA"
  receptionAwareness="receptionAwareness"
  propertySet="ecodexPropertySet"
  payloadProfile="MessageProfile"
  errorHandling="demoErrorHandling"
  compressPayloads="true"/>
</legConfigurations>
cess name="tc1Process"
  agreement="agreementEmpty"
  mep="oneway"
  inding="push"
  initiatorRole="defaultInitiatorRole"
  responderRole="defaultResponderRole">
```

```
<initiatorParties>
    <initiatorParty name="senderalias"/>
    </initiatorParties>
    <!-- no responderParties element -->
    <legs>
        <leg name="pushTestcase1tc1Action"/>
        </legs>
</process>
```

#### 11.3.2. <u>Receiver PMode</u>

Dynamic configuration of the receiver is similar to the configuration of the sender, except that the roles are swapped: the sender of the messages is not known beforehand; consequently the **PMode.Initiator** parameter SHOULD NOT be set.

## **11.4. Policy and certificates for PEPPOL**

The receiver must include the certificate of the trusted authority(ies) in its trustore. Its will accept only messages that were signed with certificates issued by these trusted authority(ies). (cf. §13 - Annex 1 - Usage of certificates in PEPPOL and OASIS for more information).

## **11.5. Message format for PEPPOL**

When dynamic discovery is used, the "to" field should not be statically configured in the PMode (the "to" field may even be omitted in the message). The lookup is performed by C2 based on the **finalRecipient** message property.

Example of message using the finalRecipient for dynamic discovery:

```
<ns:UserMessage>
  <ns:PartyInfo>
    <ns:From>
      <ns:PartyId type="urn:oasis:names:tc:ebcore:partyid-
type:unregistered">senderalias</ns:PartyId>
      <ns:Role>http://docs.oasis-open.org/ebxml-
msg/ebms/v3.0/ns/core/200704/initiator</ns:Role>
    </ns:From>
  <ns:To>
    </ns:To>
  </ns:PartyInfo>
  <ns:CollaborationInfo>
    <ns:Service type="cenbii-procid-
ubl">urn:www.cenbii.eu:profile:bii05:ver2.0</ns:Service>
             <ns:Action>urn:oasis:names:specification:ubl:schema:xsd:CreditNote-
2::CreditNote##urn:www.cenbii.eu:transaction:biitrns014:ver2.0:extended:urn:www.pe
ppol.eu:bis:peppol5a:ver2.0::2.1</ns:Action>
  </ns:CollaborationInfo>
    <ns:MessageProperties>
      <ns:Property name="originalSender">urn:oasis:names:tc:ebcore:partyid-
type:unregistered:C1</ns:Property>
      <ns:Property name="finalRecipient" type="iso6523-actorid-</pre>
upis">0007:9340033829test1</ns:Property>
    </ns:MessageProperties>
</ns:UserMessage>
```

## 11.6. SMP entry

The following table describes the mapping between the PMode static configuration and the dynamic SMP records structure:

| SMP Endpoint registration record                                                                  | PMode attributes                    |
|---------------------------------------------------------------------------------------------------|-------------------------------------|
| ServiceMetadata/ServiceInformation/ProcessIdentifier                                              | PMode[1].BusinessInfo.Service       |
| ServiceInformation/Processlist/Process/ProcessIdentifier/<br>@scheme                              | PMode[1].BusinessInfo.Service/@Type |
| ServiceMetadata/ServiceInformation/DocumentIdentifier                                             | Pmode[1].BusinessInfo.Action        |
| ServiceInformation/Processlist/Process/ServiceEndpointLis<br>t/Endpoint/EndpointReference/Address | Pmode[].Protocol.Address            |

### Table 4 - SMP Entry Mapping

The Service Metadata Record also provides the receiving end's certificate. This certificate can be used to encrypt the message to be sent to the receiver. The certificate can also provide the name of the gateway for this PMode by using the Certificate's CNAME as the PMode identifier cf.[REF9].

## **11.7. Domibus configuration for OASIS**

To enable the integration with the SMP/SML components, Domibus requires some changes in the **domibus.properties** configuration file:

1. Add the following properties to enable the usage of the OASIS dynamic discovery client:

<prop key="domibus.dynamic.discovery.client.specification">OASIS </prop>

**<u>Note</u>**: this property is not mandatory as it defaults to the above value.

- 2. Set the property "domibus.smlzone", e.g. "ehealth.acc.edelivery.tech.ec.europa.eu"
- 3. The bean "pModeProvider" must be configured with "eu.domibus.ebms3.common.dao.DynamicDiscoveryPModeProvider"

<bean id="pModeProvider"
class="eu.domibus.ebms3.common.dao.DynamicDiscoveryPModeProvider"/>

## **11.8. PMode configuration for OASIS**

#### 11.8.1. Sender PMode

In a dynamic process the receiver of the messages is not known beforehand and therefore the **PMode.Responder** parameter SHOULD NOT be set.

The dynamic process must include a leg which maps the configured entry (action, service and service type – cf. 11.5 – "Message format for PEPPOL") of the Receiver in the SMP.

The security policy to be used in the leg is (see §5.1.1 – "Security Policies" in for more information):

#### security="eSensPolicy\_CA"

Remark:

eSensPolicy.v2.0\_CA is also supported

#### Sample Sender PMODE configuration extract:

| <services></services>                                                          |
|--------------------------------------------------------------------------------|
| <pre><service <="" name="testService1" pre=""></service></pre>                 |
| <pre>value="urn:www.cenbii.eu:profile:bii05:ver2.0"</pre>                      |
| type="cenbii-procid-ubl"/>                                                     |
|                                                                                |
| <actions></actions>                                                            |
| <action <="" name="tc1Action" td=""></action>                                  |
| value="'your-schema-                                                           |
| <pre>name'::urn:oasis:names:specification:ubl:schema:xsd:CreditNote-</pre>     |
| <pre>2::CreditNote##urn:www.cenbii"/&gt;</pre>                                 |
|                                                                                |
| <securities></securities>                                                      |
| <security <="" name="eSensPolicy" td=""></security>                            |
| <pre>policy="eSensPolicy.xml"</pre>                                            |
| <pre>signatureMethod="RSA_SHA256"/&gt;</pre>                                   |
| <security <="" name="eSensPolicy_CA" td=""></security>                         |
| <pre>policy="eSensPolicy.v2.0_CA.xml"</pre>                                    |
| <pre>signatureMethod="RSA_SHA256"/&gt;</pre>                                   |
|                                                                                |
| <legconfigurations></legconfigurations>                                        |
| <legconfiguration <="" name="pushTestcase1tc1Action" td=""></legconfiguration> |
| <pre>service="testService1"</pre>                                              |
| action="tc1Action"                                                             |
| <pre>defaultMpc="defaultMpc"</pre>                                             |
| reliability="AS4Reliability"                                                   |
| <pre>security="eSensPolicy_CA"</pre>                                           |
| <pre>receptionAwareness="receptionAwareness"</pre>                             |
| <pre>propertySet="ecodexPropertySet"</pre>                                     |
| <pre>payloadProfile="MessageProfile"</pre>                                     |
| errorHandling="demoErrorHandling"                                              |
| compressPayloads="true"/>                                                      |
|                                                                                |
| <process <="" name="tc1Process" td=""></process>                               |
| <pre>agreement="agreementEmpty"</pre>                                          |
| <pre>mep="oneway"</pre>                                                        |
| inding="push"                                                                  |
| <pre>initiatorRole="defaultInitiatorRole"</pre>                                |

Remark:

Schema name should be added to action value. e.g: ehealth-actoridqns::urn:oasis:names:specification:ubl:schema:xsd:CreditNote-2::CreditNote##urn:www.cenbii...

#### 11.8.2. <u>Receiver PMode</u>

Dynamic configuration of the receiver is similar to the configuration of the sender, except that the roles are swapped: the sender of the messages is not known beforehand; consequently the **PMode.Initiator** parameter SHOULD NOT be set.

## **11.9.** Policy and certificates for OASIS

The receiver must include the certificate of the trusted authority(ies) in its trustore. Its will only accept messages that were signed with certificates issued by these trusted authority(ies).

The sender truststore must embed the SMP public certificate. This certificate is used by the AP to validate the identity of the used SMP (cf. §13 - Annex 1 - Usage of certificates in PEPPOL and OASIS for more information).

## 11.10. Message format for OASIS

When dynamic discovery is used, the "to" field should not be statically configured in the PMode (the "to" field may even be omitted in the message). The lookup is performed by C2 based on the **finalRecipient** message property.

<u>Note</u>: For the OASIS client, in the PMode "action" value, the document scheme must be included with the document ID (for PEPPOL client, only document ID is needed).

Example of message using the finalRecipient for dynamic discovery:

```
<ns:UserMessage>
  <ns:PartyInfo>
    <ns:From>
      <ns:PartyId type="urn:oasis:names:tc:ebcore:partyid-
type:unregistered">senderalias</ns:PartyId>
      <ns:Role>http://docs.oasis-open.org/ebxml-
msg/ebms/v3.0/ns/core/200704/initiator</ns:Role>
    </ns:From>
  <ns:To>
    </ns:To>
  </ns:PartyInfo>
  <ns:CollaborationInfo>
    <ns:Service type="cenbii-procid-
ubl">urn:www.cenbii.eu:profile:bii05:ver2.0</ns:Service>
      <ns:Action>'your_schema_name'::urn:oasis:names:specification:ubl:schema:xsd
:CreditNote-
2::CreditNote##urn:www.cenbii.eu:transaction:biitrns014:ver2.0:extended:urn:www.pe
ppol.eu:bis:peppol5a:ver2.0::2.1</ns:Action>
  </ns:CollaborationInfo>
    <ns:MessageProperties>
      <ns:Property name="originalSender">urn:oasis:names:tc:ebcore:partyid-
type:unregistered:C1</ns:Property>
      <ns:Property name="finalRecipient" type="iso6523-actorid-</pre>
upis">0007:9340033829test1</ns:Property>
    </ns:MessageProperties>
</ns:UserMessage>
```

## **12. MESSAGE PULLING**

## 12.1. Setup

In order to configure message pulling the process section should be configure with mep as oneway and binding as pull like in the following configuration:

```
cess name="tc1Process"
  agreement="agreementEmpty"
  mep="oneway"
  binding="pull"
  initiatorRole="defaultInitiatorRole"
  responderRole="defaultResponderRole">
  <initiatorParties>
     <initiatorParty name="initiatoralias"/>
  </initiatorParties >
  <responderParties>
     <responderParty name="receiveralias"/>
  </responderParties>
  <!-- no initiatorParties element -->
  <legs>
     <leg name="pushTestcase1tc1Action"/>
  </legs>
</process>
```

## 12.2. Configuration restriction

A correctly configured one way pull process should only contains one responder party.

Different legConfiguration with the same mpc should not be configured in the same pull process or across different pull process es.

| <legconfiguration <="" li="" name="pushTestcase1tc2Action"></legconfiguration> |                                            |
|--------------------------------------------------------------------------------|--------------------------------------------|
|                                                                                | <pre>service="testService1"</pre>          |
|                                                                                | action="tc2Action"                         |
|                                                                                | defaultMpc="defaultMpc"                    |
|                                                                                | reliability="AS4Reliability"               |
|                                                                                | <pre>security="eSensPolicy"</pre>          |
| <pre>receptionAwareness="receptionAwareness"</pre>                             |                                            |
|                                                                                | <pre>propertySet="ecodexPropertySet"</pre> |
|                                                                                | <pre>payloadProfile="MessageProfile"</pre> |
| errorHandling="demoErrorHandling"                                              |                                            |
|                                                                                | <pre>compressPayloads="true"/&gt;</pre>    |

# **13.** ANNEX **1** - USAGE OF CERTIFICATES IN PEPPOL AND OASIS

|        |              | C2                                        |                                                                                                    | C3                                        |                                                                                   |
|--------|--------------|-------------------------------------------|----------------------------------------------------------------------------------------------------|-------------------------------------------|-----------------------------------------------------------------------------------|
|        |              | Keystore                                  | Truststore                                                                                                    | Keystore                                  | Truststore                                                                        |
|        | Certificate: | Sender's (issued by CA)                   | Empty                                                                                                    | Receiver's                                | CA's                                                                              |
|        |              | C2 signs the message with its             | C2 discover C3's public                                                                                             | C3 signs the receipt with its             | The receiver trusts all                                                           |
| PEPPOL | Note:        | private key                               | certificate from the SMP                                                                                            | private key                               | senders who's certificate were issue dby these CA's                               |
|        | Certificate: | Sender's (issued by CA)                   | SMP's                                                                                                    | Receiver's                                | CA's                                                                              |
| OASIS  | Note:        | C2 signs the message with its private key | C2 discover C3's public<br>certificate from the SMP<br>To trust the SMP, the sender<br>needs its public certificate | C3 signs the receipt with its private key | The receiver trusts all<br>senders who's certificate<br>were issue dby these CA's |

# **14.** ANNEX 2 – DOCUMENT PARTS

# **15.** LIST OF FIGURES

| Figure 1 - Diagram representing the Deployment of Domibus in a Cluster on WebLogic | 22 |
|------------------------------------------------------------------------------------|----|
| Figure 2 - Diagram representing the Deployment of Domibus in a Cluster on Tomcat   | 37 |
| Figure 3 - Diagram representing the Deployment of Domibus in a Cluster on WildFly  | 50 |
| Figure 4 - Message Service Handler diagram                                         | 53 |
| Figure 5 - PMode view                                                              | 64 |
| Figure 6 - Login to administration dashboard                                       | 75 |
| Figure 7 - Configuration upload                                                    | 76 |
| Figure 8 - PMode uploading                                                         | 80 |

# **16.** LIST OF TABLES

| Table 1 - Domibus Properties                           | 60  |
|--------------------------------------------------------|-----|
| Table 2 - Domibus PMode configuration to ebMS3 mapping | 74  |
| Table 3 - Queue Monitoring                             |     |
| Table 4 - SMP Entry Mapping                            | 118 |
| Table 4 - SMP Entry Mapping                            |     |

# **17. CONTACT INFORMATION**

#### **CEF** Support Team

By email: CEF-EDELIVERY-SUPPORT@ec.europa.eu

By phone: +32 2 299 09 09

- Standard Service: 8am to 6pm (Normal EC working Days)
- Standby Service\*: 6pm to 8am (Commission and Public Holidays, Weekends)

\* Only for critical and urgent incidents and only by phone